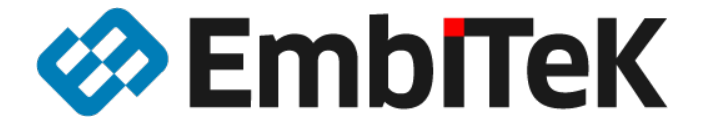

スタートアップガイド

更新日:2022年9月

# RX65N / RX72N Envision キット用 emWin デモサンプル

本資料は「emWin for RX」OEM版GUIソフトウエアの導入及びデモサンプルの動作確認方法を解説します。

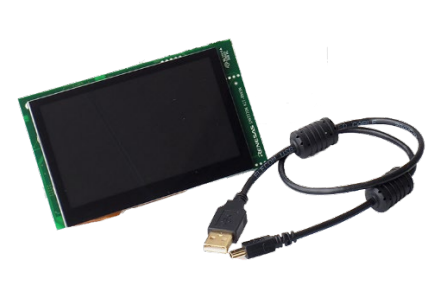

RX65N Envision Kit

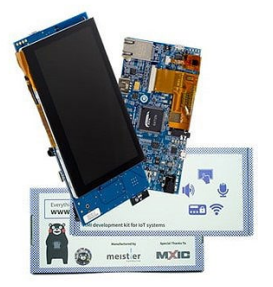

RX72N Envision Kit

本資料に記載の全ての情報の使用に起因する損害、第三者の知的財産権、権利またはその他の経 費に対して、SEGGER 社及び株式会社エンビテックは一切責任を負いません。 本資料の内容は予告なく変更されることがあります。

### 商標

「EmblTeK」、EmblTeK ロゴは株式会社エンビテックの商標または登録商標です。その他、本資料に記載しているプロセッサ名、ツール名および製品名は、それぞれ各社の商標または登録商標です。

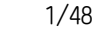

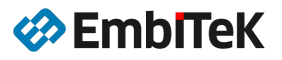

## 目 次

| 1. emWin のインストール                         | . 3 |
|------------------------------------------|-----|
| 1.1. ダウンロード                              | 3   |
| 1. 2. パッケージ内容                            | 4   |
|                                          |     |
| 2. RX72N Envision Kit 用サンプル              | 6   |
| 2.1. デモサンプル                              | 8   |
| 2.1.1. SlideDemo:マルチウインドウスライドデモアプリケーション  | 8   |
| 2.2. プロジェクトビルド方法(e2Studio)               | 9   |
| 2.3. ダウンロード・デバッグ方法                       | 12  |
| 2.4. CS+ IDE 環境への移植方法                    | 15  |
| 2. 4. 1. e2Studio プロジェクトを CS+ IDE にインポート | 15  |
| 2.4.2. プロジェクト設定を修正                       | 20  |
| 2.4.3. デバッグ設定及びダウンロード・デバッグ操作             | 23  |
|                                          |     |
| 3. RX65N Envision Kit 用サンプル              | 25  |
| 3.1. デモサンプル                              | 27  |
| 3.1.1. 標準サンプルアプリケーション                    | 27  |
| 3.1.2. マルチタッチ機能のデモアプリケーション               | 28  |
| 3.1.3. マルチウインドウスライドデモアプリケーション            | 28  |
| 3.2. プロジェクトビルド方法(e2Studio)               | 29  |
| 3.3. ダウンロード・デバッグ方法                       | 32  |
| 3.4. CS+ IDE 環境への移植方法                    | 35  |
| 3. 4. 1. e2Studio プロジェクトを CS+ IDE にインポート | 35  |
| 3.4.2 プロジェクト設定を修正                        | 40  |
| 3. 4. 3.       デバッグ設定及びダウンロード・デバッグ操作     | 45  |
|                                          |     |

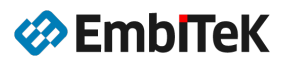

# 1. emWinのインストール

# 1.1. ダウンロード

RX65N/RX72 用 emWin プログラムを以下の URL からダウンロードしてください(要ユーザー登録)。

https://www.segger.com/downloads/emwin/emWin\_RX65N\_RX72N\_Envision\_Kit.zip

パッケージ内容は以下 URL のページをご参照ください。

https://www.segger.com/products/user-interface/emwin/add-ons/emwin-support-renesas-rx-mcu/

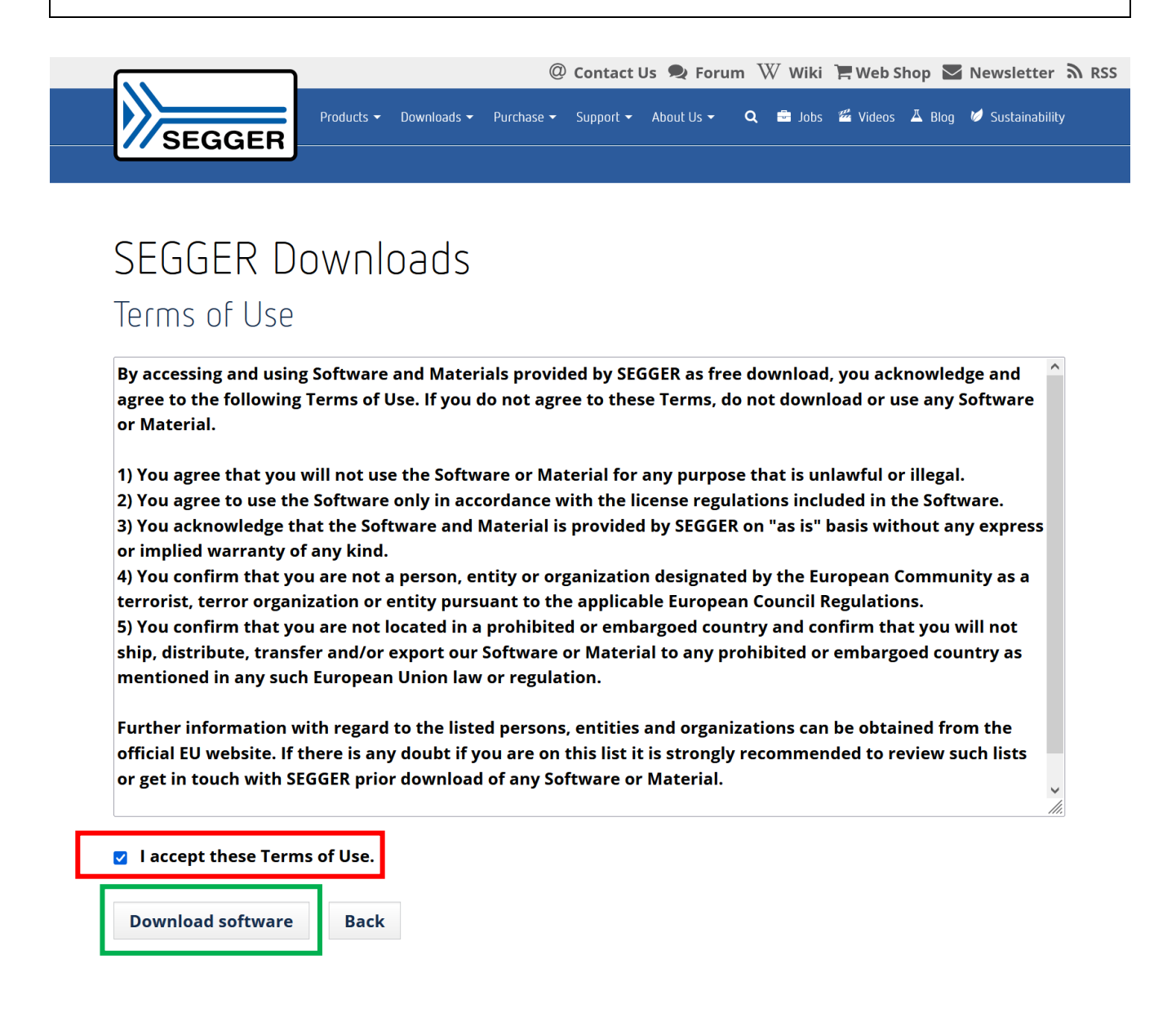

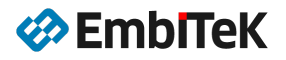

ダウンロードソフトウエアパッケージを、開発環境インストール済みのユーザーパソコンのローカルド ライブにコピーします。Windows インストーラは不要です。

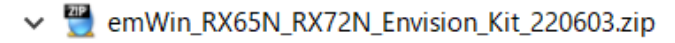

- 📕 Doc
- > 📙 emWin\_RX65N
- > 📕 emWin\_RX72N
- > ] emWin\_Simulation
  - looT
- <install root>

|   | – Doc          |       | ユーザーマニュアル・リリースノート                     |
|---|----------------|-------|---------------------------------------|
|   | - emWin_RX72N  | ••••• | emWin ライブラリ、RX72N Envision ボード用デモサンプル |
|   | - emWin_RX65N  | ••••• | emWin ライブラリ、RX65N Envision ボード用デモサンプル |
|   | – emWin_Simula | tion  | emWin シミュレータプログラム・チュートリアル             |
| l |                |       | パソコン用ツール(GUI ビルダ、フォント変換ツール等)          |

「emWin for RX」ライブラリのライセンス利用条件は「Doc」フォルダ下の「License.txt」ファイル内容を ご確認ください。

# 1.2. パッケージ内容

### ● RX用 GUI ライブラリ (バイナリ式):

- emWin Color basic Package
- ・ emWin GUIDRV Lin (ディスプレードライバサポート)
- ・ ウインドウマネジャー(すぐに使用可能な複数ウィジェットサポート)
- ・ メモリデバイス、アンチエイリアス機能サポート
- ・ VNC Server (GUI アプリケーションの遠隔操作が可能)
- ・ マルチタッチサポート

対象マイコンデバイス:RXマイコンシリーズ(RXv1、RXv2、RXv3)

### ● 開発支援ツール(パソコン用 EXE 式):

- ・ 画面作成・デザインツール (AppWizard、GUIBuilder)
- ・ フォント変換ツール
- ・ 画像データ変換ツール
- ・ JPEG→動画変換ツール
- ・ バイナリデータ変換ツール (Bin2C)
- Unicode データ変換ツール(U2C)
- ・ emWinシミュレータ

| 名前                                        | サイズ       | 更新日時             |
|-------------------------------------------|-----------|------------------|
| 🚳 AppWizardRenesas_V128b_626b_Install.exe | 42,974 KB | 2022/06/02 11:42 |
| Bin2C.exe                                 | 104 KB    | 2022/06/02 11:42 |
| BmpCvt_V626b_Install.exe                  | 5,285 KB  | 2022/06/02 11:42 |
| BmpCvtCL_V626b_Install.exe                | 5,225 KB  | 2022/06/02 11:42 |
| 👘 emVNC_V626_Install.exe                  | 5,122 KB  | 2022/06/02 11:42 |
| ► emWinPlayer.exe                         | 3,416 KB  | 2022/06/02 11:42 |
| 🝳 emWinSPY.exe                            | 3,350 KB  | 2022/06/02 11:42 |
| 🥡 emWinView_V626_Install.exe              | 5,304 KB  | 2022/06/02 11:42 |
| 🔣 GUIBuilder.exe                          | 1,336 KB  | 2022/06/02 11:42 |
| HTTT: JPEG2Movie.exe                      | 126 KB    | 2022/06/02 11:42 |
| 💑 License.txt                             | 9 KB      | 2022/06/02 11:42 |
| SetupFontCvt_V626.exe                     | 430 KB    | 2022/06/02 11:42 |
| U2C.exe                                   | 103 KB    | 2022/06/02 11:42 |
|                                           |           |                  |

| ツール                              | 解説                          |
|----------------------------------|-----------------------------|
| AppWizardRenesas_Vxx_Install.exe | GUI デザイン・ビルダツール             |
| Bin2C. exe                       | BIN データ→C 言語変換ツール           |
| BmpCvt_Vxx_Install.exe           | ビットマップ変換ツール                 |
| BmpCvtCL_Vxx_Install.exe         | ビットマップ変換ツール(コマンドライン)        |
| emVNC_Vxx_Install.exe            | VNC クライアントプログラム             |
| emWinPlayer.exe                  | EMF 式 emWin 動画の再生ツール        |
| emWinView_Vxx_Install.exe        | emWin シミュレータのデバッグ・ツール       |
| JPEG2Movie.exe                   | JPEG→動画変換ツール(EMF 式動画を作成します) |
| SetupFontCvt_Vxx. exe            | RX 環境用フォント変換ツール             |
| U2C. exe                         | UTF8 データ→C 言語変換ツール          |

※パソコン側での GUI デザインは従来式の「GUI Builder. exe」ではなく、最新式の「AppWizard」デザインツールのご利用をお勧めいたします。

### ● BSP・アプリケーション・チュートリアル:

- ・ RX65N Envision Kit ボード用 GUI サンプル
- ・ RX72N Envision Kit ボード用 GUI サンプル
- ・ emWin シミュレータ用チュートリアルサンプル

### RX65N Envision Kitの詳細:

https://www.renesas.com/jp/ja/products/software-tools/boards-and-kits/eval-kits/rx65n-envision-kit. html

### RX72N Envision Kitの詳細:

https://www.renesas.com/jp/ja/products/software-tools/boards-and-kits/eval-kits/rx72n-envision-kit. html

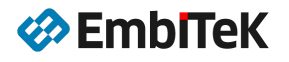

# 2. RX72N Envision Kit 用サンプル

# ● RX72N 用 emWin プログラム

ダウンロードソフトウエアパッケージの「emWin\_RX72N」フォルダをユーザーフォルダにコピーします。

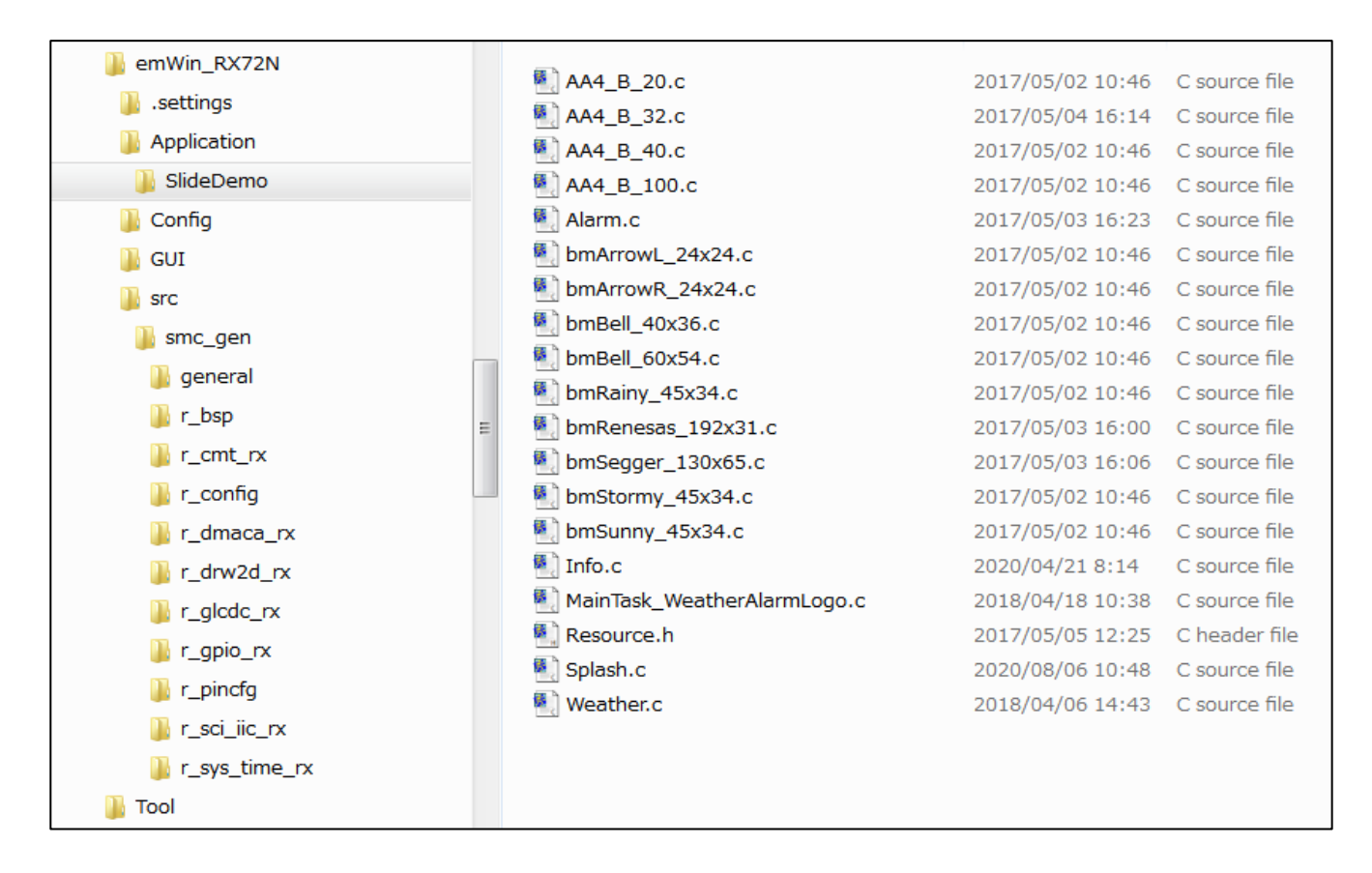

< emWin\_RX72N >

| ⊢ Application<br>│ └ SlideDemo | マルチウインドウスライドデモアプリケーション                                |
|--------------------------------|-------------------------------------------------------|
| <br> - Config<br> - GUI        | GUI モジュール・LCD ドライバコンフィグレーション設定<br>GUI モジュールライブラリ及びヘッダ |

# • RX72N Envision ボードについて

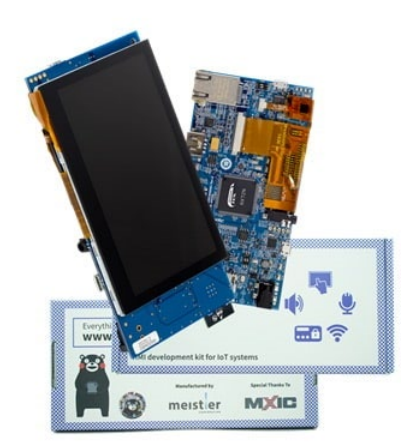

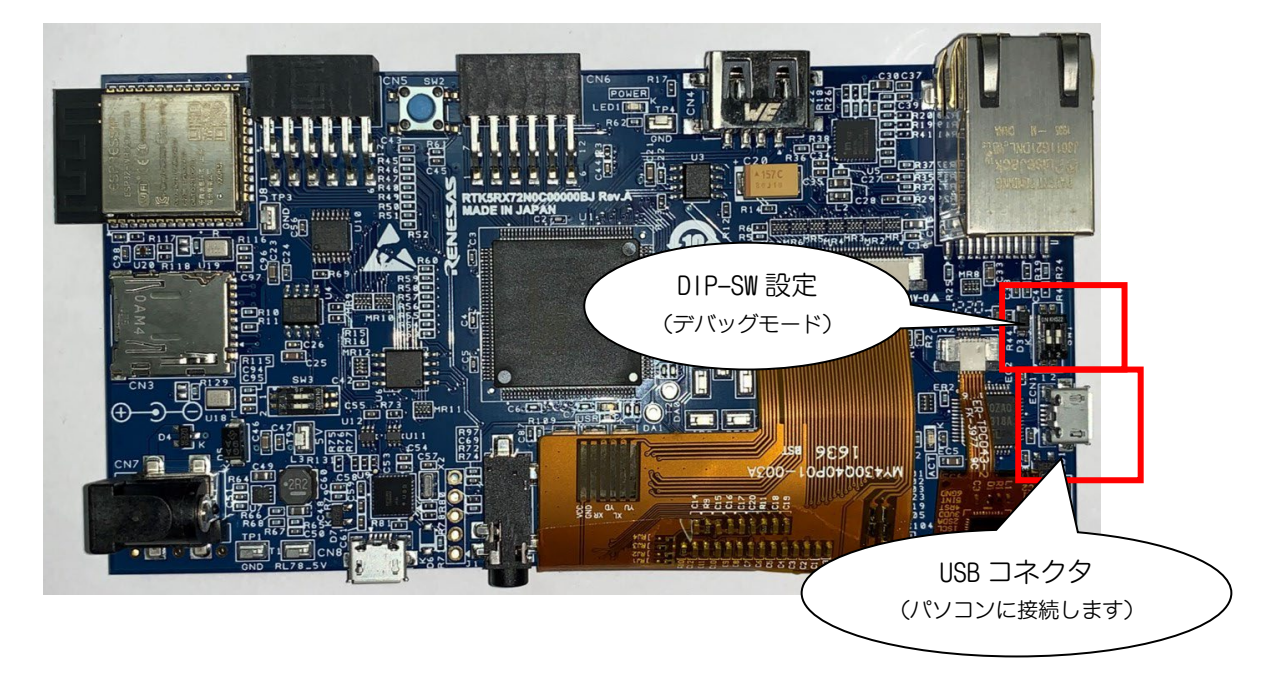

|        | マイコンデバイス:         | RX72N(ROM:4MB、内蔵 RAM:1MB) |
|--------|-------------------|---------------------------|
|        | LCD パネル:          | TFT WQVGA (480 x 272)     |
|        | デバッガ I/F:         | オンボード E2–Lite デバッガ        |
| %RX72N | Envision キットの詳しい仕 | 様については取扱説明書をご参照ください。      |

# ● RX72N Envision ボード設定

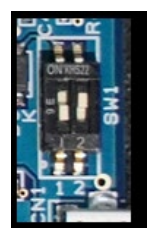

| SW1-2 | ON  | USB シリアルモード<br>エミュレータ・デバッガ使用不可   |
|-------|-----|----------------------------------|
|       | OFF | プログラマ・デバッガモード<br>エミュレータ・デバッガ使用可能 |

デバッグモードの設定: SW1-2: OFF

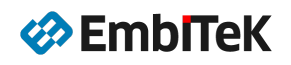

# 2.1. デモサンプル

# 2.1.1. SlideDemo:マルチウインドウスライドデモアプリケーション

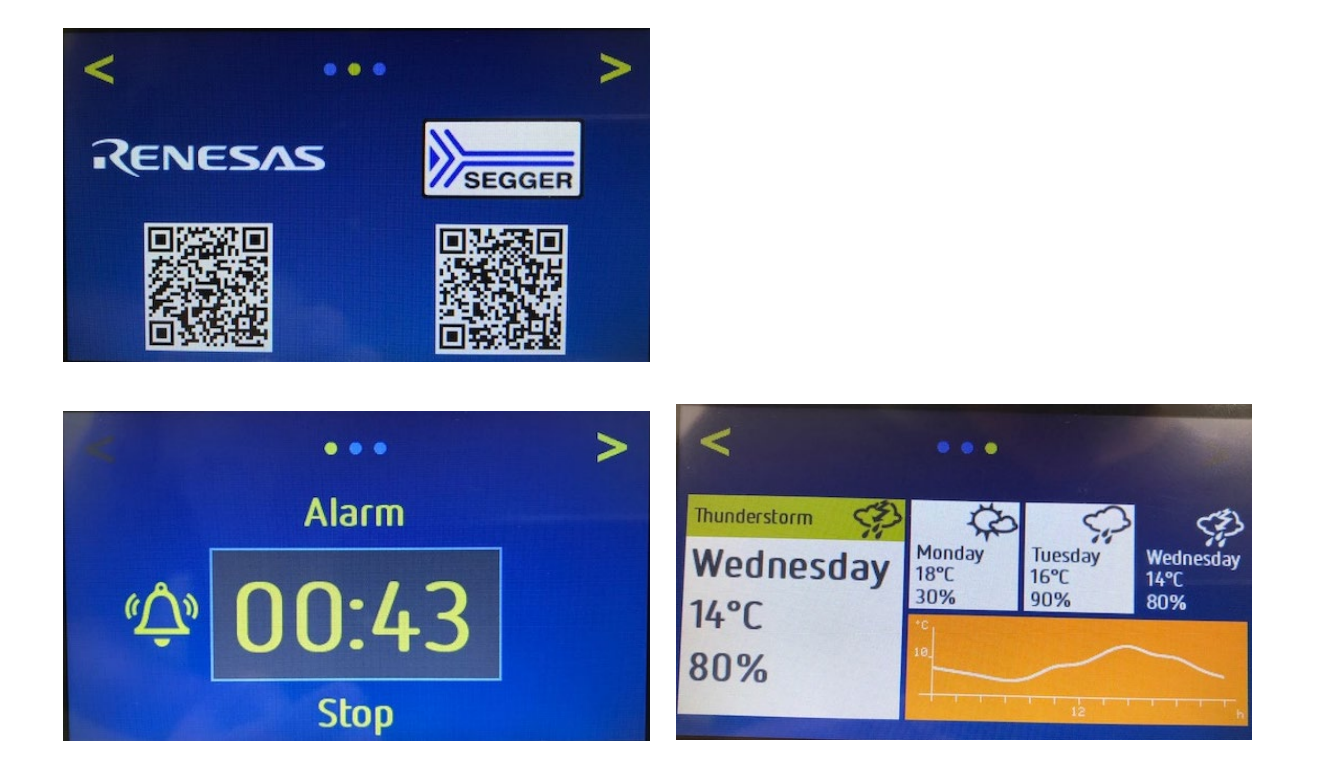

# ● 開発環境

| コンパイラ: | Renesas | RXCC コンノ              | パイラ (v3  | 3. 00. 00 以降) |
|--------|---------|-----------------------|----------|---------------|
| IDE:   | Renesas | e <sup>2</sup> Studio | (Version | 2022-07 以降)   |
|        | CS+ for | CC (V8 以降             | 夅)       |               |

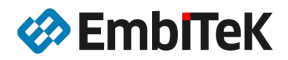

# 2.2. プロジェクトビルド方法 (e2Studio)

### ● Step1:e<sup>2</sup>Studio IDE を起動してプロジェクトを開きます

[ファイル]→ [インポート]コマンドで emWin\_RX72N フォルダ下のプロジェクトをワークスペースにインポートします。

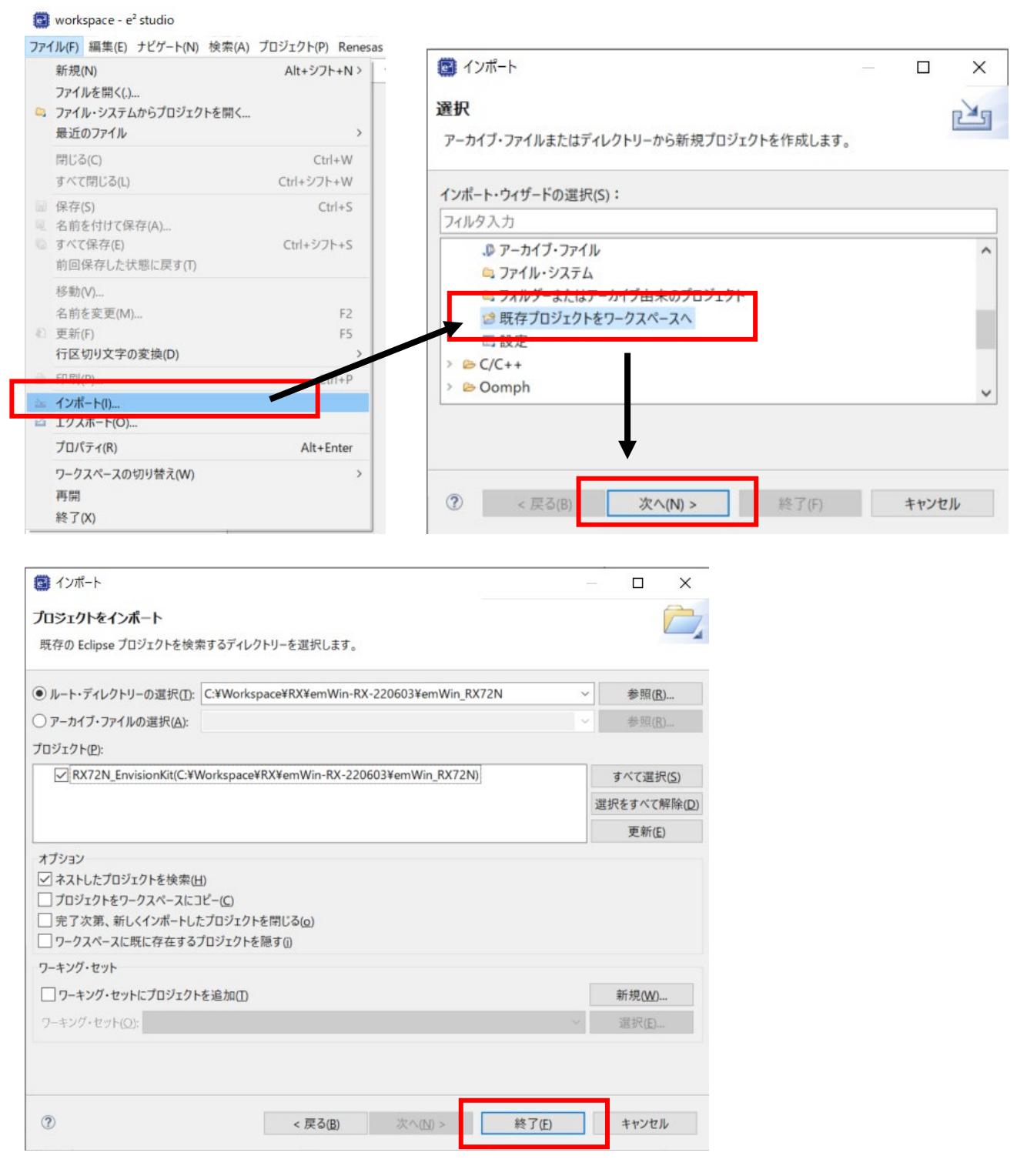

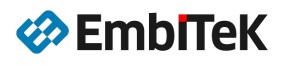

| 📴 workspace - e² studio                                                                                                    |                                      |                          |                   |                   | - 0            | ×             |
|----------------------------------------------------------------------------------------------------|--------------------------------------|--------------------------|-------------------|-------------------|----------------|---------------|
| ファイル(F) 編集(F) ソース(S) リファクタリング(T) ナビゲート(N) 検索(                                                                                                    | A) プロジェクト(P) Renesas Views 宇行(R) ウィン | ごかいの ヘルプ(円)              |                   |                   |                |               |
|                                                                                                    |                                      | 8:20 ± ▼ 0. ▼ 10. ▼ ±. m | ▼ mm ¥ कि 201301  |                   | * * *          | 1 Re 101 - er |
|                                                                                                    |                                      |                          | 100 H 10 10 1 W 1 |                   |                |               |
|                                                                                                    |                                      |                          |                   | く 田 地C/C++        | × XY-F-J2.     | 1196-9        |
| <sup>▶</sup> プロジェクト・エクスプローラー×                                                                                                    |                                      |                          |                   | こ 日 話 アウトライン      | / ×            | - 0           |
| <ul> <li>BX72N_EnvisionKit (in emWin_RX72N)</li> </ul>                                                                                                    |                                      |                          |                   | アウトラインを           | 提供するアクティ       | ィブなエディ        |
| > 🔊 Includes                                                                                                    |                                      |                          |                   | ターはあります           | さん。            |               |
| <ul> <li>Application</li> </ul>                                                                                                    |                                      |                          |                   |                   |                |               |
| > 🔄 SlideDemo                                                                                                    |                                      |                          |                   |                   |                |               |
| > 🧭 Config                                                                                                    |                                      |                          |                   |                   |                |               |
| ✓ <sup>™</sup> src                                                                                                    |                                      |                          |                   |                   |                |               |
| Y 🗁 smc_gen                                                                                                    |                                      |                          |                   |                   |                |               |
| > 🗁 general                                                                                                    |                                      |                          |                   |                   |                |               |
| > 🗁 r_bsp                                                                                                    |                                      |                          |                   |                   |                |               |
| > 🗁 r_cmt_rx                                                                                                    |                                      |                          |                   |                   |                |               |
| > 🗁 r_config                                                                                                    |                                      |                          |                   |                   |                |               |
| > General real control of the second second seco |                                      |                          |                   |                   |                |               |
| > 🗁 r_drw2d_rx                                                                                                    |                                      |                          |                   |                   |                |               |
| > 🗁 r_glcdc_rx                                                                                                    |                                      |                          |                   |                   |                |               |
| > 🗁 r_gpio_rx                                                                                                    | 2 問題 ×  ロコンソール  、スマート・ブラウザー  、フ      | マート・マニュアル                |                   |                   | Я              | 7 8 - 0       |
| > Ger_pincfg                                                                                                    | 0 errors, 1 warning, 0 others        |                          |                   |                   |                |               |
| > 🗁 r_sci_iic_rx                                                                                                    | 記述/説明                                | リソース                     | パス                | ロケーション            | 型              |               |
| > 🗁 r_sys_time_rx                                                                                                    | > 💩 警告 (1 項目)                        |                          |                   |                   |                |               |
| RX72N_EnvisionKit.c                                                                                                    |                                      |                          |                   |                   |                |               |
| > 🗁 GUI                                                                                                    |                                      |                          |                   |                   |                |               |
| RX72N_EnvisionKit HardwareDebug.launch                                                                                                    |                                      |                          |                   |                   |                |               |
|                                                                                                    |                                      |                          |                   |                   |                |               |
|                                                                                                    |                                      |                          |                   |                   |                |               |
|                                                                                                    |                                      |                          |                   | スマート・マニュアル        |                | ×             |
|                                                                                                    |                                      |                          |                   | 新しいスマート・マニュア      | ルがインストールさ      | れました:         |
|                                                                                                    |                                      |                          |                   | Renesas RX72N Sma | rt Manual Rev. | 1.11          |

● Step2:プロジェクトビルド設定内容を確認します

プロジェクトプロパティダイアログを開いて、「C/C++ビルド → 設定」タブ下のビルド環境設定内容を確認しま す。インストールされている CC-RX ツールチェーンバージョンとサンプルプロジェクトの設定が異なる場合は、 CC-RX ツールチェーンバージョンを正しく設定します。

| イルタ入力                                         | 設定                                        |                                |              |
|-----------------------------------------------|-------------------------------------------|--------------------------------|--------------|
| >> リソ−ス<br>> C/C++ ビルド<br>スタック解析<br>ツ−ルチェイン・エ | Configuration: HardwareDebug [アクティブ]      |                                |              |
| ビルド変数                                         | ⑧ ツール設定 Toolchain Device                  | Enable toolchain integration   |              |
| ロキンク環境                                        | Enable toolchain integration              | 現在のツールチェーン                     |              |
| 設定                                            | - 理なのツールチェーン                              | "- ILFT-""POPOSAS CCPY         |              |
| C/C++ 一般                                      | ツールチェーン: Renesas CCRX                     | If Sight 20100                 |              |
| Renesas QE                                    | パージョン: v3.01.00                           | V-232: V3.01.00                |              |
| Task Tags<br>Validation                       | ツールチェーンの変更 (タブを切り替える前に「適用」ボタンをクリックしてください) | ツールチェーンの変更 (タブを切り替える前に「適用」ボタン? | をクリックしてください) |
| ビルダー                                          | ツールチェーン:                                  | ツールチェーン: Renesas CCRX          | ~            |
| プロジェクト・ネーチャ<br>プロジェクト参照                       | パージョン:                                    | バージョン: v3.04.00                | ~            |

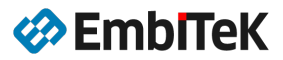

## Step3:プロジェクト(デバッグ構成)をビルドします

プロジェクトエクスプローラーウインドウのプロジェクト名を選択し、メニューから「プロジェクト → プロジェクトのビルド」又は(CtrI+B)コマンドを実行してプロジェクトを再ビルドします。

#### 🔄 workspace - e² studio

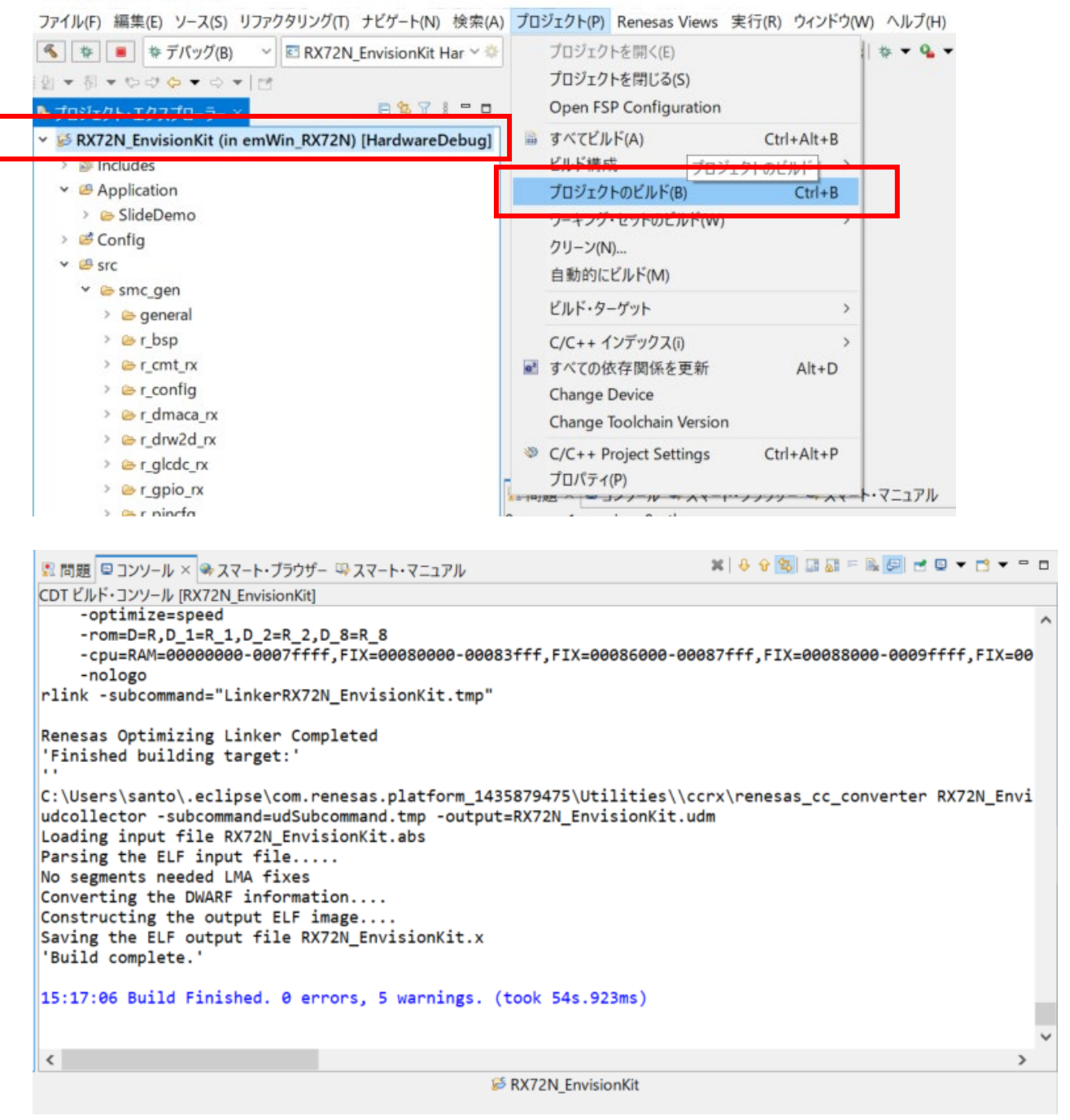

ビルド後に「HardwareDebug」フォルダ下に「RX72N\_EnvisionKit.x」デバッグ式 ELF イメージが作成されます。

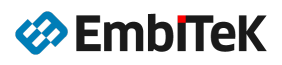

# 2.3. ダウンロード・デバッグ方法

Renesas e<sup>2</sup>Studio IDE 環境でのフラッシュダウンロード・デバッグ操作にデバッグ構成が必要です。 RX72N Envision キット用サンプルに「RX72N\_EnvisionKit HardwareDebug」デバッグ構成が含まれています。 以下の 2 種類のデバッグ設定方法を解説します。

① 「RX72N\_EnvisionKit HardwareDebug」デバッグ構成を使用してデバッグ

② 新規デバッグ構成を作成して行うデバッグ操作

### ● Step1:ボードをデバッグモードに設定します

ボード上の SW1 DIP-SW を以下のように設定します。

```
SW1-2:0FF
```

キット付属ケーブルでボード上のmini-USB コネクタ(ECN1)をパソコンに接続します。

● Step2:「RX72N\_EnvisionKit HardwareDebug」デバッグ構成を確認します

| workspace - e* studio                                                                                                    |                                                                                                    |
|----------------------------------------------------------------------------------------------------|----------------------------------------------------------------------------------------------------|
| ファイル(F) 編集(E) ソース(S) リファクタリン                                                                                                    | /グ(T) ナビゲート(N) 検索(A) プロジェクト(P) Renesas Views 実行(F                                                                |
| 🐔 🚁 🔳 🎋 デバッグ(B) 🛛 🖉 RJ                                                                                                    | X72N_EnvisionKit Har 🗸 🌣 🛄 🗨 🗟 🐚   🕲 🔻 🗞 🖛 📓 🗳 🧌                                                                 |
| 월 <b>* 월 * 10 라 10 * 0 * 11</b> 1                                                                                                    |                                                                                                    |
| 」<br>プロジェクト・エクスプロ−ラ− ×                                                                                                    | 🖪 🔩 🁔 📲 🗖 🧪 編集アイコンを                                                                                              |
| 🖉 🐼 RX72N_EnvisionKit (in emWin_RX                                                                                                    | (72N) [HardwareDebug] クリック                                                                                       |
| > 🐝 パイナリー                                                                                                    |                                                                                                    |
|                                                                                                    |                                                                                                    |
|                                                                                                    |                                                                                                    |
| Edit Renesas GDB Hardware Debugging co<br>aunch Configuration Name:<br>スイン 参 Debugger<br>Startup シノス □ 共通(C                                                                                                    | onfiguration RX72N_EnvisionKit HardwareDebug for デバッグ(D)<br>HardwareDebug                                        |
| Edit Renesas GDB Hardware Debugging co<br>aunch Configuration Name: RX72N_EnvisionKit H<br>コメイン 参 Debugger M Startup シソース 回 共通(C<br>プロジェクト(P):                                                                                                    | onfiguration RX72N_EnvisionKit HardwareDebug for デバッグ(D)<br>HardwareDebug                                        |
| Edit Renesas GDB Hardware Debugging co<br>aunch Configuration Name:<br>スイン 参 Debugger<br>シ Startup シース<br>ゴ 共通(C<br>プロジェクト(P):<br>RX72N_EnvisionKit                                                                                                    | onfiguration RX72N_EnvisionKit HardwareDebug for デバッグ(D)<br>HardwareDebug<br>()<br>参照(B)                         |
| Edit Renesas GDB Hardware Debugging co<br>aunch Configuration Name: RX72N_EnvisionKit H<br>シオイン 参 Debugger M Startup シノス 四 共通(C<br>プロジェクト(P):<br>RX72N_EnvisionKit<br>C/C++ アプリケーション:                                                                                                    | onfiguration RX72N_EnvisionKit HardwareDebug for デバッグ(D)<br>HardwareDebug                                        |
| Edit Renesas GDB Hardware Debugging co<br>aunch Configuration Name: RX72N_EnvisionKit F<br>シイン 参 Debugger ● Startup シノース □ 共通(C<br>プロジェクト(P):<br>RX72N_EnvisionKit<br>C/C++ アプリケーション:<br>HardwareDebug/RX72N_EnvisionKit.x                                                                                  | onfiguration RX72N_EnvisionKit HardwareDebug for デバッグ(D)<br>HardwareDebug                                        |
| Edit Renesas GDB Hardware Debugging co<br>aunch Configuration Name: RX72N_EnvisionKit ト<br>ンイン や Debugger > Startup シノース 回 共通(C<br>プロジェクト(P):<br>RX72N_EnvisionKit<br>C/C++ アプリケーション:<br>HardwareDebug/RX72N_EnvisionKit.x                                                                                  | onfiguration RX72N_EnvisionKit HardwareDebug for デバッグ(D)<br>HardwareDebug<br>()<br>()<br>を照(B)<br>を照(B)<br>を照(B) |
| Edit Renesas GDB Hardware Debugging co<br>aunch Configuration Name: RX72N_EnvisionKit F<br>メイン 参 Debugger ● Startup ● ソース □ 共通(C<br>プロジェクト(P):<br>RX72N_EnvisionKit<br>C/C++ アプリケーション:<br>HardwareDebug/RX72N_EnvisionKit.x<br>起動前に必要に応じてビルド                                                                | onfiguration RX72N_EnvisionKit HardwareDebug for デバッグ(D)<br>HardwareDebug<br>C)<br>変数(V) プロジェクトの検索(H) 参照(R)      |
| Edit Renesas GDB Hardware Debugging co<br>Launch Configuration Name: RX72N_EnvisionKit F<br>メイン 参 Debugger ● Startup ● ソース □ 共通(C<br>プロジェクト(P):<br>RX72N_EnvisionKit<br>C/C++ アプリケーション:<br>HardwareDebug/RX72N_EnvisionKit.x<br>起動前に必要に応じてビルド<br>Build Configuration: Select Automatically                  | onfiguration RX72N_EnvisionKit HardwareDebug for デバッグ(D)<br>                                                     |
| Edit Renesas GDB Hardware Debugging co<br>Launch Configuration Name: RX72N_EnvisionKit F<br>メイン 参 Debugger ● Startup ● ソース □ 共通(C<br>プロジェクト(P):<br>RX72N_EnvisionKit<br>C/C++ アプリケーション:<br>HardwareDebug/RX72N_EnvisionKit.x<br>起動前に必要に応じてビルド<br>Build Configuration: Select Automatically<br>○ 自動ビルドを有効にする | onfiguration RX72N_EnvisionKit HardwareDebug for デバッグ(D)<br>HardwareDebug                                        |

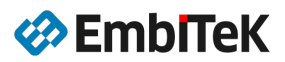

| 🖪 構成の編集                                                 |                                                 |
|---------------------------------------------------------|-------------------------------------------------|
| Edit Renesas GDB Hardware Debugging configurat          | ion RX72N_EnvisionKit HardwareDebug for デバッグ(D) |
| Launch Configuration Name: RX72N_EnvisionKit HardwareDe | ebug                                            |
| ■メイン 参 Debugger ► Startup をソース □ 共通(C)                  |                                                 |
| Debug hardware: E2 Lite (RX) Y Target Device: R5F       | 572NN                                           |
| GDB Settings Connection Settings デバッグ・ツール設定             |                                                 |
| ✓ クロック                                                  |                                                 |
| メイン・クロック・ソース                                            | EXTAL                                           |
| EXTAL 周波数[MHz]                                          | 16.0000                                         |
| 動作周波数 [MHz]                                             |                                                 |
| 内部フラッシュメモリー書き換え時にクロック・ソースの変更を調                          | 许可する はい 🗸                                       |
| ∨ ターゲット・ボードとの接続                                         |                                                 |
| エミュレーター                                                 | (Auto)                                          |
| 接続タイプ                                                   | Fine                                            |
| JTag クロック周波数[MHz]                                       | 6.00                                            |
| Fine ボーレート[Mbps]                                        | 1.50                                            |
| ホット・プラグ                                                 | いいえ                                             |
| ~ 電源                                                    |                                                 |
| エミュレーターから電源を供給する (MAX 200mA)                            | いいえ                                             |
| 供給電圧 (V)                                                | 3.3                                             |
| ✓ CPU 動作モード                                             |                                                 |
| レジスター設定                                                 | シングルチップ                                         |
| モード端子                                                   | シングルチップ・モード                                     |
| 起動バンクを変更する                                              | いいえ                                             |
| 起動バンク                                                   | パンクロー・                                          |
| ◇ 通信モード                                                 |                                                 |
| モード                                                     | デパッグ・モード                                        |
| デパッガー終了後にユーザー・プログラムを実行する                                | いいえ                                             |
| ▼ フラッシュ                                                 |                                                 |
| ID J-F                                                  | FFFFFFFFFFFFFFFFFFFFFFFFF                       |

# ▶ Step3:デバッグセッションを開始します

📴 workspace - e² studio

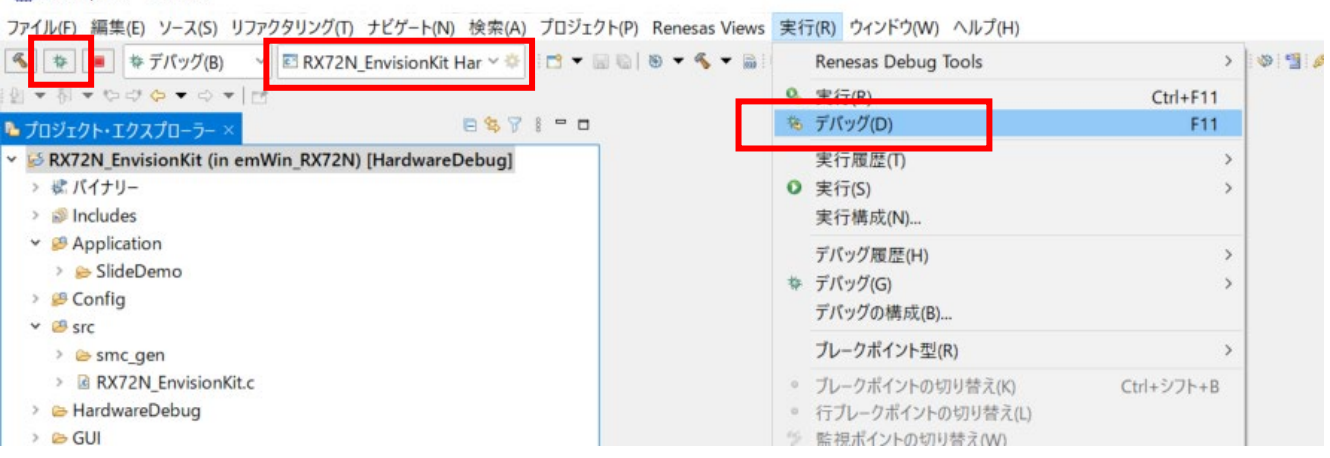

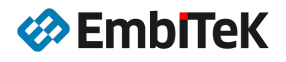

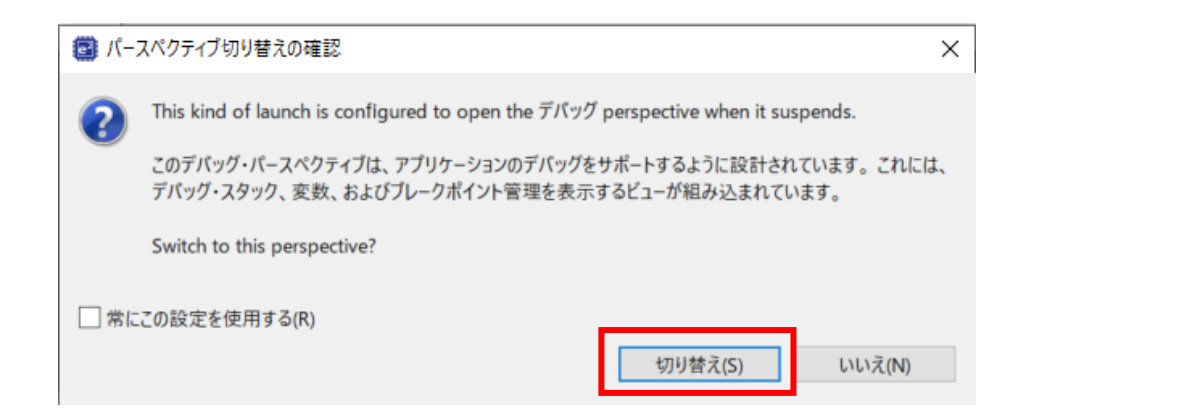

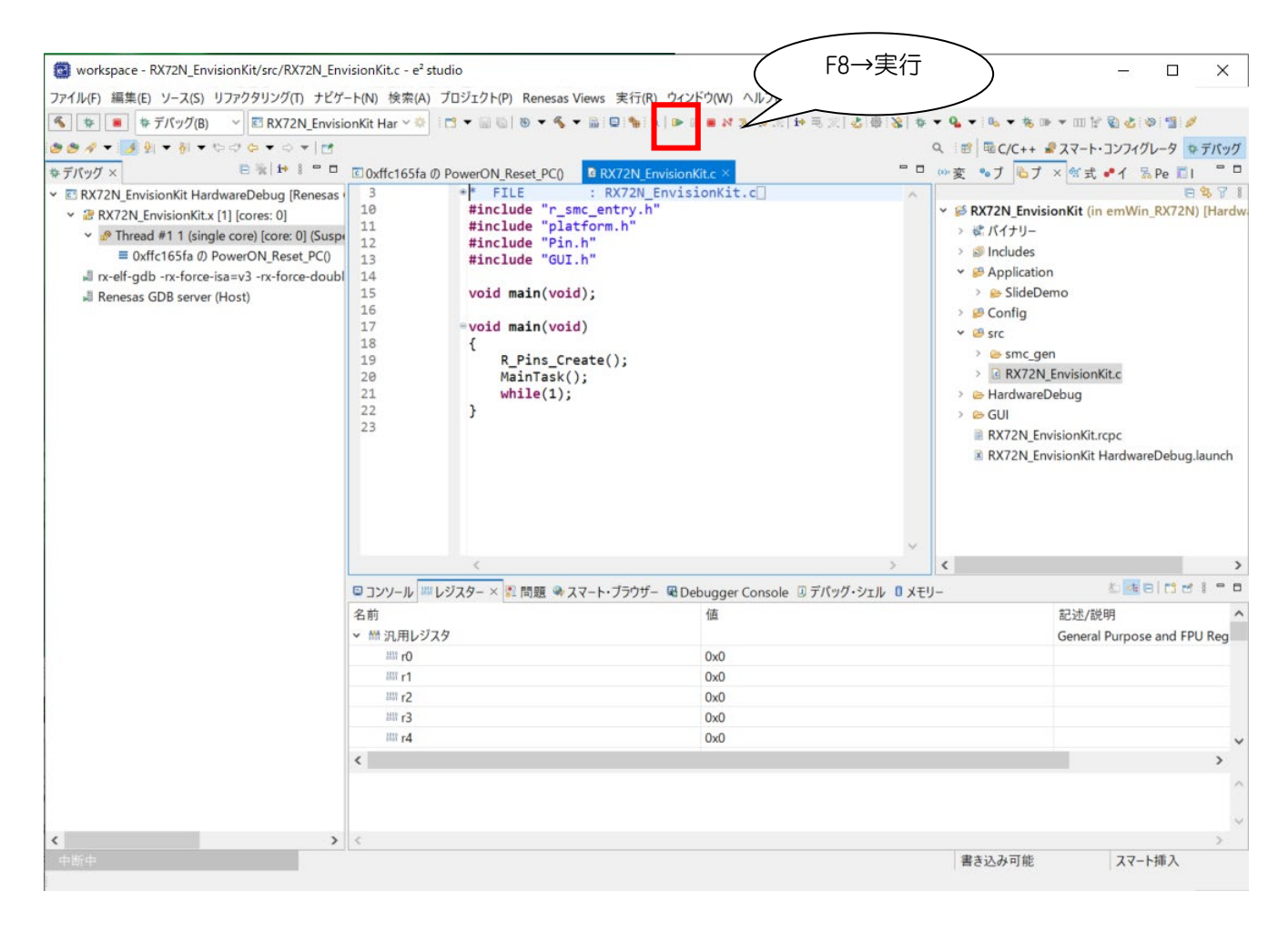

プロジェクトを実行してデモサンプルを動かして動作確認を行います。

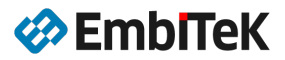

### 2.4. CS+ IDE 環境への移植方法

#### 2. 4. 1. e2Studio プロジェクトを CS+ IDE にインポート

### ● Step1:e<sup>2</sup>Studio IDE を起動してプロジェクトを開きます

[ファイル]→ [インポート]コマンドで emWin\_RX72N フォルダ下のプロジェクトをワークスペースにインポート

### します。

workspace - e<sup>2</sup> studio

| 新規(N) Alt+シフト+N><br>ファイルを開く()<br>□ ファイル・システムからプロジェクトを開く<br>最近のファイル >                                                                                                    | <ul> <li>ゴンボート</li> <li>選択</li> </ul>                                                                                              | <br>2 |
|----------------------------------------------------------------------------------------------------|----------------------------------------------------------------------------------------------------|-------|
| 閉じる(C) Ctrl+W<br>すべて閉じる(L) Ctrl+シフト+W                                                                                                    | アーカイブ・ファイルまたはディレクトリーから新規プロジェクトを作成します。                                                                                              |       |
| <ul> <li>保存(5) Ctrl+S</li> <li>名前を付けて保存(A)</li> <li>すべて保存(E) Ctrl+シフト+S</li> <li>前回保存した状態に戻す(T)</li> </ul>                                                                                                    | インポート・ウィザードの選択(S):<br>フィルタ入力<br>♪ アーカイブ・ファイル                                                                                       |       |
| 移動(V)<br>名前を変更(M) F2<br>更新(F) F5<br>行区切り文字の変換(D) >                                                                                                    | <ul> <li>□ ファイル・システム</li> <li>□ フォルアーよたはアーカイプ由未のプロジェクト</li> <li>② 既存プロジェクトをワークスペースへ</li> <li>□ 設定</li> <li>&gt; ▷ C/C++</li> </ul> |       |
| ⇒ インボート(I)                                                                                                    | > 🖻 Oomph                                                                                                    |       |
| プロパティ(R) Alt+Enter<br>ワークスペースの切り替え(W) >                                                                                                    | <b>↓</b>                                                                                                    |       |
| 再開<br>終了(X)                                                                                                    | ⑦ < 戻る(B) 次へ(N) > 終了(F)                                                                                                    | キャンセル |
| インボート<br>プロジェクトをインボート<br>既存の Eclipse プロジェクトを検索するディレクトリーを選択します。                                                                                                    | - □ ×                                                                                                    |       |
| <ul> <li>インボート</li> <li>プロジェクトをインボート</li> <li>既存の Eclipse プロジェクトを検索するディレクトリーを選択します。</li> <li>ルート・ディレクトリーの選択(①: C:¥Workspace¥RX¥emWin-</li> </ul>                                                                                                  | - □ ×<br>。<br>-RX-220603¥emWin_RX72N ~ 参照( <u>R</u> )                                                                              |       |
| <ul> <li>インボート</li> <li>プロジェクトをインボート</li> <li>既存の Eclipse プロジェクトを検索するディレクトリーを選択します。</li> <li>ルート・ディレクトリーの選択(①: C:¥Workspace¥RX¥emWin-</li> <li>アーカイブ・ファイルの選択(Δ):</li> <li>プロジェクト(P):</li> </ul>                                                   | - □ ×<br>                                                                                                    |       |
| <ul> <li>インボート</li> <li>プロジェクトをインボート</li> <li>既存の Eclipse プロジェクトを検索するディレクトリーを選択します。</li> <li>ルート・ディレクトリーの選択(①: C:¥Workspace¥RX¥emWin-<br/>アーカイブ・ファイルの選択(Δ):</li> <li>プロジェクト(D):</li> <li>図RX72N_EnvisionKit(C:¥Workspace¥RX¥emWin-RX-2</li> </ul> | - ロ ×<br>-RX-220603¥emWin_RX72N ~ 参照(B)<br>220603¥emWin_RX72N)   すべて選択(S)                                                          |       |
| <ul> <li>         「コジェクトをインボート         既存の Eclipse プロジェクトを検索するディレクトリーを選択します。         <ul> <li>ルート・ディレクトリーの選択(①: C:¥Workspace¥RX¥emWin-</li> <li>アーカイブ・ファイルの選択(Δ): プロジェクト(D):</li></ul></li></ul>                                                  | ×<br>-RX-220603¥emWin_RX72N ~ 参照(R)<br>220603¥emWin_RX72N)   すべて選択(S)<br>選択をすべて解除(D)<br>更新(C)                                      |       |
| <ul> <li></li></ul>                                                                                                    | - RX-220603¥emWin_RX72N<br>- RX-220603¥emWin_RX72N<br>220603¥emWin_RX72N)<br>ダ照(B)<br>参照(C)<br>運択をすべて解除(D)<br>更新(E)                |       |
| <ul> <li> <sup>●</sup> インボート<br/>現存の Eclipse プロジェクトを検索するディレクトリーを選択します。<br/>・ルート・ディレクトリーの選択(①: C:¥Workspace¥RX¥emWin-<br/>○ アーカイブ・ファイルの選択(Δ):<br/>「ロジェクト(P):<br/>「ロジェクト(P):<br/>「図X72N_EnvisionKit(C:¥Workspace¥RX¥emWin-RX-2</li></ul>            | - RX-220603¥emWin_RX72N 参照(D)<br>参照(D)<br>多照(D)<br>多照(D)<br>多照(D)<br>多照(D)<br>多照(D)<br>多照(D)<br>多照(D)<br>多照(D)<br>多照(D)            |       |
| <ul> <li></li></ul>                                                                                                    |                                                                                                    |       |
| <ul> <li></li></ul>                                                                                                    | - RX-220603¥emWin_RX72N<br>- RX-220603¥emWin_RX72N<br>220603¥emWin_RX72N)<br>タベて選択(5)<br>選択をすべて解除(D)<br>更新(E)<br>新規(W)<br>選択(E)    |       |

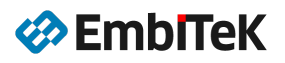

| 🔄 workspace - e² studio                                                                                                    |                                                         |                                                                                                    |                     |                    | - 0                                                                             | ×          |
|----------------------------------------------------------------------------------------------------|---------------------------------------------------------|----------------------------------------------------------------------------------------------------|---------------------|--------------------|---------------------------------------------------------------------------------|------------|
| ファイル(F) 編集(E) ソース(S) リファクタリング(T) ナビゲート(N)                                                                                                    | 検索(A) プロジェクト(P) Renesas Views 実行(R) ウ                   | ィンドウ(W) ヘルプ(H)                                                                                                    |                     |                    |                                                                                 |            |
|                                                                                                    | ar * 🔅 i 🗂 🕶 📾 🗑 🕶 🐐 🖷 🖼 🐂 🕷 👘                          | : @  <mark>\$  \$ • 9</mark> •  6, • \$ 0                                                                                                    | - m k S 2 0 1 1 0 1 | • 63 • 6 • G       | - 🦢 🛷 -                                                                         | 1 IV III 1 |
| N + N + 6 + 6 + 0 + 10                                                                                                    |                                                         |                                                                                                    | Q                   | 1 B C/C++          | スマート・コン                                                                         | イグレータ      |
| ■ プロジェクト・エクスプローラー×                                                                                                    |                                                         |                                                                                                    | -                   | D - 701-547        | ×                                                                               |            |
| × BX72N EnvisionKit (in emWin RX72N)                                                                                                    |                                                         |                                                                                                    |                     | アウトライン大き           | 見供オスマカテ                                                                         | (ゴたエディ     |
| > 🔊 Includes                                                                                                    |                                                         |                                                                                                    |                     | ターはありませ            | Engel J J J J                                                                   | 1/41/1     |
| <ul> <li>Application</li> </ul>                                                                                                    |                                                         |                                                                                                    |                     |                    |                                                                                 |            |
| > 🕞 SlideDemo                                                                                                    |                                                         |                                                                                                    |                     |                    |                                                                                 |            |
| > 🐸 Config                                                                                                    |                                                         |                                                                                                    |                     |                    |                                                                                 |            |
| Y 🐸 src                                                                                                    |                                                         |                                                                                                    |                     |                    |                                                                                 |            |
| ✓ ➢ smc_gen                                                                                                    |                                                         |                                                                                                    |                     |                    |                                                                                 |            |
| > 🗁 general                                                                                                    |                                                         |                                                                                                    |                     |                    |                                                                                 |            |
| > 👺 r_bsp                                                                                                    |                                                         |                                                                                                    |                     |                    |                                                                                 |            |
| > 🗁 r_cmt_rx                                                                                                    |                                                         |                                                                                                    |                     |                    |                                                                                 |            |
| is r_config                                                                                                    |                                                         |                                                                                                    |                     |                    |                                                                                 |            |
| > is r_dmaca_rx                                                                                                    |                                                         |                                                                                                    |                     |                    |                                                                                 |            |
| > ≥ r_drw2d_rx                                                                                                    |                                                         |                                                                                                    |                     |                    |                                                                                 |            |
| > 🗁 r_glcdc_rx                                                                                                    |                                                         |                                                                                                    |                     |                    |                                                                                 |            |
| > is r_gpio_rx                                                                                                    | ■ 問題× □ コンソール ● スマート・ブラウザー                              | 177 L 7-27                                                                                                    |                     |                    |                                                                                 |            |
|                                                                                                    |                                                         | ** YA-L.A-T.W                                                                                                    |                     |                    |                                                                                 | 8 - 0      |
| > 🗁 r_pincfg                                                                                                    | 0 errors, 1 warning, 0 others                           | ~X4-L.4-T.W                                                                                                    |                     |                    | ម                                                                               | 8 - 0      |
| > 🗁 r_pincfg<br>> 🗁 r_sci_lic_rx                                                                                                    | 0 errors, 1 warning, 0 others<br>記述/説明                  | Jy-2                                                                                                    | パス                  | ロケーション             | 型                                                                               | 8 - 0      |
| <pre>&gt; 	extbf r_pincfg &gt; 	extbf r_sci_lic_rx &gt; 	extbf r_sci_lic_rx &gt; 	extbf r_sys_time_rx</pre>                                                                                                    | 0 errors, 1 warning, 0 others<br>記述/説明<br>> ▲ 警告 (1 項目) | ערב-ארא                                                                                                    | パス                  | ロケーション             | 9<br>型                                                                          | 0          |
| <ul> <li>&gt;&gt;&gt;&gt; cr_pincfg</li> <li>&gt;&gt;&gt;&gt;&gt;&gt;&gt;&gt;&gt;&gt;&gt;&gt;&gt;&gt;&gt;&gt;&gt;&gt;&gt;&gt;&gt;&gt;&gt;&gt;&gt;&gt;&gt;&gt;&gt;&gt;&gt;&gt;</li></ul>                                                                                                    | 0 errors, 1 warning, 0 others<br>記述/説明<br>> ▲ 警告 (1 項目) | ערביאר איז איז איז איז איז איז איז איז איז איז                                                                                                    | 152                 | ロケーション             | 9<br>型                                                                          |            |
| <ul> <li>&gt;&gt;&gt; r_pincfg</li> <li>&gt;&gt;&gt;&gt; r_sci_iic_rx</li> <li>&gt;&gt;&gt;&gt;&gt;&gt;&gt;&gt;&gt; r_sys_time_rx</li> <li>&gt;&gt;&gt;&gt;</li> <li>&gt;&gt;&gt;&gt;&gt;&gt;&gt;&gt;&gt;&gt;&gt;&gt;&gt;&gt;</li> <li>&gt;&gt;&gt;&gt;&gt;&gt;&gt;&gt;&gt;&gt;&gt;&gt;</li> <li>&gt;&gt;&gt;&gt;&gt;&gt;&gt;&gt;&gt;&gt;&gt;&gt;&gt;&gt;&gt;&gt;&gt;</li> <li>&gt;&gt;&gt;&gt;&gt;&gt;&gt;&gt;&gt;&gt;&gt;&gt;&gt;&gt;&gt;&gt;&gt;&gt;</li> <li>&gt;&gt;&gt;&gt;&gt;&gt;&gt;&gt;&gt;&gt;&gt;&gt;&gt;&gt;&gt;&gt;&gt;&gt;&gt;&gt;&gt;&gt;&gt;&gt;&gt;&gt;&gt;&gt;&gt;&gt;&gt;&gt;</li></ul>                                                                                                    | 0 errors, 1 warning, 0 others<br>記述/説明<br>> ▲ 警告 (1 項目) | XX | 152                 | ロケーション             | <b>型</b>                                                                        |            |
| <ul> <li>&gt; Image: provide the second second sec</li></ul> | 0 errors, 1 warning, 0 others<br>記述/説明<br>> ▲ 警告 (1 項目) | ערב-יז-אע                                                                                                    | 1(2                 | ロケーション             | 型<br>型                                                                          |            |
| <ul> <li>&gt; Image: provide the second second sec</li></ul> | 0 errors, 1 warning, 0 others<br>記述/説明<br>> ▲ 警告 (1 项目) | ערב-יז-א                                                                                                    | 1(2                 | ロケーション             | 9<br>10<br>10<br>10<br>10<br>10<br>10<br>10<br>10<br>10<br>10<br>10<br>10<br>10 | 8 - 0      |
| <ul> <li>&gt; Image: provide the second second sec</li></ul> | 0 errors, 1 warning, 0 others<br>記述/説明<br>> ▲ 警告 (1 项目) | X-rv                                                                                                    | 1(2                 | ロケーション             | 9<br>型                                                                          | .8 = 0     |
| <ul> <li>&gt; ar_pincfg</li> <li>&gt; ar_psci_lic_rx</li> <li>&gt; ar_psc_stime_rx</li> <li>&gt; aRX72N_EnvisionKit.c</li> <li>&gt; and argument of the state of the state of the stat</li></ul>     | 0 errors, 1 warning, 0 others<br>記述/説明<br>> ▲ 警告 (1 项目) | ערבייי-גייע                                                                                                    | 112                 | ロケーション<br>-ト・マニュアル | 型<br>型                                                                          | ×          |

### ● Step2:プロジェクトを RCPC ファイルとしてエクスポートします

「RX72N\_EnvisionKit」プロジェクトをアクティブモードに設定します。

[ファイル]→ [エクスポート]コマンドで RX72N\_EnvisionKit プロジェクトを CS+ 以降と互換性がある RCPC 式 ファイルにエクスポートします。

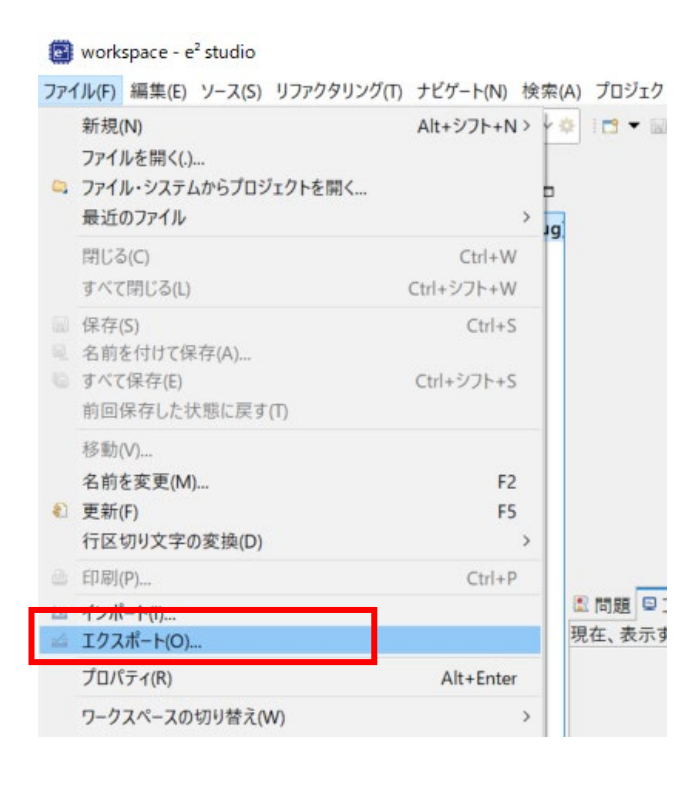

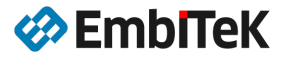

「一般 → Renesas 共通プロジェクト・ファイル」を選択します。

| エクスポート                                                                  | -            | ×          |      |      |
|-------------------------------------------------------------------------|--------------|------------|------|------|
| <b>選択</b><br>CS+のインボート用にルネサス共通プロジェクト・ファイル形式でプロジェクトをエクスボートし              | ます。          | 4          |      |      |
| エクスポート・ウィザードの選択(S):                                                     |              |            |      |      |
| 71ルタ入力                                                                  |              |            |      |      |
| ✓ ≥ 一般<br>≥ Renesas FSP Archive File                                    |              | ^          |      |      |
| ◎ Renesas FSP User Pack<br>Renesas共通プロジェクト・ファイル<br>P. アーカイブ・ファイル        |              | ~          |      |      |
|                                                                         |              |            |      |      |
| <ul><li>②</li><li>&lt; 戻る(B)</li><li>次へ(N) &gt;</li><li>終了(F)</li></ul> | キヤン          | セル         |      |      |
|                                                                         |              |            | -    |      |
| 🗐 プロジェクトのエクスポート                                                         |              |            |      | ×    |
| 共通プロジェクト・ファイルにエクスポート                                                    |              |            |      |      |
| 選択した e2 studio プロジェクトを、共通プロジェクト・ファイル・フォーマット<br>す。                       | V1.0 にエクスオ   | ∛−トしま      |      |      |
| 選択されたプロジェクト:                                                            |              |            |      |      |
| 共通プロジェクト・ファイルのデフォルトのロケーションは、選択したプロジェクトの                                 | )ルート・ディレク    | トリーです。     |      |      |
| CS+にインボートする時は、先に RX72N_EnvisionKit.rcpc を更新してくださ                        | L1.          |            |      |      |
| U7->32: C:/Workspace/RX/emWin-RX-220603/emWin_RX72N                     | (RX/2N_Envis | ionKit.rcp | c    | !参照! |
|                                                                         |              |            |      |      |
| ⑦ < 戻る(B) 次へ(N) >                                                       | 終了(F)        |            | キャンセ | JI-  |

エクスポート操作後に「emWin\_RX72N」フォルダ下に「RX72N\_EnvisionKit.rcpc」プロジェクトファイルが作成 されます。

| ✓               | .settings                              |       | 2022/09/22 16:35 | ファイル フォルダー    |
|-----------------|----------------------------------------|-------|------------------|---------------|
| ✓               | Application                            |       | 2022/09/22 16:35 | ファイル フォルダー    |
| > 📜 .settings   | 📙 Config                               |       | 2022/09/22 16:35 | ファイル フォルダー    |
| 🗸 📙 Application | 📕 GUI                                  |       | 2022/09/22 16:35 | ファイル フォルダー    |
| 📕 SlideDemo     | 📕 src                                  |       | 2022/09/22 16:35 | ファイル フォルダー    |
| Config          | IDE .cproject                          | 39 KB | 2020/08/06 10:45 | CPROJECT ファイル |
|                 | IDE .project                           | 1 KB  | 2020/04/06 20:42 | PROJECT ファイル  |
| GUI             | RX72N_EnvisionKit HardwareDebug.launch | 10 KB | 2020/08/06 10:44 | LAUNCH ファイル   |
| 🗸 📙 src         | RX72N_EnvisionKit.rcpc                 | 37 KB | 2022/09/23 15:43 | RCPC ファイル     |
| > 📜 smc_gen     |                                        |       |                  |               |

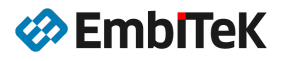

# ● Step3:プロジェクトを閉じて e2Studio を終了します

📴 workspace - e<sup>2</sup> studio

ファイル(F) 編集(E) ソース(S) リファクタリング(T) ナビゲート(N) 検索(A) プロジェクト(P) Renesas Views 実行(R) ウィンドウ(W) ヘルプ(H)

| 6    | 🌜 🐲 🔳 🏘 デパッグ(B) 🚽 🖻 RX72N_EnvisionKit Har Y 🍫                                                                 |   | プロジェクトを聞く(E)                        |                           | <b>\$</b> ▼ <b>Q</b> ▼   0 <sub>0</sub> ▼ 株 m |
|------|----------------------------------------------------------------------------------------------------|---|-------------------------------------|---------------------------|-----------------------------------------------|
| 1 18 |                                                                                                    |   | プロジェクトを閉じる(S)                       |                           |                                               |
| ٩.   | プロジェクト・エクスプローラー × 🖻 😘 🎖 🕴 🗖                                                                                   | - | Open FSP Configuration              |                           |                                               |
| *    | <ul> <li>RX72N_EnvisionKit (in emWin_RX72N) [HardwareDebug]</li> <li>Includes</li> <li>Application</li> </ul> |   | すべてビルド(A)<br>ビルド構成<br>プロジェクトのビルド(B) | Ctrl+Alt+B<br>><br>Ctrl+B |                                               |
|      |                                                                                                    |   | ワーキング・セットのビルド(W)<br>クリーン(N)         | >                         |                                               |

● Step4:プロジェクトを CS+環境で開きます

### 開発環境: CS+ for CC V8.08.00

CS+ IDE を起動して、[プロジェクト] → [プロジェクトを聞く..]コマンドを事項し、Step2 で作成されました e2Studio エクスポートプロジェクトファイル「RX72N\_EnvisionKit.rcpc」を開きます。

| 🚺 CS+ for CC - [スタート]   |                       |               |               |     |
|-------------------------|-----------------------|---------------|---------------|-----|
| ファイル(F) 編集(E) 表示(V) プ   | ロジェクト(P) ビルド(B) デバッグ( | D) ツール(T) ウイン | ィドウ(W) ヘルプ(H) |     |
| 🎧 スタート(S) 🛛 🔒 🗐 🌆       | 新しいプロジェクトを作成(N)       |               | 00% 👻 🖬 🖬     | - 1 |
| ାଟଟ <i>⊡</i> ଅଷ୍ଟା⊡ ‡ ■ | プロジェクトを開く(P)          |               |               |     |
| プロジェクト・ツリー 🛛 🕂 🕻        | お気に入りのプロジェクト(F)       | +             |               |     |
| 2 🕜 🙎 🛢                 | 追加(D)                 | •             |               |     |
|                         |                       |               | 4             |     |

| 🚳 プロジェクトを開く                                                                                                   |                        | ×                                                                                                 |  |
|----------------------------------------------------------------------------------------------------|------------------------|---------------------------------------------------------------------------------------------------|--|
| $\leftrightarrow$ $\rightarrow$ $\checkmark$ $\uparrow$ $\blacksquare$ $\ll$ RX $\rightarrow$ emWin-RX-220603 | → emWin_RX72N → v Ō    | ,○ emWin_RX72Nの検索                                                                                 |  |
| 整理 ▼ 新しいフォルダー                                                                                                 |                        | ≣≕ ▾ Ⅲ ?                                                                                          |  |
| CS+ ^                                                                                                    | 名前 ^                   | サイズ 更新日時                                                                                          |  |
| emWin-RX-220603                                                                                               | .settings              | 2022/09/22 16:35                                                                                  |  |
| emWin_RX72N                                                                                                   | Application            | 2022/09/22 16:35                                                                                  |  |
| HardwareDebug                                                                                                 | Config                 | 2022/09/22 16:35                                                                                  |  |
| LiPP_RX65N                                                                                                    | GUI                    | 2022/09/22 16:35                                                                                  |  |
| PS_FS_RX651                                                                                                   | src                    | 2022/09/22 16:35                                                                                  |  |
| PS_FS_RX651_32BPP                                                                                             | RX72N_EnvisionKit.rcpc | 37 KB 2022/09/23 15:43                                                                            |  |
| QE_for_Display_sample_RX65N_Envis                                                                             |                        |                                                                                                   |  |
| OEDisp RX72N Envision                                                                                         | <                      | >                                                                                                 |  |
| ファイル名(N): RX72N_Envisio                                                                                       | nKit.rcpc              | ✓ MCU Simulator Online ∕ e <sup>2</sup> stud ✓                                                    |  |
|                                                                                                    |                        | 7031271-77-(1) (timep)                                                                            |  |
|                                                                                                    |                        | MCU Simulator Online/e <sup>*</sup> studio用フロジェクト・ファイル (*.rcpc)<br>CubeSuite田プロジェクト・ファイル (*.cspi) |  |
|                                                                                                    |                        | HEW用ワークスペース・ファイル (*.hws)                                                                          |  |
|                                                                                                    |                        | HEW用フロジェクト・ファイル (*.hwp)<br>PM+田ワークスペース・ファイル (*.ppw)                                               |  |
|                                                                                                    |                        | PM+用プロジェクト・ファイル (*.prj)                                                                           |  |

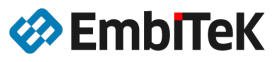

## ● Step5:プロジェクトマイコンデバイス設定を確認します

| 1                                          |                                                                                                    |                                                                                                    |       |
|--------------------------------------------|----------------------------------------------------------------------------------------------------|----------------------------------------------------------------------------------------------------|-------|
| プロジェクト変換設定                                 |                                                                                                    | ×                                                                                                    |       |
| プロジェクト(P):                                 |                                                                                                    |                                                                                                    |       |
| ? 説明<br>ℝX72N_EnvisionKit                  | プロジェクト設定<br>変換先マイクロコントローラ<br>マイクロコントローラ(T):<br>使用するマイクロコントローラを検<br>● R5F572NNH×F<br>● R5F572NNH×F<br>■ R5F572NNH×F<br>■ R5F577NNH×F<br>■ R5F577NNH×F<br>■ R5F577NNH×F<br>■ R5F577NNH×F<br>■ R5F577NNH×F<br>■ R5F577NNH×F<br>■ R5F577NH×F<br>■ R5F577NH×F<br>■ R5F577NH×F<br>■ R5F577NH×F<br>■ R5F577 | RX<br>(M):<br>素できます)<br>B(144pin)<br>B(144pin)<br>B(144pin)<br>B(144pin)<br>B(144pin)<br>B(144pin)<br>B(144pin)<br>B(144pin)<br>B(144pin)<br>B(144pin)<br>B(144pin)<br>B(144pin)<br>C(176pin)<br>C(176pin)<br>C(176pin)<br>C(176pin)<br>C(176pin)<br>C(176pin)<br>C(176pin)<br>C(176pin)<br>C(176pin)<br>C(176pin)<br>C(100pin)<br>P_DUAL(190pi<br>C(100pin)<br>P_DUAL(190pi<br>C(100pin)<br>P_DUAL(190pi<br>C(100pin)<br>P_DUAL(190pi<br>C(100pin)<br>C(100pin)<br>P_DUAL(190pi<br>C(100pin)<br>C(100pin) | >     |
|                                            | プロジェクトの種類(K):                                                                                                    | 空のアプリケーション(CC-RX)                                                                                                    |       |
|                                            | プロジェクト名(N):                                                                                                    | RX72N_EnvisionKit                                                                                                    |       |
|                                            | □ 変換元プロジェクトと異なる                                                                                                    | る場所に作成する(A)                                                                                                    |       |
|                                            | 作成場所(L):                                                                                                    | C:¥Users¥santo¥OneDrive¥ドキュメント¥CS+ Pr 🝺 🗸 参照(R)                                                                                                    |       |
|                                            | ☑ 変換元プロジェクト・フ                                                                                                    |                                                                                                    |       |
|                                            | ☑ 変換直後のブロジェクト構成                                                                                                    | 或ファイルをまとめてバックアップする(C)                                                                                                    |       |
|                                            |                                                                                                    | OK キャンセル ヘルプ(H)                                                                                                    |       |
| 🛞 RX72N_EnvisionKit - CS+ for CC - [プロパティ] |                                                                                                    | _                                                                                                    |       |
| ファイル(F) 編集(E) 表示(V) プロジェクト(P) ビルド(B)       | デバッグ(D) ツール(T) ウインドウ(W) ヘルプ(H)                                                                                                    |                                                                                                    | 🤤 🎯 🖨 |
| 🚳 79-F(S) 🔒 🖶 🗿 🕺 🖓 🖻                      |                                                                                                    | 📉 🤅 ன 🕅 HardwareDebug 🔹 🖌 🤅 🖓 🗅 🤲 🔘 🕞 🕞 🧠 🎯 🖙 🖓 🖕                                                                                                    |       |
| : 💱 💱 🕍 🧐 🥵 : 🔲 💭 🗣 🔍 🗗 🤅 🖉                | ソリューション一覧(S)                                                                                                    |                                                                                                    |       |

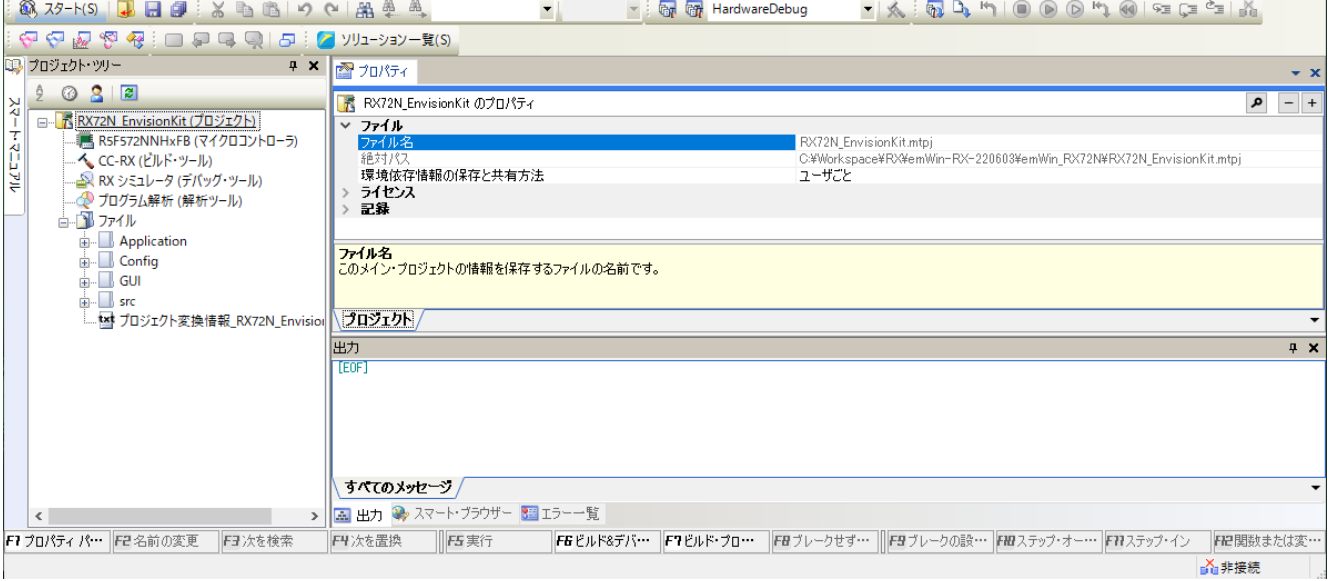

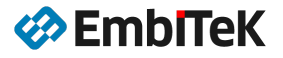

# 2.4.2. プロジェクト設定を修正

# ● Step6:コンパイル・オプション設定を修正します

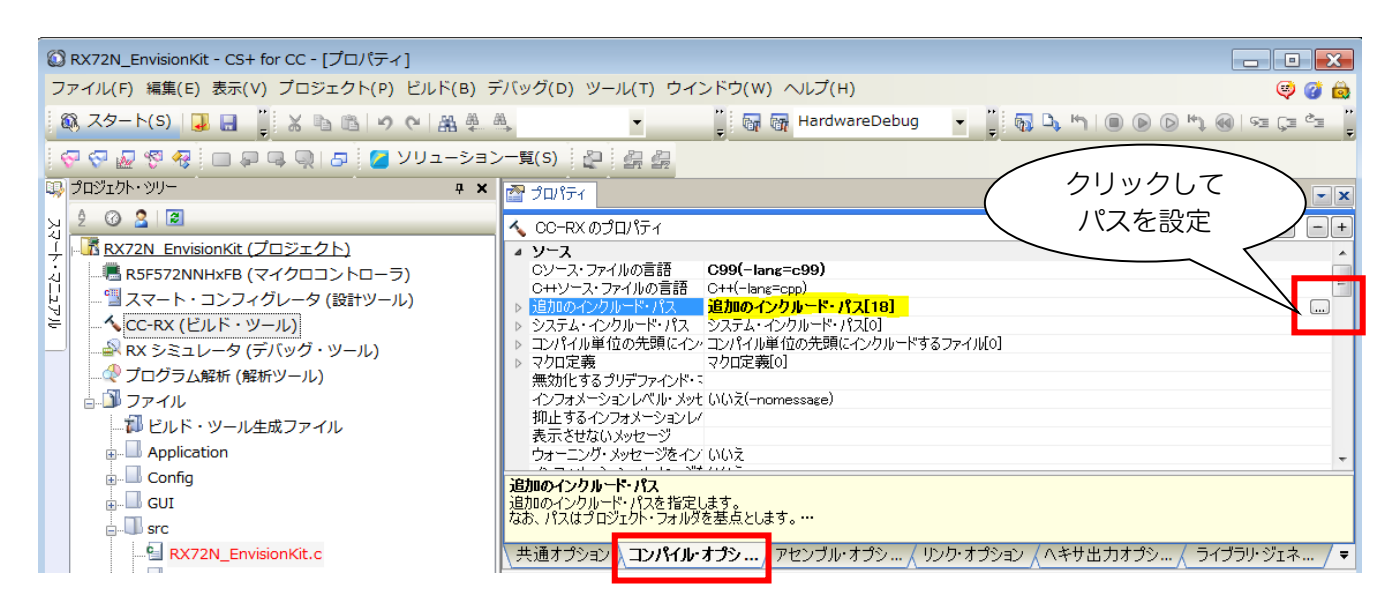

## コピーして新しいパスを設定します。

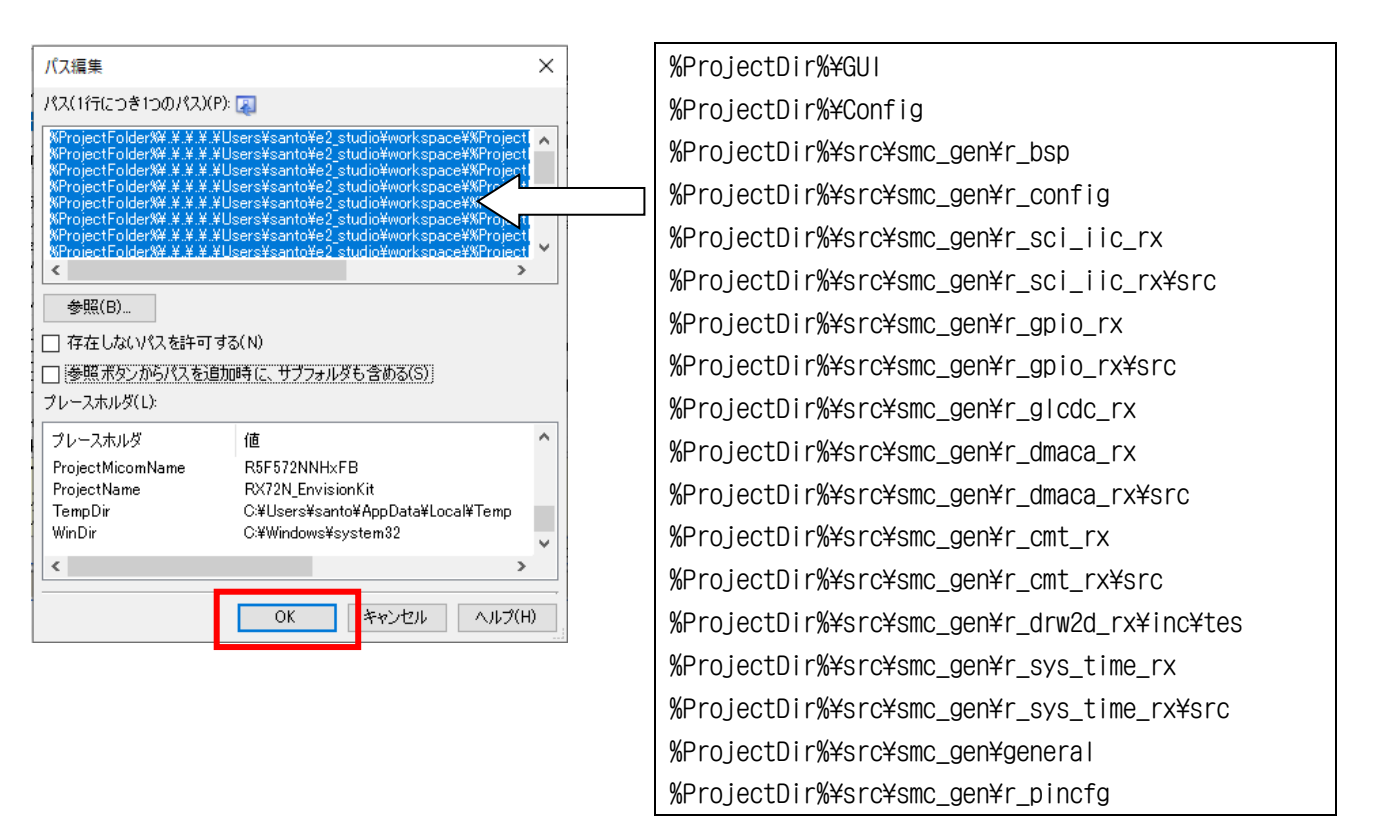

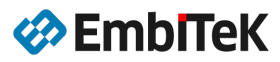

# ● Step7:リンク・オプション設定を修正します

| 。<br>〇 RX72N_EnvisionKit - CS+ for CC - [プロパティ]   |                               |       |
|---------------------------------------------------|-------------------------------|-------|
| ファイル(F) 編集(E) 表示(V) プロジェクト(P) ビルド(B) デ            | バッグ(D) ツール(T) ウインドウ(W) ヘルプ(H) | 🤤 🍘 👜 |
|                                                   | 🔹 🔋 🖓 🖓 HardwareDebug 🔹 🍹 🖓 🕒 |       |
| 🖓 🖓 🐙 🧖 🔲 📮 📮 👰 🗗 🎽 ソリューション<br>💷 プロジェクト・シリー 🛛 🗣 🗮 | - 특(S) 같                      | パスを設定 |
|                                                   |                               |       |

### コピーして新しいパスを設定します。

| パス編集                                        | ×                                       |                             |
|---------------------------------------------|-----------------------------------------|-----------------------------|
| パス(1行につき1つのパス)(P):                          | <b>R</b>                                | %ProjectDir%/GUI/GUILib.lib |
| %ProjectFolder%/./././U                     | sers/santo/e2_studio/workspace/%P_lient |                             |
|                                             |                                         |                             |
|                                             |                                         |                             |
|                                             | ×                                       |                             |
| <                                           | >                                       |                             |
| 参照(B)                                       |                                         |                             |
| │ □ 存在しないパスを許可する                            | 5(N)                                    |                             |
| プレースホルダ(L):                                 |                                         |                             |
| プレースホルダ                                     | 値 ^                                     |                             |
| ActiveProjectDir                            | C:#Workspace#RX#emWin-RX-220603¥em      |                             |
| ActiveProjectMicomName<br>ActiveProjectName | R5F572NNHxFB<br>RX72N EnvisionKit       |                             |
| BuildModeName                               | HardwareDebug                           |                             |
| MainProjectDir                              | C:¥Workspace¥RX¥emWin-RX-220603¥en 🗸    |                             |
| <                                           | >                                       |                             |
|                                             |                                         |                             |
|                                             | OK キャンセル ヘルプ(H)                         |                             |

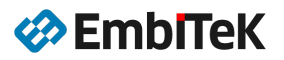

# ● Step8:プロジェクトを保存→ビルドして設定を確認します

「プロジェクト→プロジェクトを保存」コマンドでプロジェクトを保存して、プロジェクトをビルドします。

| ٢   | ◎ RX72N_EnvisionKit - CS+ for CC - [プロジェクト・ツリー] |            |                                       |                                                           |  |
|-----|-------------------------------------------------|------------|---------------------------------------|-----------------------------------------------------------|--|
| フ:  | アイル(F) 編集(E) 表示(V)                              | プロ         | コジェクト(P) ビルド(B) デバッグ(D) ツール(T) ウインドウ( | W) ヘレプ(H)                                                 |  |
| 8   | 🕅 スタート(s) 🛄 🔡 🎽                                 | ß          | 新しいプロジェクトを作成(N)                       | 😽 HardwareDebug                                           |  |
| 19  |                                                 | -          | プロジェクトを開く(P)                          |                                                           |  |
| -   | プロジェクト・ツリー                                      | 1          | お気に入りのプロジェクト(F) ・                     |                                                           |  |
| ĸ   | 2 🕜 🙎 🔳                                         |            | 追加(D)                                 |                                                           |  |
| Ĩ   | RX72N EnvisionKit                               | 15         |                                       |                                                           |  |
| - 그 |                                                 | 8-//<br>12 | 依存プロジェクト設定(J)                         | ハ・モジュール・ファイル(0)<br><b>5ライブラリ・ファイル[1]</b><br>ライブラリ・ファイル[0] |  |
| アル  | - 🔨 CC-RX (ビルド・ツ                                | 1          | プロジェクトを閉じる(E)                         | データ・ファイル[0]                                               |  |
| М   | → RX シミュレータ (                                   | R          | プロジェクトを保存(R) Ctrl+Shift+S             |                                                           |  |
|     | □ ① ファイル                                        | ABIC       | 名前を付けてプロジェクトを保存(T)                    | ₩<br>                                                     |  |

| 🕼 RX72N_EnvisionKit - CS+ for CC - [プロジェクト・ツリー]                                                                                                    |                                                                                                    |                                               |  |  |  |  |
|----------------------------------------------------------------------------------------------------|----------------------------------------------------------------------------------------------------|-----------------------------------------------|--|--|--|--|
| ファイル(F) 編集(E) 表示(V) プロジェクト(P) ビルド(B) デバッグ(D) ツール(T) ウインドウ(W) ヘルプ(H)                                                                                                    |                                                                                                    |                                               |  |  |  |  |
| 🙉 スタート(s) 🚽 📑 🎽 🐰                                                                                                    |                                                                                                    | <ul> <li>HardwareDebug</li> </ul>             |  |  |  |  |
| 🖓 ଟ୍ 🖉 🧐 🥵 🗇 📮 🤉                                                                                                    | 🗗 💋 ソリューション一覧(S) 🛔                                                                                                    |                                               |  |  |  |  |
| プロジェクト・ツリー                                                                                                    | 9 🗶 🔂 🖓 บาทรา                                                                                                    |                                               |  |  |  |  |
| الله الله الله الله الله الله الله الل                                                                                                    | RX72N_E                                                                                                    | EnvisionKit のプロパティ                            |  |  |  |  |
| <ul> <li>ペンパン RX72N EnvisionKit ()</li> <li>ペンパン RX5572NNHxFB (マイン・</li> <li>ペンパン スマート・コンフィグレーク</li> <li>ペンパン パンパン マーク</li> <li>ペンパン パンパン マーク</li> <li>ペンパン アーク</li> <li>ペンパン アーク</li> <l< td=""><td><ul> <li>RX72N_EnvisionKit をビルド(U)</li> <li>RX72N_EnvisionKit をリビルド(E)</li> <li>RX72N_EnvisionKit をクリーン(L)</li> <li>エクスプローラでフォルダを開く(F)</li> <li>Windowsエクスプローラのメニュー(</li> </ul></td><td>sionKit.mtpj<br/>s¥RR¥REL¥2020¥2010-emW<br/>(W)</td></l<></ul> | <ul> <li>RX72N_EnvisionKit をビルド(U)</li> <li>RX72N_EnvisionKit をリビルド(E)</li> <li>RX72N_EnvisionKit をクリーン(L)</li> <li>エクスプローラでフォルダを開く(F)</li> <li>Windowsエクスプローラのメニュー(</li> </ul> | sionKit.mtpj<br>s¥RR¥REL¥2020¥2010-emW<br>(W) |  |  |  |  |

| 出力                                                                                                 | <b>џ</b> | × |
|----------------------------------------------------------------------------------------------------|----------|---|
| >src¥smc_gen¥r_bsp¥mcu¥all¥sbrk.c↓<br>>src¥smc_gen¥r_drw2d_rx¥src¥tes¥dave_pattern.c↓              |          | ^ |
| >src¥smc_gen¥r_drw2d_rx¥src¥tes¥dave_triangle.cl                                                   |          |   |
| >src#smc_gen¥r_gpio_rx#src¥r_gpio_rx.c. <br>>src#smc_gen¥r_drw2d_rx#src#tes#dave_edge_c.           |          |   |
| Src#smc_gen¥r_dmaca_rx¥src¥r_dmaca_rx.c.]                                                          |          |   |
| VRV2N_EnvisionKit.abs_<br>Benerse John John John John John John John John                          |          |   |
| neresas declamizing Enner dompretedu<br>ビルド終了(エラー:0個,警告:5個)(RX72N EnvisionKit, HardwareDebug)」<br> |          |   |
|                                                                                                    |          |   |
|                                                                                                    |          |   |
|                                                                                                    |          | ¥ |
| <b>すべてのメッセージ</b> *ビルド・ツール *ラピッド・ビルド                                                                |          | • |
| 🔜 出力 🖗 スマート・ブラウザー 题 エラー一覧                                                                          |          |   |

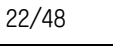

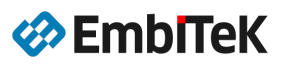

### 2.4.3. デバッグ設定及びダウンロード・デバッグ操作

### ● Step9:E2 Lite デバッグ・ツールを設定します

[デバッグ]→ [使用するデバッグ・ツール]コマンドで「RX E2 Lite」を選択します。

| ٢           | RX72N_EnvisionKit - CS+ for CC - [プロジェクト・ツリー                                                                                                    | ]  |                                                                                                |                                                 |   |                                                                                                    |  |
|-------------|----------------------------------------------------------------------------------------------------|----|------------------------------------------------------------------------------------------------|-------------------------------------------------|---|----------------------------------------------------------------------------------------------------|--|
| フ           | ァイル(F) 編集(E) 表示(V) プロジェクト(P) ビルド(B)                                                                                                    | デノ | 「ッグ(D) ツール(T) ウインドウ(W) へ                                                                       | レプ(H)                                           |   |                                                                                                    |  |
| 8           | 🏽 🖧 🖓 🖓 🕄 📓 🦉 🕹 🖏 🖓 🖓                                                                                                    | D, | デバッグ・ツールヘダウンロード(D)                                                                             |                                                 |   | - 🗒 🗛 🗠 i 🗩 i                                                                                                    |  |
| 1           | 🖓 🖓 🖉 🧐 🔲 📮 🔍 🗗 🎽 🌈 ソリューショ                                                                                                    | 5  | ビルド&デバッグ・ツールヘダウンロード                                                                            | (B) F6                                          |   |                                                                                                    |  |
| -           | プロジェクト・ツリー 🛛 🕴                                                                                                    | 5  | リビルド&デバッグ・ツールヘダウンロー                                                                            | ۴(W)                                            |   |                                                                                                    |  |
| بر          | 2 🕜 🙎 🔳                                                                                                    | 00 | デバッグ・ツールへ接続(C)                                                                                 |                                                 |   |                                                                                                    |  |
| Ţ           |                                                                                                    | ď  | デバッグ・ツールからアップロード(U)                                                                            |                                                 |   |                                                                                                    |  |
| Ŕ           |                                                                                                    | X  |                                                                                                | Shift+F6                                        | - |                                                                                                    |  |
| 1.1         | ◎ フラート・コンフィグレータ(認計)/////)                                                                                                    |    |                                                                                                |                                                 |   |                                                                                                    |  |
| 5           |                                                                                                    |    |                                                                                                |                                                 |   |                                                                                                    |  |
| ェアル         |                                                                                                    |    | 使用するデバッグ・ツール(L)                                                                                | 2                                               |   | RX E2(2)                                                                                                    |  |
| ェアル         |                                                                                                    |    | 使用するデバッグ・ツール(L)<br>停止(S)                                                                       | Shift+F5                                        |   | RX E2(2)<br>RX E2 Lite(E)                                                                                               |  |
| 2.アル        |                                                                                                    |    | 使用するデバッグ・ツール(L)<br>停止(S)<br>実行(G)                                                              | Shift+F5<br>F5                                  |   | RX E2(2)<br>RX E2 Lite(E)<br>RX E1(Serial)(L)                                                                           |  |
| 27JU        |                                                                                                    |    | 使用するデバッグ・ツール(L)<br>停止(S)<br>実行(G)<br>ブレークサポに実行(E)                                              | Shift+F5<br>F5                                  |   | RX E2(2)<br>RX E2 Lite(E)<br>RX E1(Serial)(L)<br>RX E1(ITAC)(C)                                                         |  |
| 2.77.Jb     | <ul> <li>▲ スマード・コンフィクレーダ(mg f ワール)</li> <li>▲ CC-RX (ビルド・ツール)</li> <li>▲ RX シミュレータ (デバッグ・ツール)</li> <li>④ プログラム解析 (解析ツール)</li> <li>● ③ ファイル</li> <li>● ④ ビルド・ツール生成ファイル</li> </ul>                                                                                                    |    | 使用するデバッグ・ツール(L)<br>停止(S)<br>実行(G)<br>ブレークせずに実行(E)                                              | Shift+F5<br>F5<br>F8                            |   | RX E2(2)<br>RX E2 Lite(E)<br>RX E1(Serial)(L)<br>RX E1(JTAG)(G)                                                         |  |
| ±77μ        | <ul> <li>▲ スマード・コンフィッレーッ(まえ= マール)</li> <li>▲ CC-RX (ビルド・ツール)</li> <li>▲ RX シミュレータ (デバッグ・ツール)</li> <li>④ プログラム解析 (解析ツール)</li> <li>● ① ファイル</li> <li>● ① ビルド・ツール生成ファイル</li> <li>● ① Application</li> </ul>                                                                                                    |    | 使用するデバッグ・ツール(L)<br>停止(S)<br>実行(G)<br>ブレークせずに実行(E)<br>ステップ・イン(I)                                | Shift+F5<br>F5<br>F8<br>F11                     |   | RX E2(2)<br>RX E2 Lite(E)<br>RX E1(Serial)(L)<br>RX E1(JTAG)(G)<br>RX E20(Serial)(R)                                    |  |
| 2 <b>アル</b> | <ul> <li>▲ スペード・コンフィッレーッ (mg = 19-20)</li> <li>▲ CC-RX (ビルド・ツール)</li> <li>▲ RX シミュレータ (デバッグ・ツール)</li> <li>④ プログラム解析 (解析ツール)</li> <li>● プログラム解析 (解析ツール)</li> <li>● プログラム解析 (解析ツール)</li> <li>● プログラム解析 (解析ツール)</li> <li>● プログラム解析 (解析ツール)</li> <li>● プログラム解析 (解析ツール)</li> <li>● プログラム解析 (解析ツール)</li> <li>● プログラム解析 (解析ツール)</li> <li>● プログラム解析 (解析ツール)</li> <li>● プログラム解析 (解析ツール)</li> <li>● プログラム解析 (解析ツール)</li> <li>● プログラム解析 (解析ツール)</li> <li>● プログラム解析 (解析ツール)</li> </ul> |    | 使用するデバッグ・ツール(L)<br>停止(S)<br>実行(G)<br>ブレークせずに実行(E)<br>ステップ・イン(I)<br>ステップ・オーバー(O)                | Shift+F5<br>F5<br>F8<br>F11<br>F10              |   | RX E2(2)<br>RX E2 Lite(E)<br>RX E1(Serial)(L)<br>RX E1(JTAG)(G)<br>RX E20(Serial)(R)<br>RX E20(JTAG)(T)                 |  |
| 27Jb        | <ul> <li>▲ スペード・コンフィッレーッ(modeling)</li> <li>▲ CC-RX (ビルド・ツール)</li> <li>▲ RX シミュレータ (デバッグ・ツール)</li> <li>④ プログラム解析 (解析ツール)</li> <li>● ③ ファイル</li> <li>● ④ ビルド・ツール生成ファイル</li> <li>● ● SlideDemo</li> <li>● ● Config</li> </ul>                                                                                                    |    | 使用するデバッグ・ツール(L)<br>停止(S)<br>実行(G)<br>ブレークせずに実行(E)<br>ステップ・イン(I)<br>ステップ・オーバー(O)                | Shift+F5<br>F5<br>F8<br>F11<br>F10              |   | RX E2(2)<br>RX E2 Lite(E)<br>RX E1(Serial)(L)<br>RX E1(JTAG)(G)<br>RX E20(Serial)(R)<br>RX E20(JTAG)(T)                 |  |
| 277/b       | <ul> <li>▲ スペード・コンフィッレーッ (mg = 19-20)</li> <li>▲ CC-RX (ビルド・ツール)</li> <li>▲ マシミュレータ (デバッグ・ツール)</li> <li>④ プログラム解析 (解析ツール)</li> <li>● プログラム解析 (解析ツール)</li> <li>● プログラム解析 (解析ツール)</li> <li>● ③ ファイル</li> <li>● ● ULド・ツール生成ファイル</li> <li>● ● SlideDemo</li> <li>● ● GUI</li> </ul>                                                                                                    |    | 使用するデバッグ・ツール(L)<br>停止(S)<br>実行(G)<br>ブレークせずに実行(E)<br>ステップ・イン(I)<br>ステップ・オーバー(O)<br>リターン・アウト(R) | Shift+F5<br>F5<br>F8<br>F11<br>F10<br>Shift+F11 |   | RX E2(2)<br>RX E2 Lite(E)<br>RX E1(Serial)(L)<br>RX E1(JTAG)(G)<br>RX E20(Serial)(R)<br>RX E20(JTAG)(T)<br>RX シミュレータ(S) |  |

「RX E2 Lite」デバッグ・ツールの「接続用設定」タブの以下の項目設定を変更します。

| メイン・クロック | 16. 000 |
|----------|---------|
| 通信方式     | FINE    |

| วือวัรวระวงการสา 🗙                   |                                                        | - x         |
|--------------------------------------|--------------------------------------------------------|-------------|
| 2 🕜 🙎 🗷                              |                                                        | <b>P</b> -+ |
| <u> </u>                             | ⊿ 内蔵ROM/RAM                                            | *           |
|                                      | 内蔵ROMサイズ[Kパイト] 4096                                    |             |
| □□□□□□□□□□□□□□□□□□□□□□□□□□□□□□□□□□□□ | 内蔵RAMサイズ[Kバイト] 1024<br>データフラッシュ・ソエリ・サイブ[レパイト] 92       |             |
| へCC-RX (ビルド・ツール)                     | Δ <b>ΔΠ»</b> Δ                                         |             |
|                                      | メイン・クロック・ソース EXTAL                                     | E           |
|                                      | メイン・クロック周波数[MHz] 16.0000                               |             |
|                                      | 動作周波数[MHz]                                             |             |
| □□□ ファイル                             | 内蔵フラッシュ・メモリ書き換え時のクロック操作を許可する いいえ                       |             |
| ↓ 1 ビルド・ツール牛成ファイル                    | ▲ エミュレータとの接続                                           |             |
|                                      | IミュレータシリアルNo.                                          |             |
|                                      | ▲ ダーノット・ホート(の)接続<br>エン-レークねこ示源(#\\\khttp://=           |             |
| i SlideDemo                          | ユミュレーシルの电源供給をする(取入200mA) いいえ<br>通信方式 ENJE              |             |
| 🗄 🖬 Config                           |                                                        |             |
| GUI GUI                              | יואבוא דירוסייסייסייסייסייסייסייסייסייסייסייסייסיי     | +           |
| and arc                              | メイン・クロック周波数[MHz]                                       |             |
|                                      | メイン・クロックがEXTALの場合、EXTAL周波数値を0.0001-99.9999の間で入力してください。 |             |
| KX/2N_EnvisionKit.c                  |                                                        |             |
| i smc_gen                            |                                                        |             |
| ■ ■ プロジェクト変換情報_RX72N_EnvisionKit.txt | ★ 毎年の日本では、「「「」」」、「「「」」、「「」」、「「」」、「「」」、「」、「」、「」、「」      | -           |

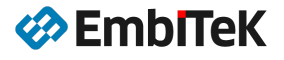

# • Step10:ダウンロードしてデバッグします

RX72N Envision 評価ボードの USB デバッグポートをパソコンに接続します。 [デバッグ]→ [ビルド&デバッグ・ツールへダウンロード]コマンドでプログラムをターゲットフラッシュにロ ードしてデバッグステップ・実行操作を確認します。

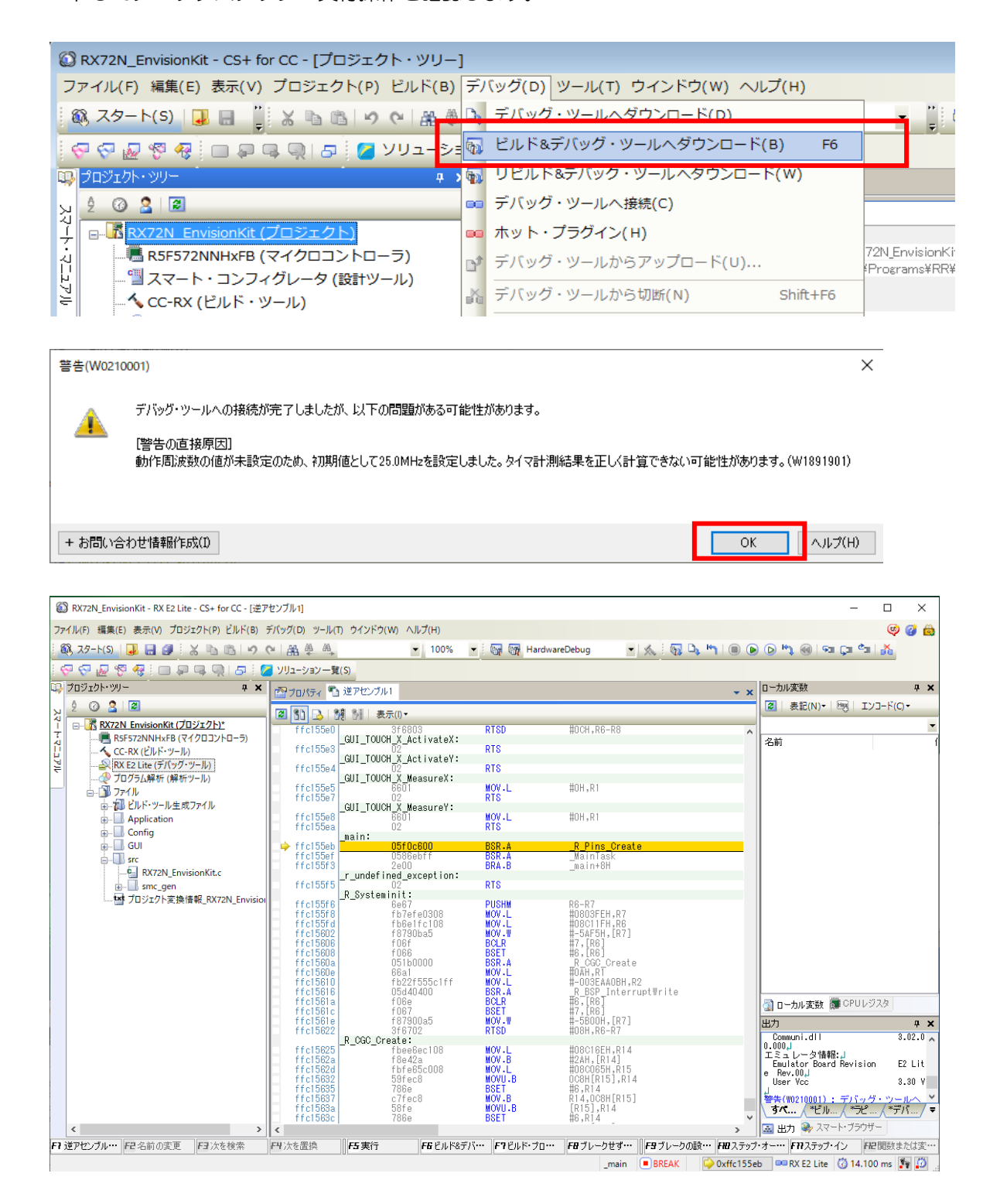

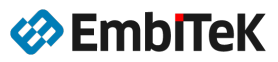

# 3. RX65N Envision Kit 用サンプル

# ● RX65N用 emWin プログラム

ダウンロードソフトウエアパッケージの「emWin\_RX65N」フォルダをユーザーフォルダにコピーします。

| 🛛 퉬 emWin_RX65N                                                                                                    | * | 名前                                | 更新日時             | 種類            |
|----------------------------------------------------------------------------------------------------|---|-----------------------------------|------------------|---------------|
| > 퉲 .settings                                                                                                    |   | Passauras                         | 2010/10/14 15:24 |               |
| Application                                                                                                    |   | ADD. BankSwan c                   | 2019/10/14 15:24 | C source file |
|                                                                                                    |   |                                   | 2017/10/20 14.40 | C source file |
| MT ScratchPad                                                                                                    |   | APP_BouncingBalls_AdvanceSim h    | 2017/12/05 16:02 | C beader file |
| SlideDame                                                                                                    |   | C APP BouncingBalls_FPU.c         | 2017/12/05 15:28 | C source file |
| SideDemo                                                                                                    |   | C APP BouncingBalls NOFPU.c       | 2017/12/05 15:28 | C source file |
| Conng                                                                                                    |   | H APP BouncingBalls Private.h     | 2017/12/13 15:53 | C header file |
| ⊳ 🌆 drw_2d                                                                                                    |   | C APP_DrawingEngine.c             | 2017/12/13 17:43 | C source file |
| 🛛 👑 emWin_RX65N                                                                                                    |   | C APP_HelpDialog.c                | 2017/10/20 14:40 | C source file |
| 🐌 GUI                                                                                                    |   | C APP_Mandelbrot.c                | 2019/07/19 11:01 | C source file |
| > 퉲 r_bsp                                                                                                    |   | H APP_Mandelbrot_DrawMandelbrot.h | 2017/10/20 14:41 | C header file |
| 🛛 📗 r_cmt_rx                                                                                                    |   | C APP_Mandelbrot_FPU.c            | 2017/10/20 14:41 | C source file |
| 🐌 r_config                                                                                                    |   | C APP_Mandelbrot_NOFPU.c          | 2017/10/20 14:41 | C source file |
| Image: Participation of the second second |   | H APP_Mandelbrot_Private.h        | 2017/12/13 17:39 | C header file |
| 🛯 🛄 r flash rx                                                                                                    |   | C APP_StartScreen.c               | 2017/10/20 14:41 | C source file |
|                                                                                                    |   | C APP_Update.c                    | 2018/01/09 17:34 | C source file |
|                                                                                                    |   | H] EnvisionKit.h                  | 2017/12/13 17:41 | C header file |
|                                                                                                    | _ | C] MainTask_EnvisionKit.c         | 2019/07/29 14:36 | C source file |
| ⊳ <mark>∥₀</mark> r_irq_rx                                                                                                    | = | H Resource.h                      | 2017/12/13 16:23 | C header file |
| r_pincfg                                                                                                    |   |                                   |                  |               |
| ⊳ 퉲 r_sci_iic_rx                                                                                                    |   |                                   |                  |               |
| Image: Participation of the second second |   |                                   |                  |               |
| Image: big is a standard in the standard in the standard in |   |                                   |                  |               |
| 🛛 📗 r_tfat_rx                                                                                                    |   |                                   |                  |               |
| > 퉲 r_usb_basic                                                                                                    |   |                                   |                  |               |
| ⊳ 퉲 r_usb_hmsc                                                                                                    |   |                                   |                  |               |
| 🌗 src                                                                                                    |   |                                   |                  |               |
| 🐌 Tool                                                                                                    |   |                                   |                  |               |

< emWin\_RX65N >

| <br>  Application<br>    EnvisionKit<br>    MT_ScratchPad<br>    SlideDemo | ・・・・・・ Envision キット用サンプルアプリケーション<br>・・・・・ マルチタッチ機能のデモアプリケーション<br>・・・・・ マルチウインドウスライドデモアプリケーション |
|----------------------------------------------------------------------------|-----------------------------------------------------------------------------------------------|
| ⊢ Config                                                                   | GUI モジュール・LCD ドライバコンフィグレーション設定                                                                |
| ⊢ GUI                                                                      | GUI モジュールライブラリ及びヘッダ                                                                           |

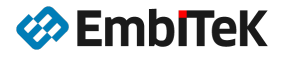

• RX65N Envisionボードについて

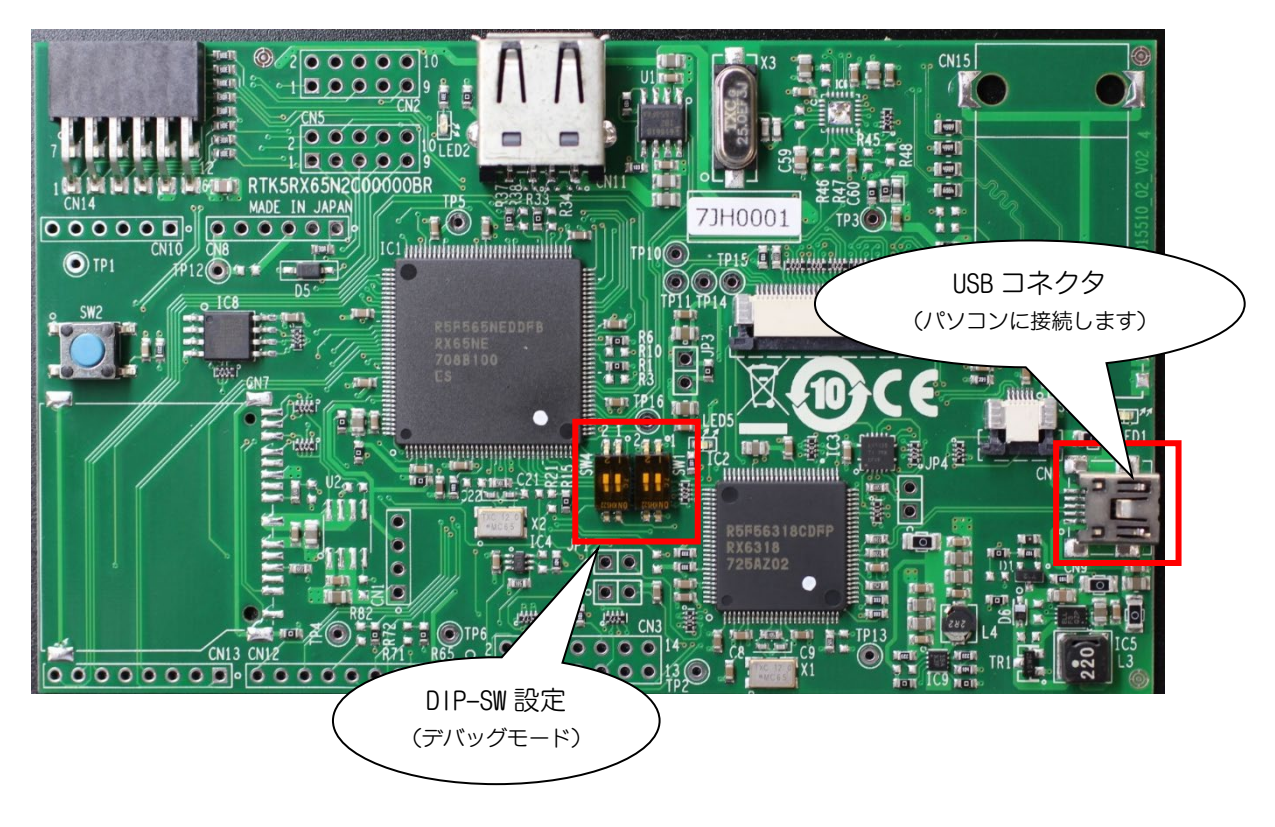

| マイコンデバイス: | RX65N(ROM:2MB、内蔵 RAM:640KB)     |
|-----------|---------------------------------|
| LCD パネル:  | TFT WQVGA (480 x 272)           |
| デバッガ I/F: | オンボード E2-Lite デバッガ(外部デバッガサポート有) |

※RX65N Envision キットの詳しい仕様については取扱説明書をご参照ください。

● RX65N Envision ボード設定

| デバッグモードの | )設定:   | SW1- | -1:ON | SW1-2:0FF   | SW4-1:OFF   |
|----------|--------|------|-------|-------------|-------------|
| NO       | 3₩4-1  |      | OFF   | プログラマ・デバッ   | ッガモード       |
|          | SM/1_1 |      | ON    | USB シリアルモート | n<br>       |
| NO       | 3W1-2  |      | OFF   | CPU リセット無効に | こ設定します      |
| S at     | SW1 2  |      | ON    | CPU リセット有効  | (LOW)に設定します |
|          | 3W1-1  | _    | OFF   | スタンドアロンモ-   | $- \models$ |
| 21       | CW1 1  |      | ON    | プログラマ・デバッ   | ッガモード       |

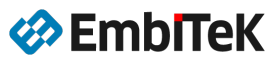

### 3.1. デモサンプル

### 3.1.1. 標準サンプルアプリケーション

デモアプリケーションは以下の4種類のサンプルが含まれています。

**2D Drawing Engine**: グラフィックアクセラレータを有効にしたサンプル

Bouncing balls:

バウンスボールサンプル (Dave2D エンジンを使用します)

**Mandelbrot calculation**: マンデルブロ集合 (単精度浮動小数点ユニットを使用します)

Firmware Bank Swap Demo:

ユーザファームウェアの更新を行います

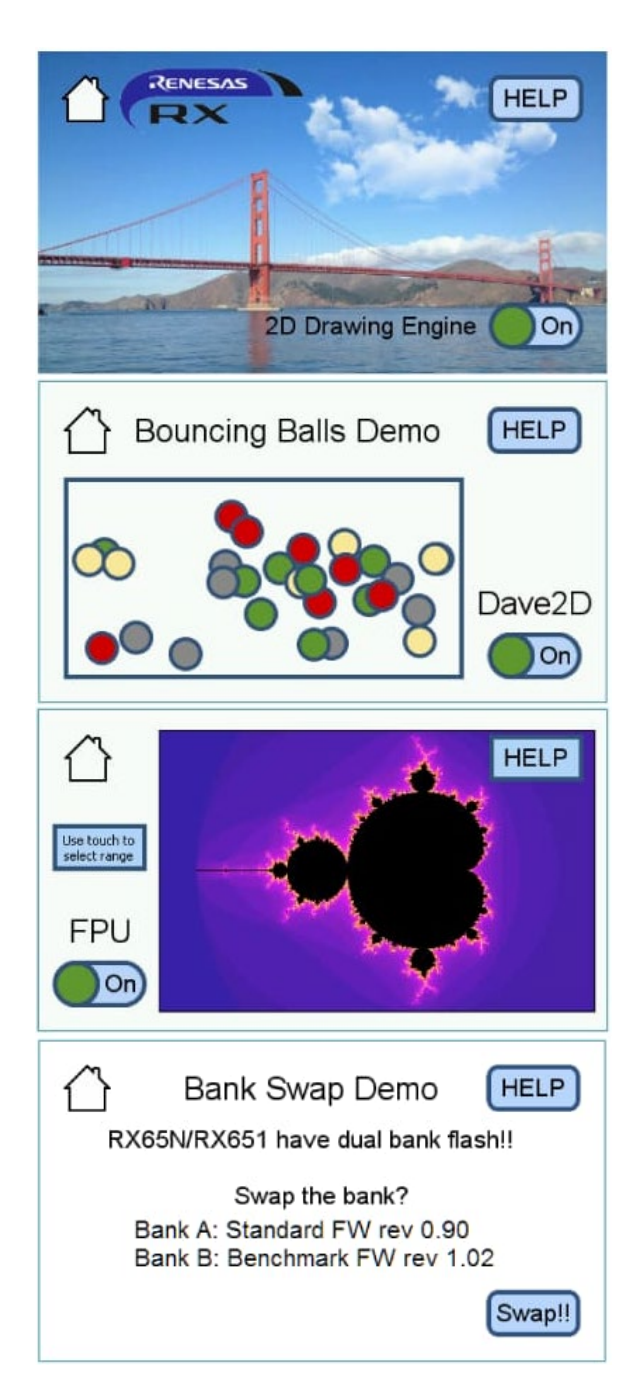

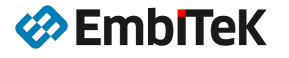

# 3.1.2. マルチタッチ機能のデモアプリケーション

emWin のマルチタッチ機能の使用方法を示すデモサンプル:

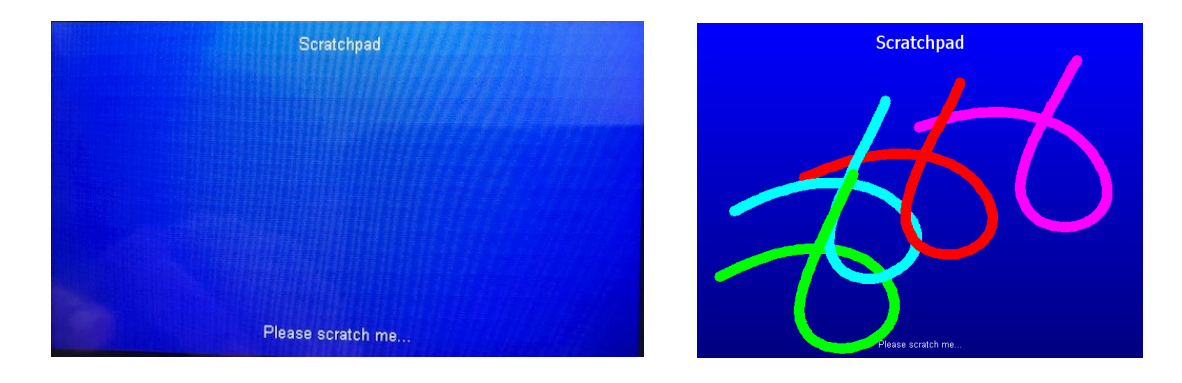

# 3.1.3. マルチウインドウスライドデモアプリケーション

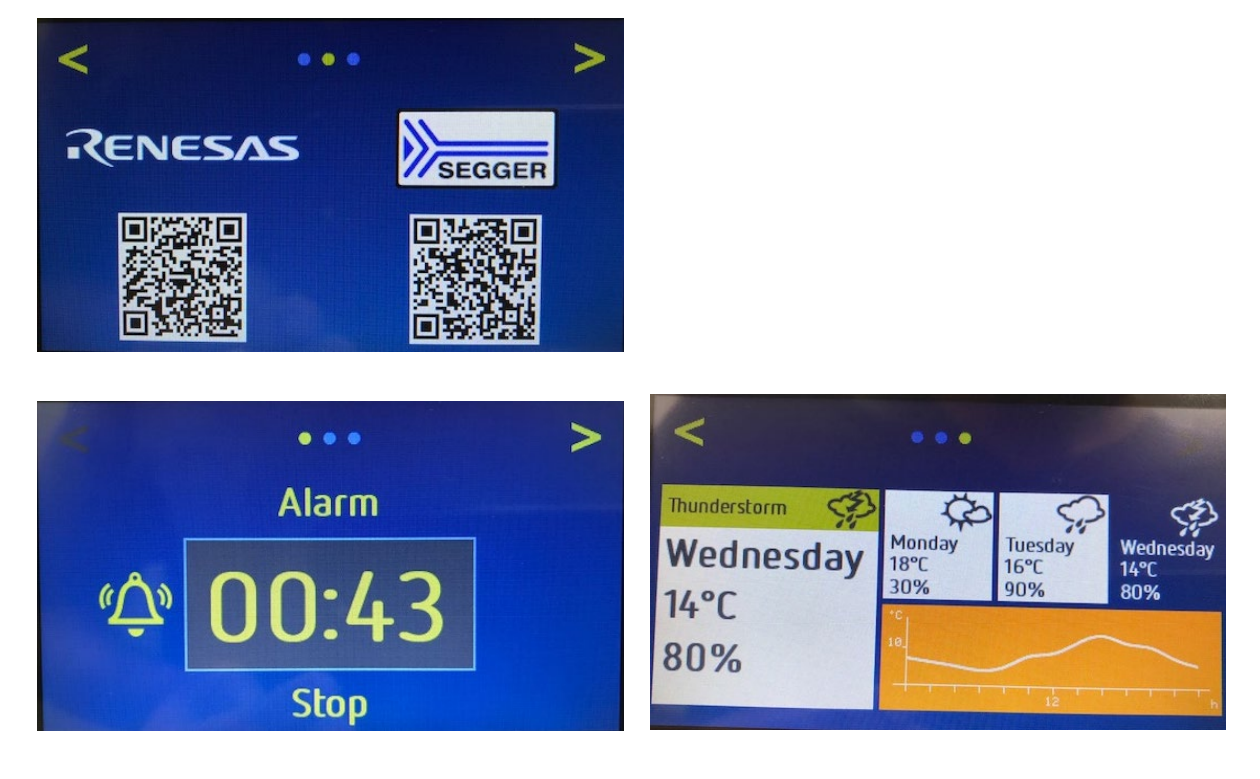

### ● 開発環境

コンパイラ: Renesas RXCC コンパイラ (v3.00.00 以降)
 IDE: Renesas e<sup>2</sup>Studio (Version 2022-07 以降)
 CS+ for CC (V8 以降)

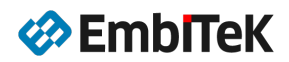

# 3.2. プロジェクトビルド方法 (e2Studio)

## • Step1:e<sup>2</sup>Studio IDE を起動してプロジェクトを開きます

[ファイル]→ [インポート]コマンドで emWin\_RX65N フォルダ下のプロジェクトをワークスペースにインポート します。

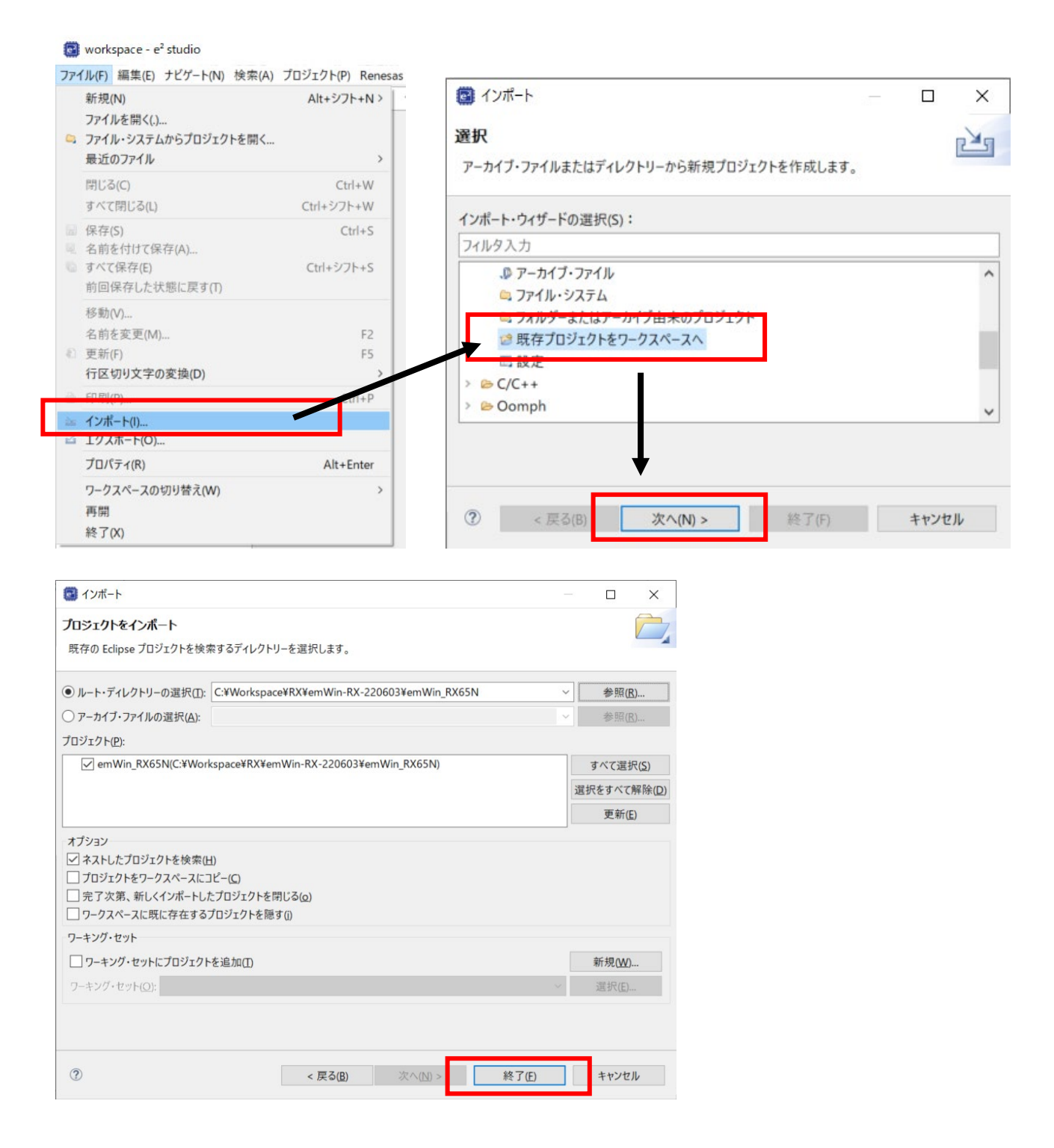

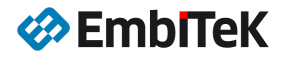

| i workspace - e <sup>2</sup> studio                |                                                                                              | _                 |       | ×          |
|----------------------------------------------------|----------------------------------------------------------------------------------------------|-------------------|-------|------------|
| ファイル(E) 編集(E) ソース(S) リファクタリング(T) ナビゲート(N) 検索(      | A) プロジェクト( <u>P</u> ) Renesas <u>V</u> iews 実行( <u>R</u> ) ウィンドウ( <u>W</u> ) ヘルプ( <u>H</u> ) |                   |       |            |
| 🔦 🏘 🔳 🏘 デバッグ(B) 🗸 🖻 RX65N_SlideDemo Har 🗸          | │   _ →                                                                                      | • 🚳 • 🖻 • 🎯       | - 10  | <i>?</i> • |
| ◎圖 #  過 ▼ 前 ▼ や や や ▼   ♂                          | Q (昭 昭 C/C++ #                                                                               | スマート・コンフィク        | レータ * | * デバッグ     |
| <b>▶ プロジェクト・エクスプローラー</b> ×                         |                                                                                              | <b>調 アウトライン</b> × |       | - 0        |
| ✓                                                  |                                                                                              | アウトラインを提供す        | ロスアクテ | ィブなエデ      |
| > 🔊 Includes                                       |                                                                                              | ィターはありません。        |       |            |
| > 🐸 Application                                    |                                                                                              |                   |       |            |
| > 😂 Config                                         |                                                                                              |                   |       |            |
| > 🐸 GUI                                            |                                                                                              |                   |       |            |
| > 🙆 drw_2d                                         |                                                                                              |                   |       |            |
| > 😂 r_bsp                                          |                                                                                              |                   |       |            |
| > 🐸 r_cmt_rx                                       |                                                                                              |                   |       |            |
| > 🐸 r_config                                       |                                                                                              |                   |       |            |
| > @ r_dmaca_rx                                     |                                                                                              |                   |       |            |
| > @ r_flash_rx                                     |                                                                                              |                   |       |            |
| > @ r_glcdc_rx                                     |                                                                                              |                   |       |            |
| > @ r_gpio_rx                                      | □□ 同題 □ コンソール × (♥ スマート・ノフワザー い スマート・マニュアル                                                   |                   | w . L |            |
| > @ r_irq_rx                                       | 現在、表示するコンソールかめりません。                                                                          |                   |       |            |
| > constanti lis su                                 |                                                                                              |                   |       |            |
|                                                    |                                                                                              |                   |       |            |
| > @ r_sys_ume_rx                                   |                                                                                              |                   |       |            |
| > @ r tfat ry                                      |                                                                                              |                   |       |            |
| > @ rush hasic                                     |                                                                                              |                   |       |            |
| > er usb hmsc                                      |                                                                                              |                   |       |            |
| > esc                                              |                                                                                              |                   |       |            |
| makefile.init                                      |                                                                                              |                   |       |            |
| RX65N EnvisionKit HardwareDebug Double64Bit.launch |                                                                                              |                   |       |            |
| RX65N_EnvisionKit HardwareDebug.launch             |                                                                                              |                   |       |            |
| RX65N_MT_ScratchPad HardwareDebug.launch           |                                                                                              |                   |       |            |
| RX65N_SlideDemo HardwareDebug.launch               |                                                                                              |                   |       |            |
| 🖹 userprog.rsu                                     |                                                                                              |                   |       |            |
|                                                    |                                                                                              |                   |       |            |
| < >                                                |                                                                                              |                   |       |            |
|                                                    | ⊯ emWin_RX65N                                                                                |                   |       |            |
| コンテキスト・ヘルプをポーリング中: (55%)                           |                                                                                              |                   |       |            |

# ● Step2:プロジェクトビルド設定内容を確認します

プロジェクトプロパティダイアログを開いて、「C/C++ビルド → 設定」タブ下のビルド環境設定内容を確認しま す。インストールされている CC-RX ツールチェーンバージョンとサンプルプロジェクトの設定が異なる場合は、 CC-RX ツールチェーンバージョンを正しく設定します。

| フィルタ入力                                                     | 設定                                                                                                    |                                            |
|------------------------------------------------------------|----------------------------------------------------------------------------------------------------|--------------------------------------------|
| > リソース<br><b>~</b> C/C++ ビルド<br>スタック解析<br>ツールチェイン・エ        | Configuration: HardwareDebug (アクティブ)                                                                      | Enable toolchain integration<br>現在のツールチェーン |
| ビルド変数<br>ロギング<br>環境<br>設定                                  | ◎ ツール設定 Tookhain Device ドビルド・ステップ デビルド成果物 ◎ パイナリー・パーサー ● I<br>ご Enable tookhain integration<br>現在のツールチェーン | ッールチェーン: Renesas CCRX<br>パージョン: v2.07.00   |
| 》C/C++ 一般<br>Renesas QE                                    | ツールチェーン: <sup>®</sup> Renesas CCRX<br>パージョン: v2.07.00                                                     | ツールチェーンの変更 (タブを切り替える前に「適用」ボタンをクリックしてください)  |
| Task Tags                                                  | ツールチェーンの変更 (タブを切り替える前に「適用」ボタンをクリックしてください)                                                                 | ツールチェーン: Renesas CCRX ~                    |
| Validation<br>ビルダー<br>プロジェクト・ネーチ:<br>プロジェクト参照<br>実行/デパッグ設定 | ツールチェーン:         ~           パージョン:         ~                                                             | パージョン: v3.04.00 ~                          |

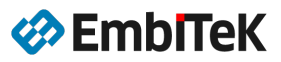

### Step3:プロジェクト(デバッグ構成)をビルドします

#### workspace - e<sup>2</sup> studio

> 🥴 Config

> 🥴 drw 2d

> > > > Pr\_cmt\_rx

> 🥴 r dmaca\_rx

> 😕 r\_flash\_rx

> 🤒 r\_bsp

> 🥴 GUI

ファイル(F) 編集(E) ソース(S) リファクタリング(T) ナビゲート(N) 検索(A) プロジェクト(P) Renesas Views 実行(R) ウィンドウ(W) ヘルプ(H) 🔏 🏘 🔳 🏘 デバッグ(B) RX65N\_SlideDemo Har \* プロジェクトを開く(E) | ☆ ▼ 94 ▼ 105 ▼ 花 110 ▼ 000 16 プロジェクトを閉じる(S) 월 • 월 • 한라라 • • • 년 **Open FSP Configuration** E \$ 7 8 - C ┗ プロジェクト・エクスプローラー ■ すべてビルド(A) Ctrl+Alt+B ビルドはな > S Includes > 🥴 Application プロジェクトのビルド(B) Ctrl+B

ワーキンク・セットのビルド(W)

>

5

Alt+D

クリーン(N)...

自動的にビルド(M)

C/C++ インデックス(i)

■ すべての依存関係を更新

ビルド・ターゲット

Change Device

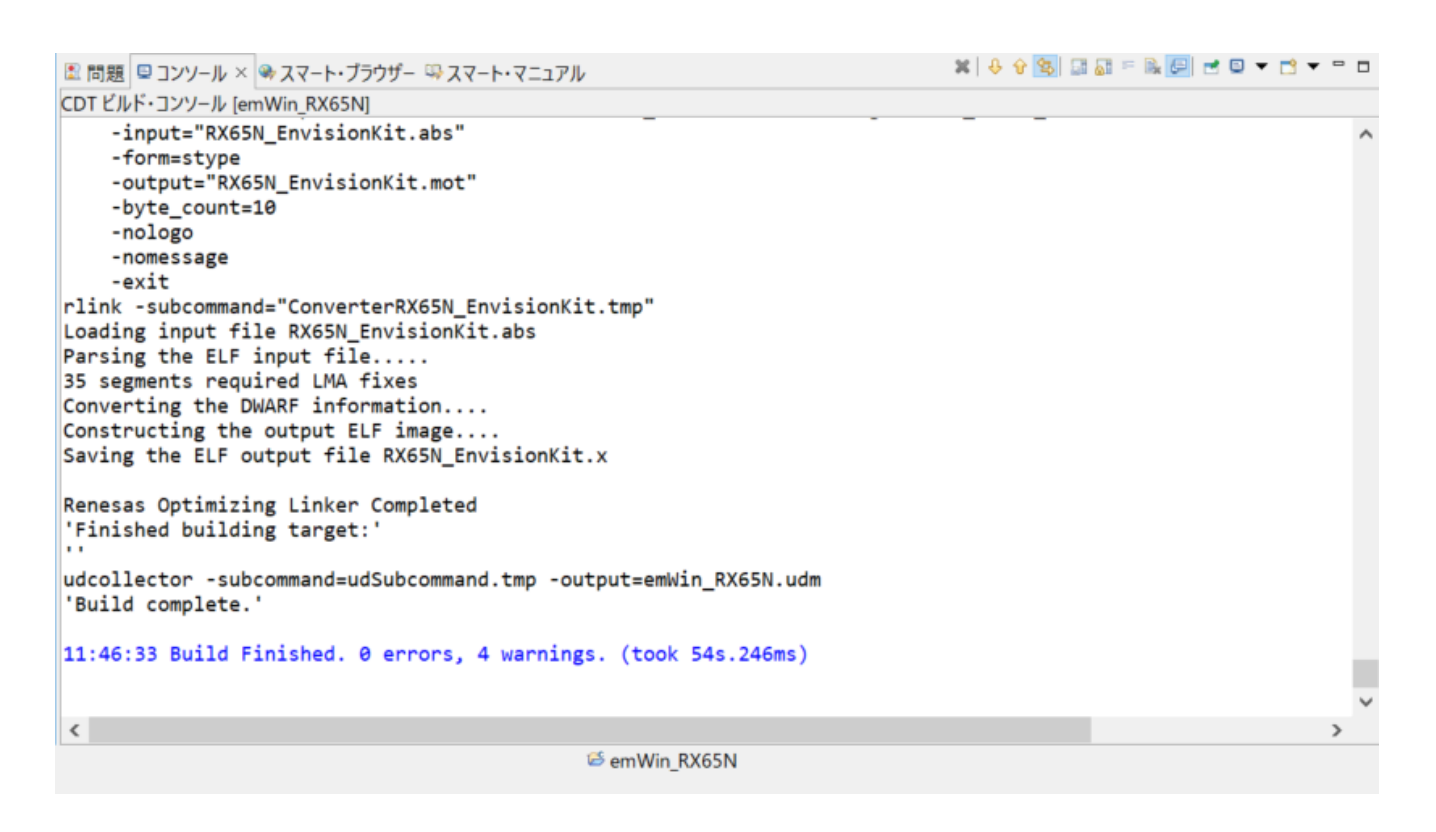

ビルド後に「HardwareDebug」フォルダ下に「RX65N\_EnvisionKit.x」デバッグ式 ELF イメージが作成されます。

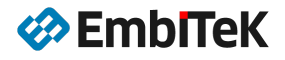

# 3.3. ダウンロード・デバッグ方法

Renesas e<sup>2</sup>Studio IDE 環境でのフラッシュダウンロード・デバッグ操作にデバッグ構成が必要です。 RX65N Envision キット用サンプルに「RX65N\_EnvisionKit HardwareDebug」デバッグ構成が含まれています。 以下の 2 種類のデバッグ設定方法を解説します。

③ 「RX65N\_EnvisionKit HardwareDebug」デバッグ構成を使用してデバッグ

④ 新規デバッグ構成を作成して行うデバッグ操作

● Step1:ボードをデバッグモードに設定します

ボード上の DIP-SW を以下のように設定します。

SW1-1:ON SW1-2:OFF SW4-1:OFF

キット付属ケーブルでボード上のmini-USB コネクタ(CN9)をパソコンに接続します。

### ● Step2:「RX65N\_EnvisionKit HardwareDebug」デバッグ構成を確認します

💽 workspace - e<sup>2</sup> studio

| ファイル(F) 編集(E) ソース(S) リファクタリング(T) ナビ                                                                                                    | 【ゲート(N) 検索(A) フ       | ロジェクト(P) Ren   | nesas Views | 実行(R) ウィンドウ(W) ヘルプ(     | H |
|----------------------------------------------------------------------------------------------------|-----------------------|----------------|-------------|-------------------------|---|
| 🔏 🐲 🔳 🎋 デバッグ(B) 🗸 🖾 RX65N_Env                                                                                                    | risionKit Har 🔌 👘     | 9 - B G B -    | - 🔦 - 📓 📼   | 1 🐐 ×   & @   🇞   🏘 🕶 🍕 |   |
| 월 · 원 · 우리수 · 우 · [년                                                                                                    |                       |                |             |                         |   |
| ▲ プロジェクト・エクスプローラー×                                                                                                    | nvisionKit HardwareD  | Debug          | 7 編集        | アイコンを 🔪                 |   |
| ✓ SemWin RX65N [HardwareDel States No. 1]                                                                                                    | ideDemo Hardware      | Debug          |             | フリック ノー                 |   |
| > W パイナリー E RX65N M                                                                                                    | T ScratchPad Hardw    | areDebug       |             |                         |   |
| - Minder                                                                                                    | -joraten da Haran     | dicbebug       |             |                         |   |
|                                                                                                    |                       |                |             | _                       |   |
| (2) 構成の編集                                                                                                    |                       | <b>↓</b>       | ×           |                         |   |
| Edit Renesas GDB Hardware Debugging configuration I                                                                                                    | RX65N_EnvisionKit Har | dwareDebug for | デバッグ(D)     |                         |   |
|                                                                                                    |                       |                |             |                         |   |
|                                                                                                    |                       |                |             | 1                       |   |
| Launch Configuration Name: RX65N_EnvisionKit HardwareDebug                                                                                                    |                       |                |             |                         |   |
| ■ X1 / * Debugger ► Startup □ 共通(C) * ソース                                                                                                    |                       |                |             |                         |   |
| 70919F(P):                                                                                                    |                       |                | 40 077 /B1  | 1                       |   |
| emwin_KXooN                                                                                                    |                       |                | 奓照(B)       | 1                       |   |
| HardwareDebug¥RX65N EnvisionKit x                                                                                                    |                       |                |             | 1                       |   |
| International Content Content | 変数(V) ブ               | ロジェクトの検索(H)    | 参照(R)       |                         |   |
| 起動前に必要に応じてビルド                                                                                                    |                       |                |             |                         |   |
| Build Configuration: HardwareDebug                                                                                                    |                       |                | ~           |                         |   |
| ○ 自動ビルドを有効にする                                                                                                    | ○ 自動ビルドを無効にする         |                |             |                         |   |
| ● ワークスペース設定の使用                                                                                                    | ワークスペース設定の構成          |                |             |                         |   |
|                                                                                                    |                       |                |             |                         |   |
|                                                                                                    |                       |                |             |                         |   |
|                                                                                                    |                       |                |             |                         |   |
|                                                                                                    |                       |                |             |                         |   |
| ⑦ 複製 削除                                                                                                    |                       | OK             | キャンセル       |                         |   |

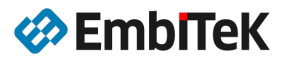

 $\times$ 

#### 構成の編集

### Edit Renesas GDB Hardware Debugging configuration RX65N\_EnvisionKit HardwareDebug for デバッグ(D)

| メイン 🌣 Debugger 🕨 Startup 💷 共通(C) 💱 ソース                      |                                 |   |
|-------------------------------------------------------------|---------------------------------|---|
| Debug hardware: E2 Lite (RX) $\checkmark$ Target Device: R5 | F565NE_DI                       |   |
| GDB Settings Connection Settings デバッグ・ツール設定                 |                                 |   |
| ✓ クロック                                                      |                                 |   |
| メイン・クロック・ソース                                                | EXTAL                           | ~ |
| EXTAL 周波数[MHz]                                              | 27.0                            |   |
| 動作周波数 [MHz]                                                 |                                 |   |
| 内部フラッシュメモリー書き換え時にクロック・ソースの変更を                               | 許可する はい                         | ~ |
| ✔ ターゲット・ボードとの接続                                             |                                 |   |
| エミュレーター                                                     | (Auto)                          |   |
| 接続タイプ                                                       | JTag                            | ~ |
| JTag クロック周波数[MHz]                                           | 6.00                            | ~ |
| Fine ボーレート[Mbps]                                            | 1.50                            | ~ |
| ホット・プラグ                                                     | いいえ                             | ~ |
| ~ 電源                                                        |                                 |   |
| エミュレーターから電源を供給する (MAX 200mA)                                | いいえ                             | ~ |
| 供給電圧 (V)                                                    | 3.3                             | ~ |
| ✓ CPU 動作モード                                                 |                                 |   |
| レジスター設定                                                     | シングルチップ                         | ~ |
| モード端子                                                       | シングルチップ・モード                     | ~ |
| 起動バンクを変更する                                                  | はい                              | ~ |
| 起動バンク                                                       | パンク1                            | ~ |
| ◇ 通信モード                                                     |                                 |   |
| €−ド                                                         | デバッグ・モード                        | ~ |
| デバッガー終了後にユーザー・プログラムを実行する                                    | いいえ                             | ~ |
| ✓ フラッシュ                                                     |                                 |   |
| ID J-K                                                      | FFFFFFFFFFFFFFFFFFFFFFFFFFFFFFF |   |

## ● Step3:デバッグセッションを開始します

| 🔯 workspace - e² studio                 |                                                   |          |                                       |          |       |
|-----------------------------------------|---------------------------------------------------|----------|---------------------------------------|----------|-------|
| ファイル(F) 編集(E) ソース(S) リファクタリン            | <u>パ(円) ナビガート(N) 絵索(A) プ</u> ロジェクト(P) Renesas Vie | ws 実行    | 〒(R) ウィンドウ(W) ヘルプ(H)                  |          |       |
| 🤏 🔯 🔳 🏶 デバッグ(B) 🕐 🖾 R2                  | X65N_EnvisionKit Har 🗸 🏟 🚦 🕄 🖛 🗟   🕲 🖛 🗞 🕶        | <b>B</b> | Renesas Debug Tools                   | >        | 2 0 9 |
| 1 · · · · · · · · · · · · · · · · · · · |                                                   | 0.       | 宝行(R)                                 | Ctrl+F11 |       |
| ┗ プロジェクト・エクスプローラー ×                     | E 🕸 🎖 💈 🗖 🖬                                       | 16       | デバッグ(D)                               | F11      |       |
| w SemWin_RX65N [HardwareDebug]          | 1                                                 |          | 実行履歴(T)                               | >        |       |
| > 💐 バイナリー                               |                                                   | 0        | 実行(S)                                 | >        |       |
| > 🔊 Includes                            |                                                   |          | 実行構成(N)                               |          |       |
| Application                             |                                                   |          | デバッグ履歴(H)                             | >        | 1     |
| > 🤒 Config                              |                                                   | *        | デバッグ(G)                               | >        |       |
| > 🐸 GUI                                 |                                                   |          | デバッグの構成(B)                            |          |       |
| b Cuah Ba                               |                                                   |          | e e e e e e e e e e e e e e e e e e e |          | 1     |

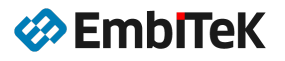

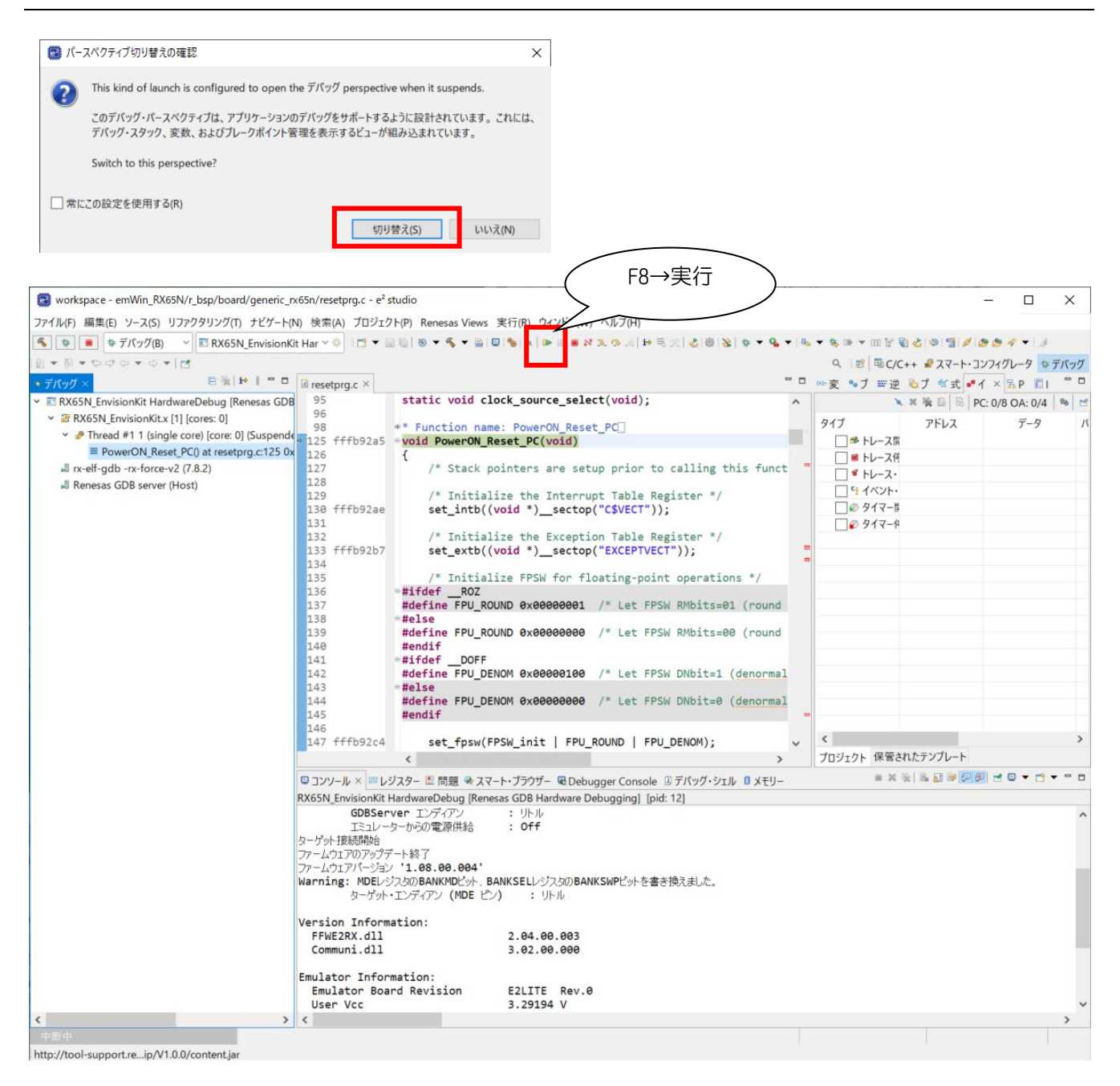

# ● Step4:ボードを RUN モードに設定します

デバッグ操作が不要の場合は、ボード上の DIP-SW を以下のように変更してスタンドアロンモードを設定します。
 SW1-1:0FF SW1-2:0FF SW4-1:0FF

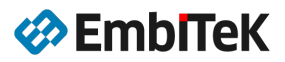

### 3.4. CS+ IDE 環境への移植方法

### 3. 4. 1. e2Studio プロジェクトを CS+ IDE にインポート

### ● Step1:e<sup>2</sup>Studio IDE を起動してプロジェクトを開きます

[ファイル]→ [インポート]コマンドで emWin\_RX65N フォルダ下のプロジェクトをワークスペースにインポート

### します。

| THE OTHER DESIGNATION OF THE OTHER DESIGNATION OF THE OTHER OF THE OTHE | Alt+S/76+NA                                                                                                    | インポート                                                                                                    | - 0  | ×        |
|----------------------------------------------------------------------------------------------------|----------------------------------------------------------------------------------------------------|----------------------------------------------------------------------------------------------------|------|----------|
| ファイルを開く()                                                                                                    |                                                                                                    |                                                                                                    |      | ~        |
| ファイル・システムからプロジ:                                                                                                    | ェクトを開く                                                                                                    | 選択                                                                                                    |      | PKg      |
| 最近のファイル                                                                                                    | >                                                                                                    | アーカイブ・ファイルまたはディレクトリーから新規プロジェクトを作成します。                                                                                                    |      |          |
| 閉じる(C)                                                                                                    | Ctrl+W                                                                                                    |                                                                                                    |      |          |
| すべて閉じる(L)                                                                                                    | Ctrl+シフト+W                                                                                                    | インポート・ウィザードの理択(5):                                                                                                    |      |          |
| <ul><li>保存(S)</li></ul>                                                                                                    | Ctrl+S                                                                                                    |                                                                                                    |      |          |
| <ul> <li>名前を付け(床仔(A)</li> <li>すべて保存(E)</li> </ul>                                                                                                    | Ctrl+シフト+S                                                                                                    |                                                                                                    |      |          |
| 前回保存した状態に戻す(                                                                                                    | T)                                                                                                    | □ ファイル・システム                                                                                                    |      | <u> </u> |
| 移動(V)                                                                                                    |                                                                                                    | - ノノリン                                                                                                    |      |          |
| 名前を変更(M)                                                                                                    | F2                                                                                                    | ☆ 既存プロジェクトをワークスペースへ                                                                                                    |      |          |
| <ul> <li>1 更新(F)</li> <li>行区切り文字の変換の)</li> </ul>                                                                                                    | F5                                                                                                    | 10. 放定                                                                                                    |      |          |
| 11区 99 文子の支援(0)                                                                                                    |                                                                                                    | > 🗁 C/C++                                                                                                    |      |          |
| ニ インボート(1)                                                                                                    |                                                                                                    | > 🗁 Oomph                                                                                                    |      | ~        |
| ロ エクスホート(O)                                                                                                    |                                                                                                    |                                                                                                    |      |          |
| プロパティ(R)                                                                                                    | Alt+Enter                                                                                                    | ↓ ↓                                                                                                    |      |          |
| ワークスペースの切り替え(W                                                                                                    | /) >                                                                                                    |                                                                                                    |      |          |
| 再開                                                                                                    |                                                                                                    | ⑦ < 厚る(B) 次へ(N) > 終了(F)                                                                                                    | キャンナ | 11       |
| 終了(X)                                                                                                    |                                                                                                    | C CONTRACT CONTRACTOR                                                                                                    |      |          |
| プロジェクトをインポート                                                                                                    |                                                                                                    | - C X                                                                                                    |      |          |
| インボート<br>プロジェクトをインボート<br>既存の Eclipse プロジェクトを検索                                                                                                    | さするディレクトリーを選択します。                                                                                                    |                                                                                                    |      |          |
| <ul> <li>インポート</li> <li><b>プロジェクトをインボート</b></li> <li>既存の Eclipse プロジェクトを検索</li> <li>ルート・ディレクトリーの選択(I): [</li> </ul>                                                                                                    | にするディレクトリーを選択します。<br>C.¥Workspace¥RX¥emWin-RX-220603¥em                                                                                                    | - □ ×<br>////////////////////////////////////                                                                                                    |      |          |
| <ul> <li>インボート</li> <li>プロジェクトをインボート</li> <li>既存の Eclipse プロジェクトを検索</li> <li>ルート・ディレクトリーの選択(I): [</li> <li>アーカイブ・ファイルの選択(A): [</li> </ul>                                                                                                    | ミするディレクトリーを選択します。<br>C:¥Workspace¥RX¥emWin-RX-220603¥em                                                                                                    | - □ ×<br>↓ ↓ ↓ ↓ ↓ ↓ ↓ ↓ ↓ ↓ ↓ ↓ ↓ ↓ ↓ ↓ ↓ ↓ ↓                                                                                                   |      |          |
| ・ インボート  ・ プロジェクトをインボート  既存の Eclipse プロジェクトを検索  ・ ルート・ディレクトリーの選択(口):  ・ アーカイブ・ファイルの選択(A):  プロジェクト(P):  ・ ・ ・ ・ ・ ・ ・ ・ ・ ・ ・ ・ ・ ・ ・ ・ ・ ・                                                                                                    | なるディレクトリーを選択します。<br>C:¥Workspace¥RX¥emWin-RX-220603¥em                                                                                                    | - □ ×<br>Win_RX65N ✓ 参照(R)<br>参照(R)                                                                                                    |      |          |
| インボート  ガロジェクトをインボート  既存の Eclipse ブロジェクトを検索  ルート・ディレクトリーの選択(ロ): [  アーカイブ・ファイルの選択(A): [  ブロジェクト(P):  ✓ emWin_RX65N(C:¥Work)                                                                                                    | ?するディレクトリーを選択します。<br>C:¥Workspace¥RX¥emWin-RX-220603¥em<br>space¥RX¥emWin-RX-220603¥emWin_RX6                                                                                                    | - □ ×<br>デ<br>Win_RX65N ✓ 参照(R)<br>参照(R)<br>35N) すべて選択(S)<br>思わたたたいて変形のの                                                                         |      |          |
| <ul> <li>インボート</li> <li>プロジェクトをインボート</li> <li>既存の Eclipse プロジェクトを検索</li> <li>ルート・ディレクトリーの選択(①:</li> <li>アーカイブ・ファイルの選択(A):</li> <li>プロジェクト(P):</li> <li>emWin_RX65N(C:¥Work)</li> </ul>                                                                                                    | Rするディレクトリーを選択します。<br>C:¥Workspace¥RX¥emWin-RX-220603¥em<br>space¥RX¥emWin-RX-220603¥emWin_RX6                                                                                                    | - □ ×<br>デ<br>Win_RX65N ✓ 参照(R)<br>参照(R)<br>参照(R)<br>参照(R)<br>変照(R)<br>変照(R)<br>変照(R)<br>変照(R)                                                   |      |          |
| <ul> <li>              Aンボート          </li> <li>             Diラェクトをインボート             既存の Eclipse プロジェクトを検索         </li> <li>             ルート・ディレクトリーの選択(1):             [)             アーカイブ・ファイルの選択(A):             [             プロジェクト(P):</li></ul>                                                                                                    | ミするディレクトリーを選択します。<br>C:¥Workspace¥RX¥emWin-RX-220603¥em<br>space¥RX¥emWin-RX-220603¥emWin_RX6                                                                                                    | - □ ×<br>win_RX65N ◆ 参照( <u>B</u> )<br>参照( <u>B</u> )<br>参照( <u>B</u> )<br>すべて選択( <u>S</u> )<br>選択をすべて解除( <u>D</u> )<br>更新( <u>E</u> )           |      |          |
| <ul> <li>3 インボート</li> <li>プロジェクトをインボート</li> <li>既存の Eclipse プロジェクトを検索</li> <li>シルート・ディレクトリーの選択(口): [</li> <li>ファーカイブ・ファイルの選択(ム): [</li> <li>プロジェクト(P):</li> <li>✓ emWin_RX65N(C:¥Work</li> <li>オブション</li> <li>スストレ,たプロジェクトを検索に</li> </ul>                                                                                                    | まするディレクトリーを選択します。<br>C.¥Workspace¥RX¥emWin-RX-220603¥em<br>space¥RX¥emWin-RX-220603¥emWin_RX6                                                                                                    | - □ ×<br>Win_RX65N ✓ 参照(£)<br>参照(£)                                                                                                    |      |          |
| <ul> <li>▲ 1ンボート</li> <li>プロジェクトをインボート</li> <li>既存の Eclipse ブロジェクトを検索</li> <li>● ルート・ディレクトリーの選択(①: [</li> <li>○ アーカイブ・ファイルの選択(Δ): [</li> <li>プロジェクト(型):</li> <li>✓ emWin_RX65N(C:¥Work</li> <li>オブション</li> <li>✓ ネストしたプロジェクトを検索(Ⅱ</li> <li>□ プロジェクトをワークスペースにコ</li> </ul>                                                                                                    | ?するディレクトリーを選択します。<br>C:¥Workspace¥RX¥emWin-RX-220603¥em<br>space¥RX¥emWin-RX-220603¥emWin_RX6<br>)<br>ビー(C)                                                                                                    | - □ ×<br>Win_RX65N ✓ 参照(R)<br>参照(R)<br>55N) すべて選択(S)<br>選択をすべて解除(D)<br>更新(E)                                                                     |      |          |
| <ul> <li>▲ 1ンボート</li> <li>プロジェクトをインボート</li> <li>既存の Eclipse ブロジェクトを検索</li> <li>● ルート・ディレクトリーの選択(ロ):</li> <li>□ アーカイブ・ファイルの選択(ム):</li> <li>ゴロジェクト(P):</li> <li>☑ emWin_RX65N(C:¥Work)</li> <li>オブション</li> <li>☑ ネストしたプロジェクトを検索(田<br/>□ プロジェクトをワークスペースにコ<br/>□ 完」 次策,新しくインボートした</li> </ul>                                                                                                    | ?するディレクトリーを選択します。<br>C:¥Workspace¥RX¥emWin-RX-220603¥em<br>space¥RX¥emWin-RX-220603¥emWin_RX6<br>)<br>ビー(C)<br>プロジェクトを閉じる(g)                                                                                            | - □ ×<br>Win_RX65N ✓ 参照(B)<br>参照(B)<br>参照(C)<br>すべて選択(S)<br>選択をすべて解除(D)<br>更新(E)                                                                 |      |          |
| <ul> <li>         ↓ インボート     </li> <li>         ⑦ ロジェクトをインボート     </li> <li>         既存の Eclipse プロジェクトを検索     </li> <li>         ⑦ ルート・ディレクトリーの選択(D): [     </li> <li>         ⑦ アーカイブ・ファイルの選択(A): [     </li> <li>         ⑦ アーカイブ・ファイルの選択(A): [     </li> <li>         ⑦ アーカイブ・ファイルの選択(A): [     </li> <li>         ⑦ マーカイブ・ファイルの選択(A): [     </li> <li>         ⑦ マーカイブ・ファイルの選択(A): [     </li> <li>         ⑦ マーカイブ・ファイルの選択(A): [     </li> <li>         ⑦ マーカイブ・ファイルの選択(A): [     </li> <li>         ⑦ マーカイブ・ファイルの選択(A): [     </li> <li>         ⑦ マーガイブ・ファイルの選択(A): [     </li> <li>         ⑦ マーガイブ・ファイルの選択(A): [     </li> <li>         ⑦ マーガスペースに既に存在するブ         ◎ マークスペースに既に存在するブ         ◎ マークスペースに既に存在するブ      </li> </ul>                                                                                                    | Rするディレクトリーを選択します。<br>C:¥Workspace¥RX¥emWin-RX-220603¥em<br>space¥RX¥emWin-RX-220603¥emWin_RX6<br>)<br>ビー(C)<br>プロジェクトを開じる( <u>o</u> )<br>「ロジェクトを隠す(j)                                                                   | - □ ×<br>「「「RX65N ◇ 参照( <u>R</u> )…<br>参照( <u>R</u> )…<br>参照( <u>R</u> )…<br>35N)<br>すべて選択( <u>S</u> )<br>選択をすべて解除( <u>D</u> )<br>更新( <u>E</u> ) |      |          |
| <ul> <li>▲ 1ンボート</li> <li>プロジェクトをインボート</li> <li>既存の Eclipse ブロジェクトを検索</li> <li>ルート・ディレクトリーの選択(口): [</li> <li>アーカイブ・ファイルの選択(Δ):</li> <li>プロジェクト(P):</li> <li>✓ emWin_RX65N(C:¥Work</li> <li>オブション</li> <li>ダ ネストしたプロジェクトを検索(Ц</li> <li>□ プロジェクトを検索(Ц</li> <li>□ プロジェクトを検索(L)</li> <li>□ デン茨系、新しくインボートした</li> <li>□ ワークスペースに既に存在するブ</li> <li>ワーキング・セット</li> <li>□ ワーキング・セット</li> </ul>                                                                                                    | まするディレクトリーを選択します。<br>C:¥Workspace¥RX¥emWin-RX-220603¥em<br>space¥RX¥emWin-RX-220603¥emWin_RX6<br>)<br>ビー(C)<br>ジロジェクトを閉じる(g)<br>fロジェクトを隠す(j)<br>を追加rCh                                                                  | - □ ×<br>Win_RX65N ✓ 参照(£)<br>多照(£)                                                                                                    |      |          |
| <ul> <li>▲ 1ンボート</li> <li>プロジェクトをインボート</li> <li>既存の Eclipse ブロジェクトを検索</li> <li>● ルート・ディレクトリーの選択(ロ): [</li> <li>⑦ アーカイブ・ファイルの選択(Δ): [</li> <li>⑦ アーカイブ・ファイルの選択(Δ): [</li> <li>⑦ ロジェクト(P):</li> <li>⑦ emWin_RX65N(C:¥Work)</li> <li>オブション</li> <li>※ イストしたプロジェクトを検索(田</li> <li>⑦ ブロジェクトを欠つクスペースにコ</li> <li>○ デンダ、新しくインボートした</li> <li>⑦ ワークスペースに既に存在するブ</li> <li>⑦ ーキング・セット(こプロジェクト)</li> <li>⑦ ワーキング・セット(こプロジェクト)</li> </ul>                                                                                                    | <pre>?するディレクトリーを選択します。<br/>C:¥Workspace¥RX¥emWin-RX-220603¥em<br/>space¥RX¥emWin-RX-220603¥emWin_RX6<br/>)<br/>ビー(C)<br/>:プロジェクトを開じる(<u>o</u>)<br/>/ロジェクトを聴す(j)<br/>を追加(<u>T</u>)</pre>                                 | - □ ×<br>Win_RX65N × 参照(B)<br>参照(B)<br>参照(B)<br>すべて選択(S)<br>選択をすべて解除(D)<br>更新(E)                                                                 |      |          |
| <ul> <li>▲ 1ンボート</li> <li>プロジェクトをインボート</li> <li>既存の Eclipse ブロジェクトを検索</li> <li>● ルート・ディレクトリーの選択(ロ):</li> <li>○ アーカイブ・ファイルの選択(Δ):</li> <li>「ロジェクト(P):</li> <li>✓ emWin_RX65N(C:¥Work</li> <li>オブション</li> <li>ダ ネストしたプロジェクトを検索(H</li> <li>□ プロジェクトをワークスペースにコ</li> <li>□ 完了次第、新しくインボートした</li> <li>□ ワークスペースに既に存在するブ<br/>ワーキング・セット(Ω):</li> </ul>                                                                                                    | <ul> <li>?するディレクトリーを選択します。</li> <li>C:¥Workspace¥RX¥emWin-RX-220603¥em</li> <li>space¥RX¥emWin-RX-220603¥emWin_RX6</li> <li>))<br/>ビー(C)</li> <li>プロジェクトを閉じる(<u>o</u>)</li> <li>?ロジェクトを隠す(j)</li> <li>を追加(T)</li> </ul> | - □ ×<br>Win_RX65N ◇ 参照(B)<br>参照(B)<br>ずべて選択(S)<br>選択をすべて解除(D)<br>更新(E)                                                                          |      |          |

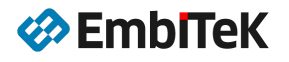

| workspace - e* studio                              |                                                          | -            |        | ×      |
|----------------------------------------------------|----------------------------------------------------------|--------------|--------|--------|
| ファイル(E) 編集(E) ソース(S) リファクタリング(T) ナビゲート(N) 検索(A     | A) プロジェクト(P) Renesas <u>V</u> iews 実行(R) ウィンドウ(W) ヘルプ(H) |              |        |        |
|                                                    |                                                          | • 🚳 • 🔂 • 🞯  | - 10 1 | P 👻    |
| ※回 #   包 ▼ 初 ▼ や や や ▼    ピ                        | Q. IB ঊC/C++                                             | ₽ スマート・コンフィグ | L-9 #  | デバッグ   |
| <u>▶ プロジェクト・エクスプローラー ×</u> 🗈 🕏 🖓 🖁 🗖 🖬             | - 0                                                      | 器 アウトライン ×   |        |        |
| ✓ 	 emWin RX65N [HardwareDebug]                    |                                                          | アウトラインを提供す   | るアクティ  | イブなエデ  |
| >   Includes                                       |                                                          | イターはありません。   | 0///   | 12.911 |
| > 😕 Application                                    |                                                          |              |        |        |
| > 🐸 Config                                         |                                                          |              |        |        |
| > 🐸 GUI                                            |                                                          |              |        |        |
| > 🐸 drw_2d                                         |                                                          |              |        |        |
| > 🤒 r_bsp                                          |                                                          |              |        |        |
| > 🤒 r_cmt_rx                                       |                                                          |              |        |        |
| > 😕 r_config                                       |                                                          |              |        |        |
| > 🐸 r_dmaca_rx                                     |                                                          |              |        |        |
| > 🥴 r_flash_rx                                     |                                                          |              |        |        |
| > 🐸 r_glcdc_rx                                     |                                                          |              |        |        |
| > @ r_gpio_rx                                      | 型 問題 □ コンソール × ● スマート・フラウザー □ スマート・マニュアル                 |              | 2 T 13 | • - 0  |
| > @ r_irq_rx                                       | 現在、表示するコンソールがありません。                                      |              |        |        |
| >                                                  |                                                          |              |        |        |
| > 🐸 r_sci_lic_rx                                   |                                                          |              |        |        |
| > @ r_sys_time_rx                                  |                                                          |              |        |        |
| > @ r_tfat_orver_tx                                |                                                          |              |        |        |
| > @ rush basic                                     |                                                          |              |        |        |
| > @ r usb hmsc                                     |                                                          |              |        |        |
| > esc                                              |                                                          |              |        |        |
| makefile.init                                      |                                                          |              |        |        |
| RX65N_EnvisionKit HardwareDebug_Double64Bit.launch |                                                          |              |        |        |
| RX65N_EnvisionKit HardwareDebug.launch             |                                                          |              |        |        |
| RX65N_MT_ScratchPad HardwareDebug.launch           |                                                          |              |        |        |
| RX65N_SlideDemo HardwareDebug.launch               |                                                          |              |        |        |
| 🖹 userprog.rsu                                     |                                                          |              |        |        |
|                                                    |                                                          |              |        |        |
| < >                                                |                                                          |              |        |        |
|                                                    | 🥩 emWin_RX65N                                            |              |        |        |
| コンテキスト・ヘルプをポーリング中: (55%)                           |                                                          |              |        |        |

● Step2:プロジェクトを RCPC ファイルとしてエクスポートします

[ファイル]→ [エクスポート]コマンドで emWin\_RX65N プロジェクトを CS+ 以降と互換性がある RCPC 式ファイ ルにエクスポートします。

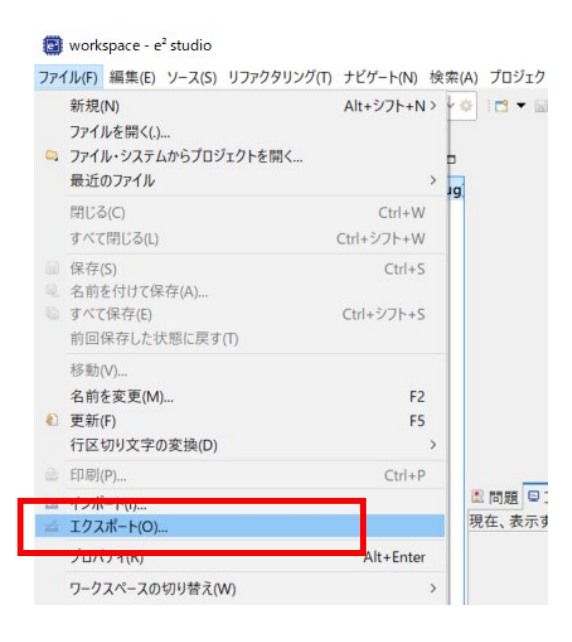

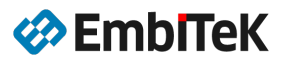

「一般 → Renesas 共通プロジェクト・ファイル」を選択します。

| 📴 エクスポート                                                                                                    |                                                                                              |                                                                   | <u>88</u>                                                         |                                    | ×            |           |
|----------------------------------------------------------------------------------------------------|----------------------------------------------------------------------------------------------|-------------------------------------------------------------------|-------------------------------------------------------------------|------------------------------------|--------------|-----------|
| 選択                                                                                                    |                                                                                              |                                                                   |                                                                   |                                    | R79          |           |
| CS+のインポート用にルネサン                                                                                                    | ス共通プロジェクト・ファイ                                                                                | イル形式でプロジェクトを                                                      | エクスポートします。                                                        |                                    |              |           |
| エクスポート・ウィザードの選択                                                                                                    | ₹(S) :                                                                                       |                                                                   |                                                                   |                                    |              |           |
| フィルタ入力                                                                                                    |                                                                                              |                                                                   |                                                                   |                                    |              |           |
| ~ ≫一般                                                                                                    |                                                                                              |                                                                   |                                                                   |                                    | ^            |           |
| Renesas FSP Arc                                                                                                    | er Pack                                                                                      | -                                                                 |                                                                   |                                    |              |           |
| 🖙 Renesas共通プロ                                                                                                    | ジェクト・ファイル                                                                                    |                                                                   |                                                                   |                                    |              |           |
| <u>□ ァ_カイブ・ファイル</u>                                                                                                    |                                                                                              |                                                                   |                                                                   |                                    | ~            |           |
|                                                                                                    |                                                                                              |                                                                   |                                                                   |                                    |              |           |
|                                                                                                    |                                                                                              |                                                                   |                                                                   |                                    |              |           |
| 0                                                                                                    | < 戻る(B)                                                                                      | 次へ(N) >                                                           | 終了(F)                                                             | キャンセ                               | zJV          |           |
|                                                                                                    |                                                                                              |                                                                   |                                                                   |                                    |              |           |
|                                                                                                    |                                                                                              |                                                                   |                                                                   |                                    |              |           |
| 國 プロジェクトのエクスポ                                                                                                    | ²−ト                                                                                          |                                                                   |                                                                   |                                    |              | ×         |
| <ul> <li>プロジェクトのエクスボ</li> <li>共通プロジェクト・ファイ</li> </ul>                                                                                                    | ト<br><b>(ルにエクスポート</b>                                                                        |                                                                   |                                                                   |                                    |              | ×         |
| プロジェクトのエクスポ<br>共通プロジェクト・ファイ<br>選択した e2 studio プロ<br>す。                                                                                                    | ピート<br><b>イルにエクスポート</b><br>Iジェクトを、共通プロ・                                                      | ジェクト・ファイル・フォ                                                      | -マット V1.0 にエク                                                     | ー                                  |              | ×         |
| <ul> <li>プロジェクトのエクスポ</li> <li>共通プロジェクト・ファイ</li> <li>選択した e2 studio プロ<br/>す。</li> <li>選択されたプロジェクト:</li> </ul>                                                                                     | ピート<br><b>イルにエクスポート</b><br>リジェクトを、共通プロ:                                                      | ジェクト・ファイル・フォ                                                      | -マット V1.0 にエク                                                     | ー.                                 | L<br>E       | ×         |
| プロジェクトのエクスポ<br>共通プロジェクト・ファイ<br>選択した e2 studio プロ<br>す。<br>選択されたプロジェクト:<br>共通プロジェクト・ファイルの                                                                                                    | ピート<br><b>イルにエクスポート</b><br>リジェクトを、共通プロ・<br>のデフォルトのロケーシ:                                      | ジェクト・ファイル・フォ<br>ョンは、選択したプロジ                                       | -マット V1.0 にエク<br>デェクトのルート・ディ                                      | ー<br>マスポートしま<br>レクトリーで             | E.           | ×         |
| プロジェクトのエクスボ<br>共通プロジェクト・ファイ<br>選択した e2 studio プロ<br>す。<br>選択されたプロジェクト:<br>共通プロジェクト・ファイルの<br>CS+にインポートする時は、                                                                                        | パート<br>イルにエクスポート<br>ロジェクトを、共通プロ・<br>のデフォルトのロケージ:<br>先に emWin_RX65                            | ジェクト・ファイル・フォ<br>ョンは、選択したプロジ<br>N.rcpc を更新してく3                     | ーマット V1.0 にエク<br>「ェクトのルート・ディ<br>ださい。                              | レクトリーで                             | E<br>t       | ×         |
| <ul> <li>プロジェクトのエクスポ</li> <li>共通プロジェクト・ファイ</li> <li>選択した e2 studio プロ<br/>す。</li> <li>選択されたプロジェクト:</li> <li>共通プロジェクト・ファイルの</li> <li>CS+にインポートする時は、</li> <li>ロケーション:</li> <li>た:/Worksp</li> </ul> | アート<br>イルにエクスポート<br>ロジェクトを、共通プロ・<br>のデフォルトのロケーショ<br>先に emWin_RX65<br>bace/RX/emWin-RX        | ジェクト・ファイル・フォー<br>ヨンは、選択したプロジ<br>N.rcpc を更新してく<br>(-220603/emWin_f | ーマット V1.0 にエク<br>「ェクトのルート・ディ<br>ださい。<br>XX65N/emWin_R             | マスポートしま<br>レクトリーで<br>X65N.rcp0     | <br>بخ.      | ×<br>!参照! |
| プロジェクトのエクスポ<br>共通プロジェクト・ファイ<br>選択した e2 studio プロ<br>す。<br>選択されたプロジェクト:<br>共通プロジェクト・ファイル<br>CS+にインポートする時は、<br>ロケーション: C:/Worksp                                                                    | ピート<br><b>イルにエクスポート</b><br>ロジェクトを、共通プロ・<br>のデフォルトのロケーシ:<br>先に emWin_RX65<br>pace/RX/emWin-RX | ジェクト・ファイル・フォ<br>ヨンは、選択したプロジ<br>N.rcpc を更新してく<br>(-220603/emWin_f  | -マット V1.0 にエク<br>デェクトのルート・ディ<br>ださい。<br>XX65N/emWin_R             | ー<br>スポートしま<br>レクトリーで<br>X65N.rcp( | E<br>Total   | ×<br> 参照  |
| <ul> <li>ブロジェクトのエクスボ</li> <li>共通プロジェクト・ファイ</li> <li>選択した e2 studio プロ</li> <li>す。</li> <li>選択されたプロジェクト:</li> <li>共通プロジェクト・ファイル</li> <li>CS+にインポートする時は、</li> <li>ロケーション: C:/Worksp</li> </ul>      | ピート<br><b>イルにエクスポート</b><br>Dジェクトを、共通プロ・<br>のデフォルトのロケーシ:<br>先に emWin_RX65<br>pace/RX/emWin-RX | ジェクト・ファイル・フォ<br>ョンは、選択したプロジ<br>N.rcpc を更新してく<br>(-220603/emWin_f  | -マット V1.0 にエク<br>デェクトのルート・ディ<br>ださい。<br>XX65N/emWin_R             | ー<br>スポートしま<br>レクトリーで<br>X65N.rcpt | E<br>Tato    | ×<br>!参照! |
| <ul> <li>プロジェクトのエクスボ</li> <li>共通プロジェクト・ファイ</li> <li>選択した e2 studio プロ<br/>す。</li> <li>選択されたプロジェクト:</li> <li>共通プロジェクト・ファイルの<br/>CS+にインボートする時は、</li> <li>ロケーション: た:/Worksp</li> </ul>               | ピート<br><b>イルにエクスポート</b><br>Iジェクトを、共通プロ・<br>Dデフォルトのロケーショ<br>先に emWin_RX65<br>bace/RX/emWin-RX | ジェクト・ファイル・フォ<br>ョンは、選択したプロジ<br>N.rcpc を更新してく<br>(-220603/emWin_f  | -マット V1.0 にエク<br><sup>デ</sup> ェクトのルート・ディ<br>ださい。<br>XX65N/emWin_R | ー<br>スポートしま<br>レクトリーで<br>X65N.rcpd | ि<br>हे<br>द | ×<br> 参照  |

### ● Step3:プロジェクトを閉じて e2Studio を終了します

#### 📴 workspace - e<sup>2</sup> studio

ファイル(F) 編集(E) ソース(S) リファクタリング(T) ナビゲート(N) 検索(A) プロジェクト(P) Renesas Views 実行(R) ウィンドウ(W) ヘルプ(H)

| 9 | 💺 🔳 🏘 デバッグ(B) 🗸 🗷          | 🛚 RX65N_SlideDemo Har 🗸 🐐 | _   | プロジェクトを開く(に)           | -           | 🎋 🕶  | Q. ▼   0 <sub>0</sub> ▼ 株 | 5 DIN 1 |
|---|----------------------------|---------------------------|-----|------------------------|-------------|------|---------------------------|---------|
| 2 |                            |                           |     | プロジェクトを閉じる(S)          |             |      |                           |         |
| • | プロジェクト・エクスプローラー ×          | 🖻 😫 🍞 💈 🗖 C               |     | Open FSP Configuration | プロジェクトた明パスの | 2.53 |                           |         |
| ~ | 📁 emWin_RX65N [HardwareDeb | oug]                      | 220 | すべてビルド(A)              | Ctil+Alt+B  | (3)  |                           |         |
|   | > 歳 パイナリー                  |                           |     | ビルド構成                  | >           |      |                           |         |
|   | > 🔊 Includes               |                           |     | プロジェクトのビルド(B)          | Ctrl+B      |      |                           |         |
|   | > 🥝 Application            |                           |     | 1-+                    |             |      |                           |         |

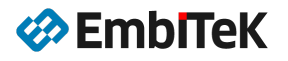

### ● Step4:プロジェクトを CS+環境で開きます

### 開発環境: CS+ for CC V8.08.00

CS+ IDE を起動して、[プロジェクト]  $\rightarrow$  [プロジェクトを聞く..]コマンドを事項し、Step2 で作成されました e2Studio エクスポートプロジェクトファイル「emWin\_RX65N. rcpc」を開きます。

| 🔘 CS+ for CC - [スタート]                                                                 |           |                  |             |                                          |                                                                             |                   |                              |
|---------------------------------------------------------------------------------------|-----------|------------------|-------------|------------------------------------------|-----------------------------------------------------------------------------|-------------------|------------------------------|
| ファイル(F) 編集(E) 表示(V) プロ                                                                | リジェクト     | (P) ビルド(B) デバッグ( | D) ツール(T) さ | レインドウ(W                                  | ) ヘルプ(H)                                                                    |                   |                              |
| 🍇 スタート(S) 🔒 📑 🚮                                                                       | 新しいフ      | プロジェクトを作成(N)     |             | D0%                                      | • 67 67                                                                     |                   | - 🕺                          |
| I ( ( ( ) ( ) ( ) ( ) ( ) ( ) ( ) ( ) (                                               | プロジュ      | :クトを開く(P)        |             |                                          |                                                                             |                   |                              |
| プロジェクト・ツリー 中 >                                                                        | お気に2      | 、りのプロジェクト(F)     |             | •                                        |                                                                             |                   |                              |
| 2 🕜 🙎 😂                                                                               | 追加(D)     |                  |             | •                                        |                                                                             |                   |                              |
| 🕼 プロジェクトを開く                                                                           |           |                  |             |                                          |                                                                             | ×                 |                              |
| $\leftarrow$ $\rightarrow$ $\checkmark$ $\uparrow$ $\blacksquare$ $\ll$ RX > emWin-RX | (-220603  | emWin_RX65N      | ٽ ~         | ,                                        | _RX65Nの検索                                                                   |                   |                              |
| 整理 ▼ 新しいフォルダー                                                                         |           |                  |             |                                          | III 🔹                                                                       | ?                 |                              |
| emWin-RX-220603                                                                       | ^         | 名前               |             | サイズ                                      | 更新日時                                                                        | ^                 |                              |
| emWin_RX65N                                                                           |           | r_sci_iic_rx     |             |                                          | 2022/09/23 18:17                                                            |                   |                              |
| emWin_RX72N                                                                           |           | r_sys_time_rx    |             |                                          | 2022/09/23 18:17                                                            |                   |                              |
| settings                                                                              |           | r_tfat_driver_rx |             |                                          | 2022/09/23 18:17                                                            |                   |                              |
| Application                                                                           |           | r_tfat_rx        |             |                                          | 2022/09/23 18:17                                                            |                   |                              |
|                                                                                       |           | r_usb_basic      |             |                                          | 2022/09/23 18:17                                                            |                   |                              |
| Contig                                                                                |           | r_usb_hmsc       |             |                                          | 2022/09/23 18:17                                                            |                   |                              |
| GUI                                                                                   |           | src              |             |                                          | 2022/09/23 18:17                                                            |                   |                              |
| HardwareDebug                                                                         |           | emWin_RX65N.rcpc |             | 159 KB                                   | 2022/09/24 12:21                                                            | ~                 |                              |
| src                                                                                   | ×         | <                |             |                                          |                                                                             | >                 |                              |
| ファイル名(N) emWir                                                                        | n_RX65N.r | срс              | ~           | MCU Simula                               | tor Online∕e² stud                                                          | $\sim$            |                              |
|                                                                                       |           |                  |             | MCU Simulat                              | アイル (************************************                                   | o用プロジェク<br>ccnii) | <sup>ッ</sup> ト・ファイル (*.rcpc) |
|                                                                                       |           |                  |             | HEW用ワーク<br>HEW用プロジ<br>PM+用ワーク<br>PM+用プロジ | スペース・ファイル (*.hw<br>ェクト・ファイル (*.hwp)<br>スペース・ファイル (*.prv<br>ェクト・ファイル (*.prj) | s)<br>v)          |                              |

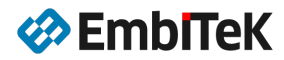

# ● Step5:プロジェクトマイコンデバイス設定を変更します

| プロジェクト変換設定            |                                              |                                                                               | ×                                                             | 7                         |            |  |  |
|-----------------------|----------------------------------------------|-------------------------------------------------------------------------------|---------------------------------------------------------------|---------------------------|------------|--|--|
| プロジェクト(P):            |                                              |                                                                               |                                                               |                           |            |  |  |
| ② 説明<br>【TemWin_RX65N | プロジェクト設定<br>変換先マイクロコントローラ<br>マイクロコントローラ(T):  | RX                                                                            |                                                               |                           |            |  |  |
|                       | 使用するマイクロコントロー                                | 使用するマイクロコントローラ(M)                                                             |                                                               |                           |            |  |  |
|                       | 🏭 (マイクロコントローラを枯                              | 食索できます) アップデート(U)                                                             |                                                               |                           |            |  |  |
|                       | R5F565NED×EG                                 | 3-DUAL(176pin へ 品種名:R5F5657<br>(144pin) 内蔵ROMサイズ<br>- DUAL(144pin) 追門情報:Packa | IEDxFB_DUAL<br>K/ቫイト]:1024<br>/ቫイト]:655360<br>ge=PLQP0144KA-B |                           |            |  |  |
|                       | R5F565NEDxFC<br>R5F565NEDxFC<br>R5F565NEDxFC | 2(176pin)<br>2-DUAL(176pin)<br>2(100pin)                                      | $\sim$                                                        | 品種名:<br>R5F565NEDxFB_DUAL | $\bigcirc$ |  |  |
|                       | 変換先プロジェクト<br>プロジェクトの種類(K):                   | 空のアプリケーション(CC-RX)                                                             | ×                                                             |                           |            |  |  |
|                       | プロジェクト名(N):                                  | emWin_RX65N                                                                   |                                                               |                           |            |  |  |
|                       | □ 変換元ブロジェクトと異な                               | 3る場所に作成する(A)                                                                  |                                                               |                           |            |  |  |
|                       | 作成場所(L):                                     | C:¥Users¥santo¥OneDrive¥ドキ                                                    | ュメント¥CS+ Pr 📦 🗸 参照(R)                                         |                           |            |  |  |
|                       | ☑ 変換元ブロジェクト・                                 | ✓ 変換元ブロジェクト・フォルダのすべてのファイルを作成場所にコピーする(0)                                       |                                                               |                           |            |  |  |
|                       | ☑ 変換直後のプロジェクト権                               | 専成ファイルをまとめてバックアップする(C)                                                        |                                                               |                           |            |  |  |
| L                     |                                              | ОК                                                                            | キャンセル ヘルプ(H)                                                  | ]                         |            |  |  |

| (③ emWin_RX65N - CS+ for CC - [ブロパティ] - □                                                                                                    | ×    |
|----------------------------------------------------------------------------------------------------|------|
| ファイル(F) 編集(E) 表示(V) プロジェクト(P) ビルド(B) デバッグ(D) ツール(T) ウインドウ(W) ヘルプ(H)                                                                                                    | 🧭 🙆  |
| 🚳 スタート(S) 🔒 🔒 🕼 🖄 🐚 🖄 🖛 🔍 🔹 👘 🐨 🔹 👘 🐨 🔹 👘                                                                                                    |      |
| - 🖓 🖓 🐙 🌠 : 🔲 💭 📮 : 🌈 VJューション一覧(S)                                                                                                    |      |
| 😳 לייער איז 🔁 איז איז איז איז איז איז איז איז איז איז                                                                                                    | - x  |
| Config     Gul     Gul  | - +  |
|                                                                                                    |      |
| Control (Control (Contro) (Control (Contro) (Control (Contro) (Contro) (Contro) (Contr |      |
|                                                                                                    |      |
| Fi 20/57 / パー F2 名前の変更 F3 次を検索 F1 次を置換 F5 実行 F5 ビルド8 デパー F7 ビルド・ブロー F0 ブレークせず… F9 ブレークせず… F1 ステップ・オー・・・ F1 ステップ・イン F12 開設また     A 非接続                                                                                                    | Eは変… |

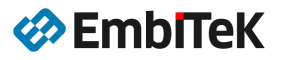

## 3.4.2. プロジェクト設定を修正

# ● Step6:コンパイル・オプション設定を修正します

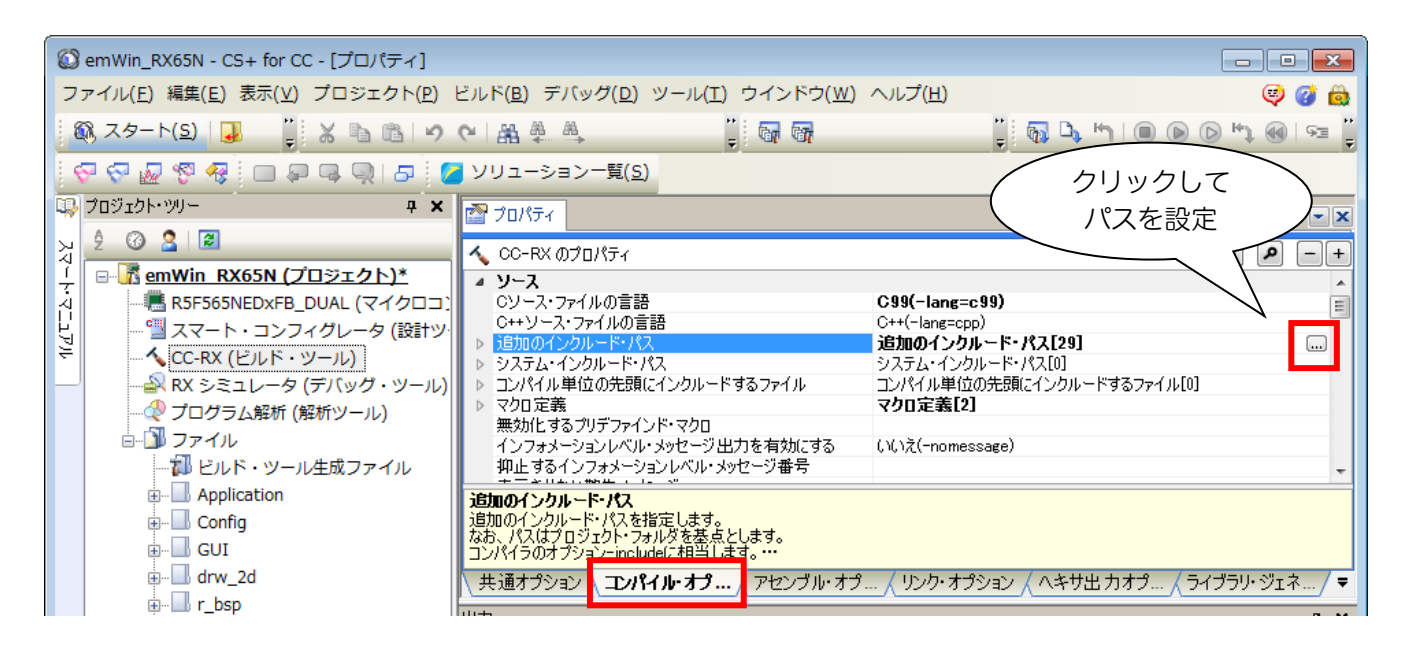

コピーして新しいパスを設定します。

%ProjectDir%¥r\_glcdc\_rx %ProjectDir%¥r\_gpio\_rx %ProjectDir%¥r\_sys\_time\_rx %ProjectDir%¥r\_usb\_hmsc¥src¥inc %ProjectDir%¥r\_usb\_basic¥src¥driver¥inc %ProjectDir%¥r\_usb\_basic¥src¥hw¥inc %ProjectDir%¥r\_tfat\_rx¥lib %ProjectDir%¥r\_tfat\_driver\_rx¥src %ProjectDir%¥r\_flash\_rx¥src %ProjectDir%¥r\_flash\_rx¥src¥flash\_type\_4 %ProjectDir%¥r\_flash\_rx %ProjectDir%¥r\_tfat\_driver\_rx %ProjectDir%¥drw\_2d¥inc¥tes %ProjectDir%¥r\_tfat\_rx %ProjectDir%¥r\_usb\_basic %ProjectDir%¥r\_usb\_hmsc %ProjectDir%¥r\_sci\_iic\_rx¥src %ProjectDir%¥r\_sci\_iic\_rx %ProjectDir%¥r\_irq\_rx %ProjectDir%¥r\_cmt\_rx %ProjectDir%¥r\_bsp¥mcu¥rx65n %ProjectDir%¥r\_bsp¥mcu¥rx65n¥register\_access %ProjectDir%¥GUI %ProjectDir%¥Config %ProjectDir%¥r\_bsp %ProjectDir%¥r\_bsp¥board¥generic\_rx65n %ProjectDir%¥r\_config %ProjectDir%¥r\_pincfg %ProjectDir%¥r\_dmaca\_rx

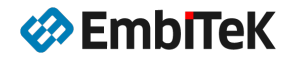

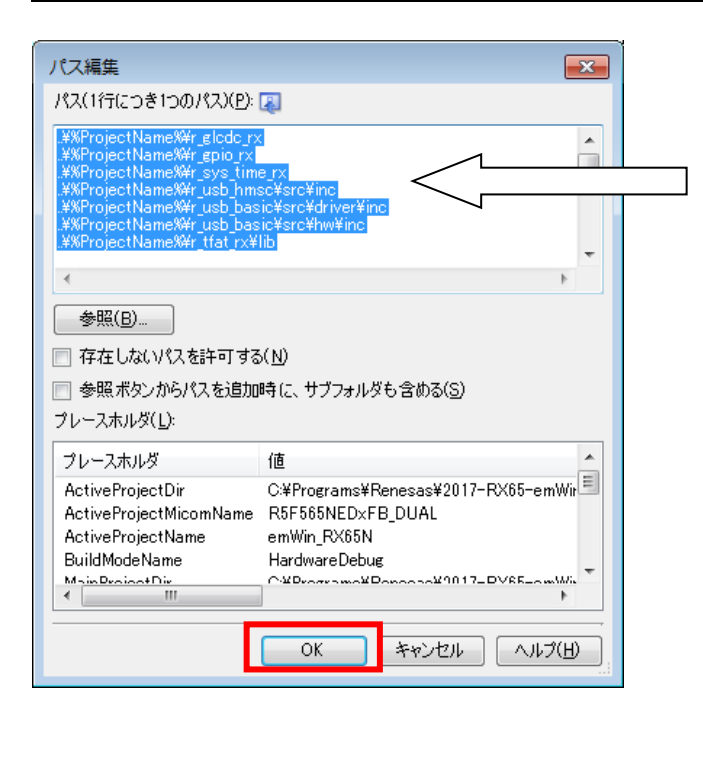

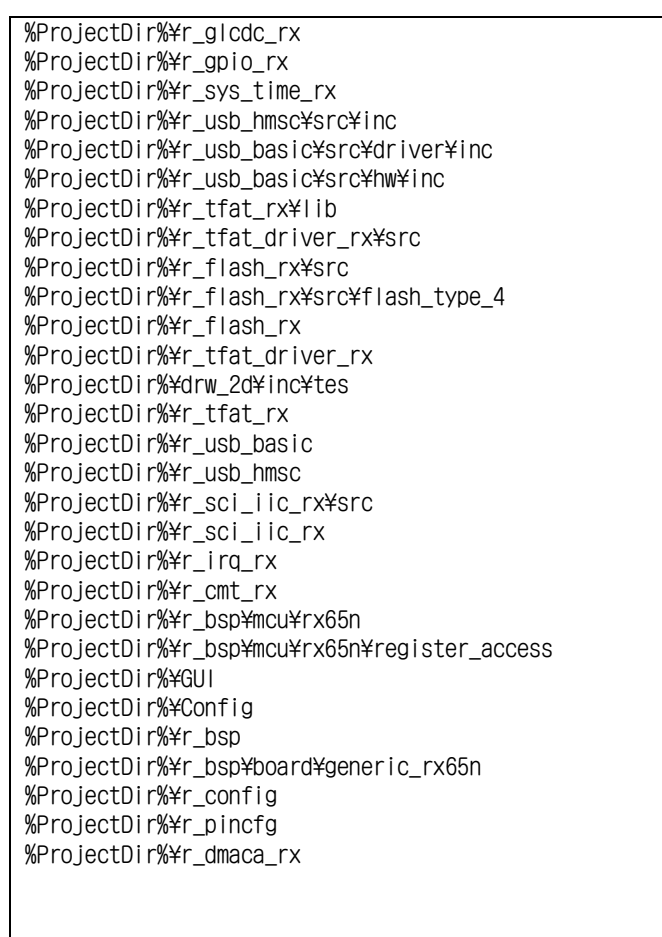

サンプルプロジェクトの以下のファイルは個別コンパイル・オプション設定が必要ですので、同様に新しいパス を設定します。

- emWin\_RX65N¥Application¥EnvisionKit¥APP\_BouncingBalls\_NOFPU.c
- emWin\_RX65N¥Application¥EnvisionKit¥APP\_Mandelbrot\_NOFPU.c

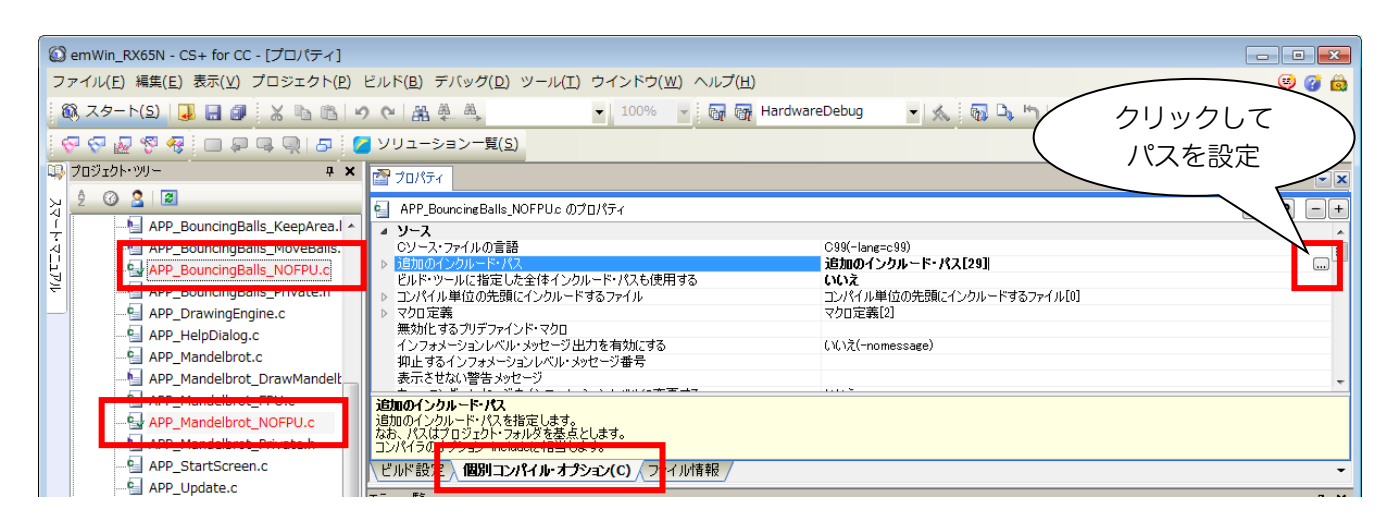

Step7:リンク・オプション設定を修正します

| 🙆 emWin_RX65N - CS+ for CC - [プロパティ]                              |                                                                                                    |                                                                                                    |
|-------------------------------------------------------------------|----------------------------------------------------------------------------------------------------|----------------------------------------------------------------------------------------------------|
| ファイル( <u>E</u> ) 編集( <u>E</u> ) 表示( <u>V</u> ) プロジェクト( <u>P</u> ) | ビルド( <u>B</u> ) デバッグ( <u>D</u> ) ツール( <u>T</u> ) ウインドウ( <u>W</u> )                                                                                                    | ヘルプ(円) 🧔 🧔                                                                                                    |
| 🚳 スタート(S) 📮 🍟 🔏 🖻 🖉                                               | (2) 🛱 🖗 🖣 👘                                                                                                    |                                                                                                    |
|                                                                   | ソリューション一覧( <u>S</u> )                                                                                                    | クリックして                                                                                                    |
| 🖏 לבטיבלא 🖓 🗘                                                     | プロパティ                                                                                                    | パスを設定                                                                                                    |
| <u>ک</u> کے <u>ک</u> ک                                            | 🔨 CC-RX のプロパティ                                                                                                    |                                                                                                    |
|                                                                   | <ul> <li>入力</li> <li>オブジェクト・モジュール・ファイル</li> <li>使用するライブラリ・ファイル</li> <li>システム・ライブラリ・ファイル</li> <li>メバイナリ・データ・ファイル</li> <li>メバイナリ・データ・ファイル</li> <li>シンボル定義<br/>実行開始20下しえを指定する<br/>ブレリンカを起動する</li> <li>出力</li> </ul> | オブジェクト・モジュール・ファイル[0]<br>(使用するライブラリ・ファイル[2]]<br>システム・ライブラリ・ファイル[0]<br>バイナリ・データ・ファイル[0]<br>シンボル定義[0]<br>いいえ<br>自動制御 |
|                                                                   | 出力ファイル形式                                                                                                    | ロード・モジュール・ファイル(-FOrm=Absolute)                                                                                    |
| Application     Config     GUI                                    | 使用するライブラリ・ファイル<br>ライブラリ・ファイルを指定します。<br>リンカのオプシュンーIbraryに相当します。<br>主に次のブレースホルダに対応しています。…                                                                                                    |                                                                                                    |
| ia                                                                | ∖共通オプション Ҳ コンパイル・オプ… Ҳ アセンブル・オプ                                                                                                    | <u>、<b>リンク・オプション</b></u> へキサ出力オプ (ライブラリ・ジェネ/▼                                                                     |

コピーして新しいパスを設定します。

| パス編集                                                                            | ×                                                                                                    |                                                                                 |
|---------------------------------------------------------------------------------|----------------------------------------------------------------------------------------------------|---------------------------------------------------------------------------------|
| パス(1行につき1つのパス)(P):<br>WProjectFolder%/////U:<br>WProjectFolder%/////U:          | Electric contraction for the series of the series of the s | %ProjectDir%/GUI/GUILib.lib<br>%ProjectDir%/r_tfat_rx/lib/tfat_rx600_little.lib |
| 参照(B)存在しないパスを許可するプレースホルダ(L):                                                    | 5(N)                                                                                                    |                                                                                 |
| プレースホルダ<br>ActiveProjectDir<br>ActiveProjectMicomName<br>ActiveProjectName<br>く | 値<br>C:¥Workspace¥RX¥emWin-RX-220603¥emV<br>R5F565NED×FB_DUAL<br>emWin_RX65N<br>><br>OK キャンセル ヘルプ(H)                                                                                                    |                                                                                 |

● Step8: RX65N 以外のターゲットボード関連のコードをプロジェクトから削除します

「emWin\_RX65N¥r\_dmaca\_rx¥src¥targets」フォルダ下の以下のターゲットボード関連のソースをプロジェクトビルドから削除します。

- emWin\_RX65N¥r\_dmaca\_rx¥src¥targets¥rx64m
- emWin\_RX65N¥r\_dmaca\_rx¥src¥targets¥rx71m
- emWin\_RX65N¥r\_dmaca\_rx¥src¥targets¥rx230
- emWin\_RX65N¥r\_dmaca\_rx¥src¥targets¥rx231

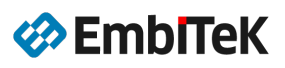

| 🕼 emWin_RX65N - CS+ for CC - [プロ                                                                                                    | コジ          | ェクト・ツリー]                                                      |
|----------------------------------------------------------------------------------------------------|-------------|---------------------------------------------------------------|
| ファイル(F) 編集(E) 表示(V) プロジ                                                                                                    | <i>σ</i> τ/ | ͻト(Ρ) ビルド(Β) デバッグ(D) ツール(T) ウインドウ(W) ヘルプ(H)                   |
| 🚳 スタート(S) 🔒 🗐 🐰                                                                                                    | b           | 🗈 🕫 🕶 🔠 🗸 🔍 🔹 100% 👻 🗑 🖓 HardwareDebug 🔹 🔨 🖏 🖏 🗠 🍋 🔘          |
|                                                                                                    | 2           | 🗗 🧧 ソリューション一覧(S)                                              |
| 💷 プロジェクト・ツリー                                                                                                    |             | サ× アンプロパティー                                                   |
| 🖻 🙎 🕜 🙎 پر                                                                                                    |             |                                                               |
| √<br>↓ ∎∎ r_config                                                                                                    |             |                                                               |
| i i r_dmaca_rx                                                                                                    |             | ビルドの対象とする は い                                                 |
| y                                                                                                    |             | ファイルボシント しき語シース しき語シース 個別コンパイル・オブションを設定する いいえ                 |
| ✓ Ist readme.txt                                                                                                    |             |                                                               |
|                                                                                                    |             |                                                               |
|                                                                                                    |             |                                                               |
| r dmaca rx.                                                                                                    | .c          |                                                               |
|                                                                                                    | priva       | ate.h                                                         |
| and targets                                                                                                    |             |                                                               |
|                                                                                                    |             |                                                               |
| i nx231                                                                                                    |             |                                                               |
| tar a star a st |             | ドルドの対象をする                                                     |
|                                                                                                    |             | Chi.orange 2.2                                                |
| tr flash rx                                                                                                    |             | 追加(D)                                                         |
|                                                                                                    | 21          |                                                               |
| i r_gpio_rx                                                                                                    |             | Windowsエクスプローラのメニュー(W)                                        |
| in r_irq_rx                                                                                                    | _           |                                                               |
|                                                                                                    | 6           | プロジェクトから外す(R) Shift+Delete                                    |
|                                                                                                    | D.          | 그년-(C) Ctrl+C                                                 |
| B- r tfat driver rx                                                                                                    | Ē.          | 貼り付け(P) Ctrl+V                                                |
| ⊕ ∎ r_tfat_rx                                                                                                    | aje         | 名前の変更(N) F2                                                   |
| 🗊 🗐 r_usb_basic                                                                                                    |             |                                                               |
| r_usb_hmsc                                                                                                    |             | ノーハン コ (r)<br>  、 <b>9 / (ひ) × * fr</b> ルト・ツール 人 * デビッド・ビルド / |
| src                                                                                                    |             |                                                               |

### ● Step9:不要サンプルをビルド対象外に設定します

「MT\_ScratchPad」及び「SlideDemo」プロジェクトをビルド対象外に設定します。

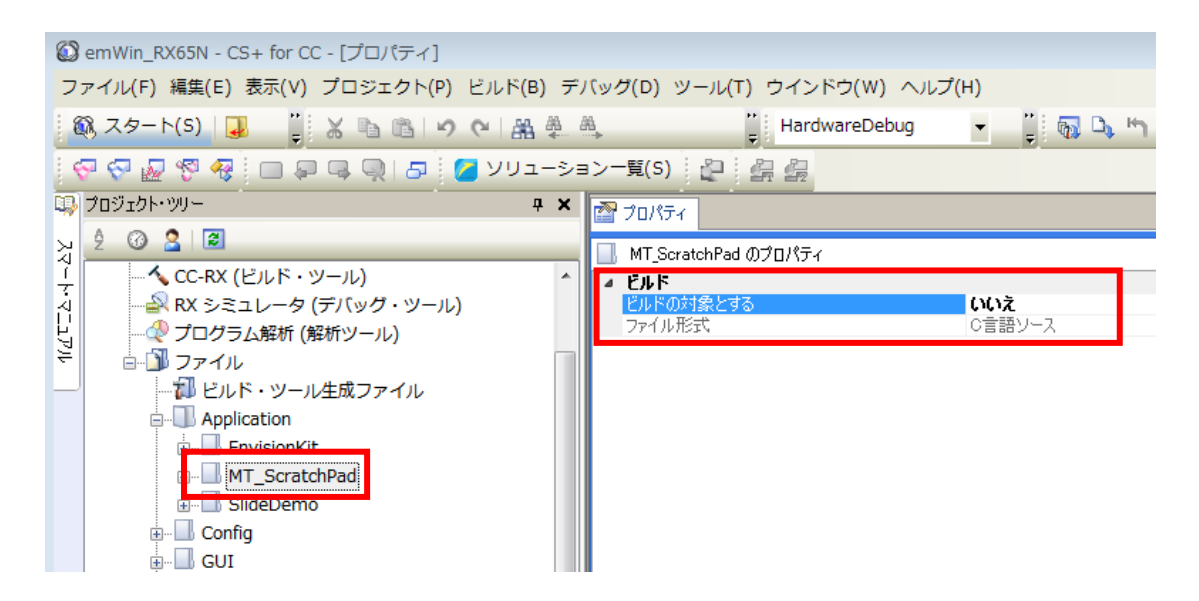

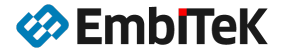

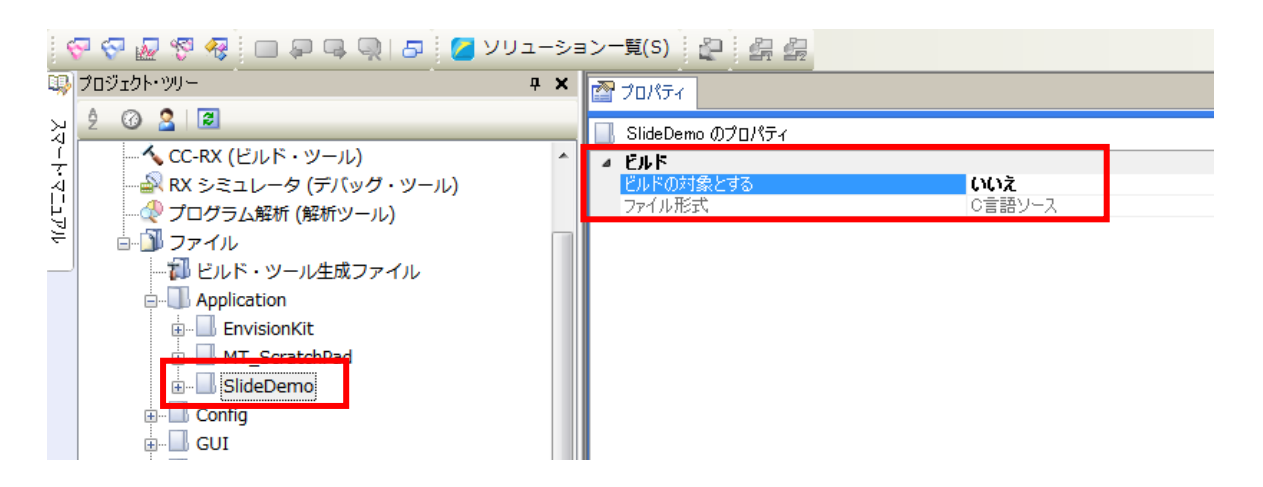

### ● Step10:プロジェクトを保存→ビルドして設定を確認します

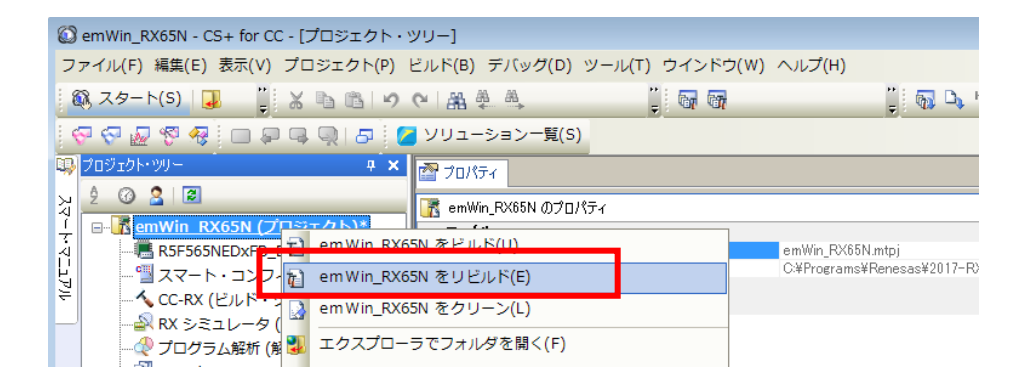

| 出力 4                                                                                                    | <b>д</b> ; | ×      |
|----------------------------------------------------------------------------------------------------|------------|--------|
| <pre>&gt;r_sci_iic_rx#src#targets#rx24t#r_sci_iic_rx24t.c,d<br/>&gt;r_dmaca_rx#src#t_dmaca_rx.c,d<br/>&gt;r_bsptboard#generic_rx85n#resetprg.c,d<br/>&gt;r_sci_iic_rx#src#targets#rx63n#r_sci_iic_rx63n.c,d<br/>&gt;r_scl_iic_rx#src#targets#rx65n#r_sci_iic_rx63n.c,d<br/>&gt;r_scl_ix=rxd#river#r_usb_petable.c,d<br/>&gt;r_scl_ix=rxd#river#r_usb_petable.c,d<br/>&gt;r_dmaca_rx#src#targets#rx65n#r_dmaca_rx_target.c,d<br/>&gt;r_usb_basic#src#driver#r_usb_fhubsys.c,d<br/>&gt;r_usb_basic#src#driver#r_usb_fhubsys.c,d<br/>&gt;r_usb_basic#src#driver#r_usb_fhubsys.c,d<br/>&gt;r_usb_basic#src#driver#r_usb_fhubsys.c,d<br/>&gt;r_usb_basic#src#driver#r_usb_fhubsys.c,d<br/>&gt;r_usb_basic#src#driver#r_usb_fhubsys.c,d<br/>&gt;r_usb_basic#src#driver#r_usb_fhubsys.c,d<br/>&gt;r_usb_basic#src#driver#r_usb_fhubsys.c,d<br/>&gt;r_usb_basic#src#driver#r_usb_fnubget.c,d<br/>&gt;r_usb_basic#src#driver#r_usb_fnubder_usbip0.c,d<br/>&gt;r_usb_basic#src#fur#r_usb_rx_mcu.c,d<br/>&gt;r_usb_hasc#src#r_usb_hstorage_driver_api.c,d<br/>&gt;src#firm_update.c,d<br/>&gt;src#firm_update.c,d<br/>&gt;src#firm_upb_hasc_api.c,d</pre> |            | ~      |
| Alter Lob Jinds Labres and Linker Completed」<br>Renesas Optimizing Linker Completed」<br>ビルド終了(エラー:0個,警告:5個)(enWin RX65N, HardwareDebug)」<br>ビルド終了(エラー:0個,警告:5個)(enWin RX65N, HardwareDebug)」<br>ビルド終了(エラー:0個,警告:5個)(enWin RX65N, HardwareDebug)」<br>ビルド終了(エラー:0個,警告:5個)(enWin RX65N, HardwareDebug)」<br>ビルド終了(エラー:0個,警告:5個)(enWin RX65N, HardwareDebug)」<br>                                                                                                    |            | ~<br>• |

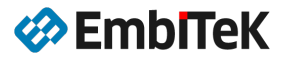

45/48

### 3.4.3. デバッグ設定及びダウンロード・デバッグ操作

## ● Step11:E2 Lite デバッグ・ツールを設定します

[デバッグ]→ [使用するデバッグ・ツール]コマンドで「RX E2 Lite」を選択します。

| Ć                                                                   | ) emWin_RX65N - CS+ for CC - [プロジェクト・ツリー] |     |                         |           |      |                   |          |  |  |
|---------------------------------------------------------------------|-------------------------------------------|-----|-------------------------|-----------|------|-------------------|----------|--|--|
| ファイル(F) 編集(E) 表示(V) プロジェクト(P) ビルド(B) デバッグ(D) ツール(T) ウインドウ(W) ヘルプ(H) |                                           |     |                         |           |      |                   |          |  |  |
| 🔅 🚳 スタート(S)   退 🔚 🎒 🧮 🛣 🛍 😕                                         |                                           |     | デバッグ・ツール ヘダウンロード(D)     |           | der. | 🚮 HardwareDebu    | ig 🖣     |  |  |
| i ę                                                                 | 7 🖓 🔊 🧐 🖓 i 🗆 🗭 🗣 🔍 1 5 i i               | 6   | ビルド&デバッグ・ツール ヘダウンロード(B) | F6        |      |                   |          |  |  |
|                                                                     | プロジェクト・ツリー                                | 5   | リビルド&デバッグ・ツール ヘダウンロード(W | 0         |      |                   |          |  |  |
|                                                                     | 2 🕜 🤮 🗷                                   | 00  | デバッグ・ツールへ接続(C)          |           |      |                   |          |  |  |
| スマート・マニュア                                                           |                                           | ď   | デバッグ・ツールからアップロード(U)     |           |      |                   |          |  |  |
|                                                                     |                                           | J.  | デバッグ・ツールから切断(N)         | Shift+F6  |      |                   | 1024     |  |  |
|                                                                     |                                           |     | 使用するデバッグ・ツール(L)         | •         |      | RX E2(2)          | E.I.I.   |  |  |
| ¥                                                                   |                                           |     | 停止(S)                   | Shift+F5  |      | RX E2 Lite(E)     | e-endiar |  |  |
|                                                                     | <u>⊢</u>                                  |     | 実行(G)                   | F5        |      | RX E1(Serial)(L)  |          |  |  |
|                                                                     | ■…ŢIJ ヒルト・ツール生成 Jァイル                      | D   | ブレークせずに 実行(E)           | F8        |      | RX E1(JTAG)(G)    |          |  |  |
|                                                                     |                                           | 9±  | ステップ・イン(1)              | F11       |      | RX E20(Serial)(R) |          |  |  |
|                                                                     | MT_ScratchPad                             | ÇΞ  | ステップ・オーバー(O)            | F10       |      | RX E20(JTAG)(T)   |          |  |  |
|                                                                     |                                           | ē_  | リターン・アウト(R)             | Shift+F11 | ~    | RX シミュレータ(S)      |          |  |  |
|                                                                     | in GUI                                    | μ   | CPUリセット(T)              | Ctrl+F5   | 771  | 山設定 / フック処理       | 調定 /     |  |  |
|                                                                     | ia∎ drw_2d                                | H-1 | リスタート(A)                |           |      | Nuch Northers     | LUXAL /  |  |  |

「RX E2 Lite」デバッグ・ツールの「接続用設定」タブの以下の項目設定を変更します。

| メイン・クロック   | 27. 000 |
|------------|---------|
| 起動バンクを変更する | はい      |
| 起動バンク      | バンク1    |

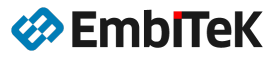

| R      | RX E2 Lite のプロパティ            |                                          |  |  |  |  |
|--------|------------------------------|------------------------------------------|--|--|--|--|
|        | 内蔵 RAMサイズ[Kバイト]              | 640                                      |  |  |  |  |
|        | データフラッシュ・メモリ・サイズ[Kバイト]       | 32                                       |  |  |  |  |
| $\sim$ | <i>ካ</i> ロック                 |                                          |  |  |  |  |
|        | メイン・クロック・ソース                 | EXTAL                                    |  |  |  |  |
|        | メイン・クロック周波数[MHz]             | 27.0000                                  |  |  |  |  |
|        | 動作周波数[MHz]                   |                                          |  |  |  |  |
|        | 内蔵フラッシュ・メモリ書き換え時のクロック操作を許可する | ບເນັ                                     |  |  |  |  |
| $\sim$ | Iミュレータとの接続                   |                                          |  |  |  |  |
|        | エミュレータシリアル No.               |                                          |  |  |  |  |
| $\sim$ | ターケット・ボードとの接続                |                                          |  |  |  |  |
|        | エミュレータから電源供給をする(最大200mA)     | ບເນັ                                     |  |  |  |  |
|        | 通信方式                         | JTAG                                     |  |  |  |  |
|        | JTAGクロック[MHz]                | 6.00                                     |  |  |  |  |
| $\sim$ | 7 <del>5</del> 992           |                                          |  |  |  |  |
|        | IDコードの入力モード                  | IDコードを16進32桁で指定                          |  |  |  |  |
|        | IDコード                        | HEX FFFFFFFFFFFFFFFFFFFFFFFFFFFFFFFFFFFF |  |  |  |  |
|        | ワークRAM開始アドレス                 | HEX 1000                                 |  |  |  |  |
|        | ワークRAMサイズDドイト]               | 1280                                     |  |  |  |  |
| ~      | CPUの動作モード                    |                                          |  |  |  |  |
|        | モード端子設定                      | シングルチップモード                               |  |  |  |  |
|        | レジスタ設定                       | シングルチップモード                               |  |  |  |  |
|        | エンディアン                       | Little-endianデータ                         |  |  |  |  |
|        | 起動バンクを変更する                   | はい                                       |  |  |  |  |
|        | 起動バンク                        | バンクリ                                     |  |  |  |  |
| ×      | 外部フラッシュ                      |                                          |  |  |  |  |
| >      | 外部フラッシュ定義ファイル                | [4]                                      |  |  |  |  |

# Step12:ダウンロードしてデバッグします

[デバッグ]→[ビルド&デバッグ・ツールへダウンロード]コマンドでプログラムをターゲットフラッシュにロ ードしてデバッグステップ・実行操作を確認します。

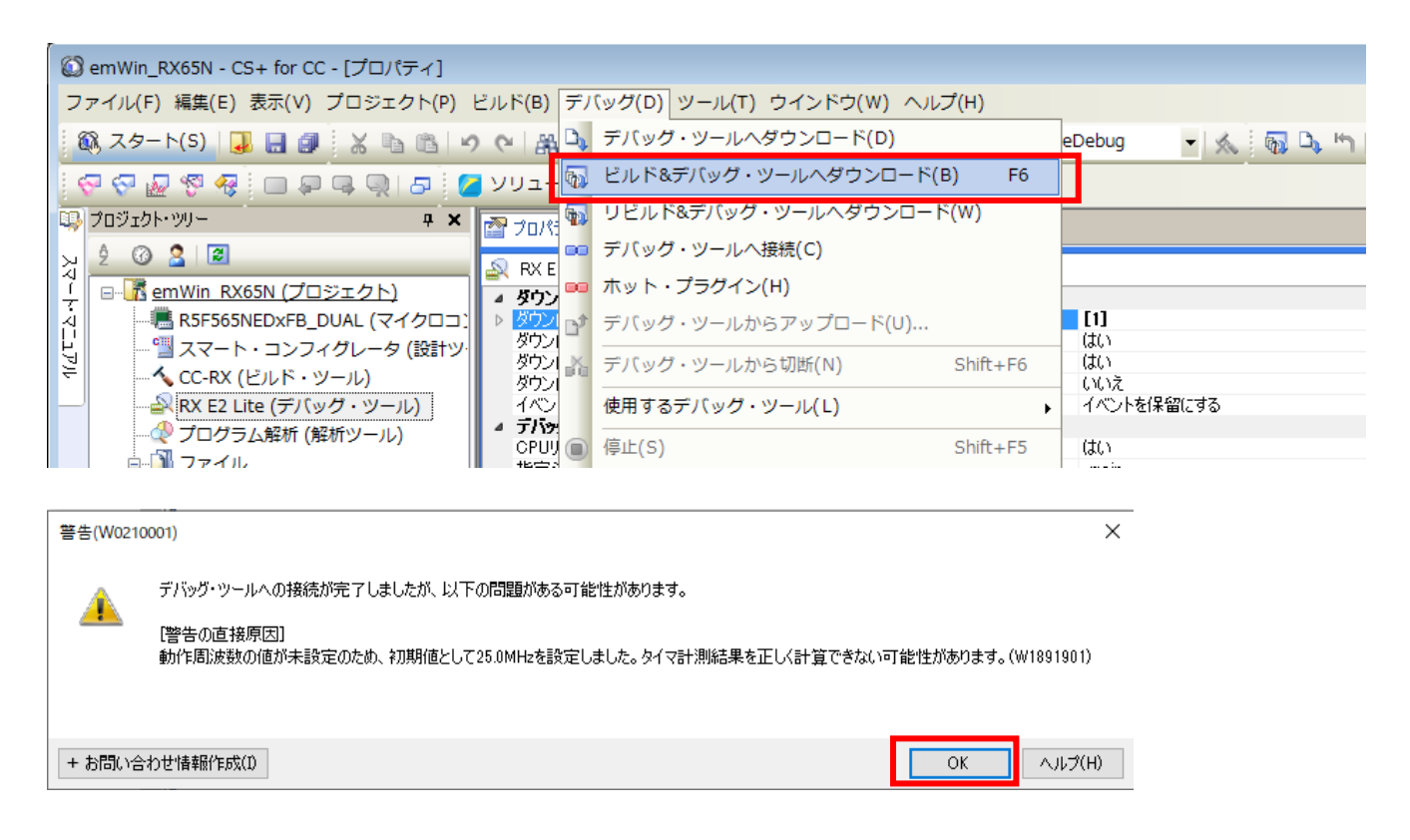

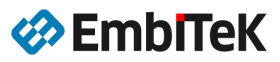

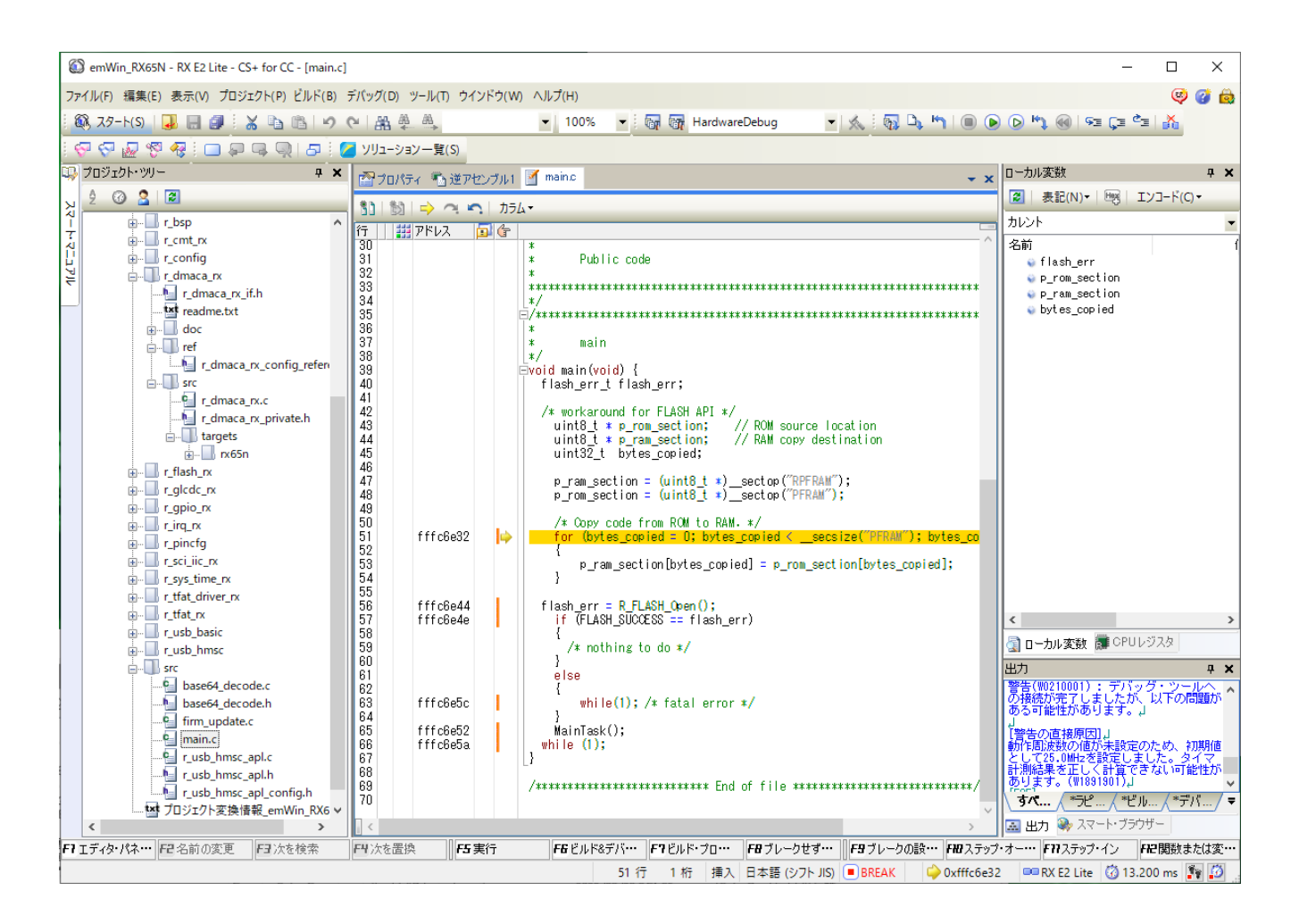

# ソースパッケージアップグレードのご案内

OEM版 emWin ライブラリパッケージをご利用のユーザー様がソース付きの emWin PRO パッケージ へ通常価格の割引価格でアップグレード可能です。

ソースアップグレードのメリット:

- ✓ ソース付きプロジェクトで GUI アプリケーションのデバッグ操作が簡単
- ✓ ソースを参考に新しいウィジェット作成可能
- ✓ emWin ライブラリの最適化はさらにチューニング可能
- ✓ お困りの際に技術サポートへの問い合わせ可能

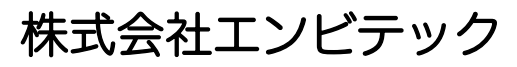

代理店販売(デバッガ、RTOS、GUI、ミドルウエア) https://www.embitek.co.jp

> 日本代理店 SEGGER Microcontroller GmbH

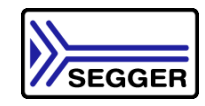

〒130-0021 東京都墨田区緑 4-8-8 中井ビル 4F Phone: 03-6240-2655 Fax: 03-6240-2656

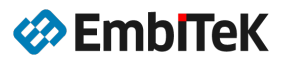